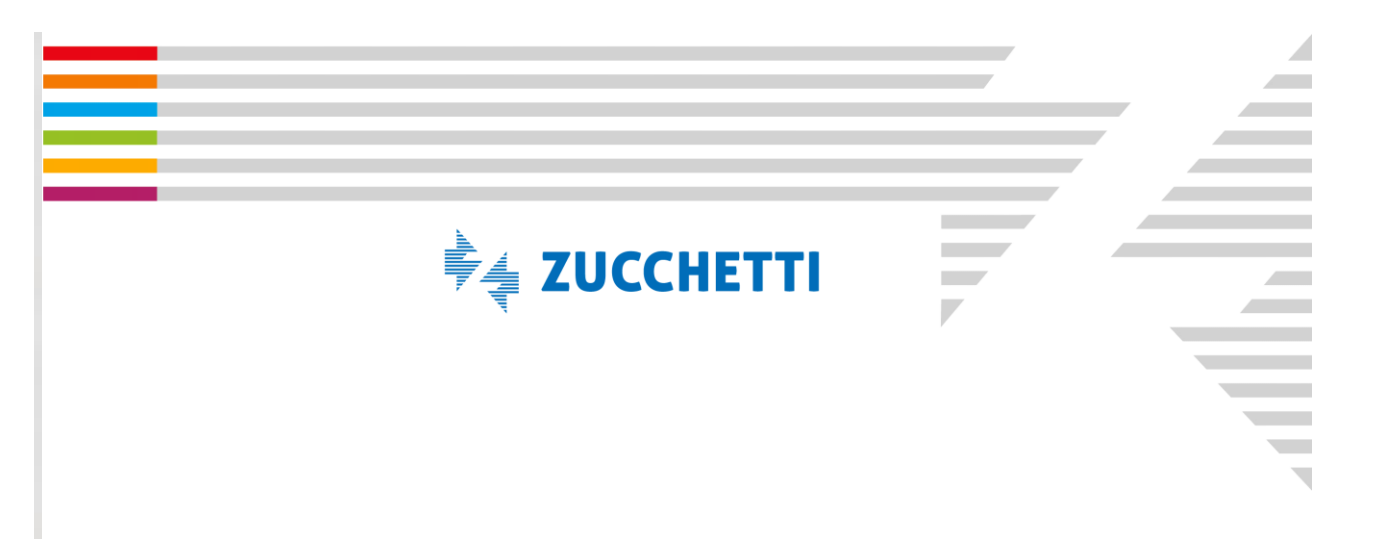

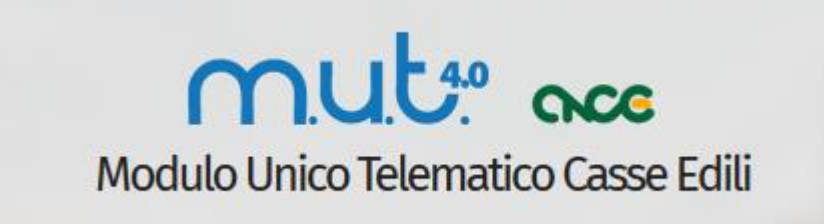

# Manuale Operativo per la compilazione delle Denunce Mensili

COPYRIGHT 2017 by **ZUCCHETTI S.p.A.** Tutti i diritti sono riservati. Questa pubblicazione contiene informazioni protette da copyright. Nessuna parte di questa pubblicazione può essere riprodotta, trascritta o copiata senza il permesso dell'autore. TRADEMARKS

Tutti i marchi di fabbrica sono di proprietà dei rispettivi detentori e vengono riconosciuti in questa pubblicazione.

ZUCCHETTI S.p.A. Sede Operativa di Rovigo E - mail: <u>market@zucchetti.it</u> Sito Web: <u>http://www.zucchetti.it</u>

# INDICE

| PREMESSA                       |
|--------------------------------|
| MUT4.0: ACCESSO AL PORTALE     |
| Pannello di Benvenuto          |
| Profilo Utente                 |
| DENUNCE                        |
| TESTATA                        |
| CANTIERI                       |
| LAVORATORI                     |
| SO RIEPILOGO                   |
| Soci, Titolari e Collaboratori |
| IMPORTAZIONE PAGHE             |
| VERSAMENTI                     |
| PAGAMENTI                      |
| MALATTIA                       |
| DOCUMENTI                      |
| TABELLE                        |

# PREMESSA

Il Modulo Unico Telematico (MUT) è il servizio messo a disposizione dalla Commissione Nazionale delle Casse Edili per consentire la trasmissione delle denunce periodiche, tramite la rete Internet, alle singole Casse Edili aderenti. L'accesso al MUT è riservato alle aziende iscritte ed ai consulenti accreditati presso le Casse Edili.

Il Sistema MUT si basa su uno stretto scambio di informazioni tra il sistema informatico della Cassa Edile e l'impresa o il consulente che ne gestisce la Denuncia.

Le regole di compilazione delle Denunce sono fornite mensilmente al sistema MUT dalle Casse Edili. Le regole di compilazione comprendono:

- la struttura delle informazioni da richiedere per ciascuna Cassa Edile (elenco dei campi da compilare, formati, obbligatorietà, etc.);
- i **controlli ed i conteggi** che il client deve eseguire sui dati forniti dall'utente (limiti e valori ammessi su ciascun campo, congruità delle ore e degli importi forniti, conteggi dei totali contributivi, etc.);
- i dati eventualmente presenti nel sistema informativo della Cassa Edile relativamente a ciascuna impresa (elenco dei lavoratori e dei cantieri in essere, percentuali contributive specifiche, etc.). L'impresa (o il consulente) viene avvisato dell'avvenuta predisposizione, tramite l'invio di un messaggio

email, deve collegarsi al portale MUT e:

- **compilare** la denuncia mensile on line, oppure importando i dati direttamente ed "automaticamente" dal gestionale utilizzato per gli adempimenti paghe;
- **verificare i dati inseriti**, con l'aiuto delle regole presenti nell'archivio: le regole di controllo sono decise e impostate da ciascuna Cassa Edile;
- **concludere** la denuncia così compilata.

La Cassa Edile riceve dal server MUT (normalmente su base giornaliera) le **denunce compilate e concluse**. Dopo quest'ultima operazione la denuncia mensile assume lo stato definitivo di **"Trasmessa"**; il server MUT produce la copia stampata in PDF dei dati ricevuti dall'impresa e trasmessi alla Cassa Edile.

L'obiettivo del sistema MUT è, quindi, fornire a tutti gli utenti un'*unica* interfaccia ed un *unico* standard di comunicazione, validi su tutto il territorio e per tutte le Casse Edili del Sistema Nazionale aderenti al MUT. *Questo non comporta che le regole di compilazione siano uguali per tutte le Casse Edili*, ma significa, invece, che il MUT si fa carico delle differenze che esistono tra le varie regole, presentando un'interfaccia univoca verso gli utenti ed i loro software gestionali.

#### Flusso delle Informazioni

Il percorso che le informazioni devono seguire è riportato di seguito, nell'ipotesi di un "ciclo" di elaborazione standard mensile. Si considera il caso di **compilazione automatica** (importazione file paghe) :

- 1. L'**utente esegue l'elaborazione delle paghe** relativamente alle imprese presenti nel proprio sistema informatico;
- 2. Il software gestionale predispone il **flusso di input per il sistema MUT** per l'acquisizione dei dati della denuncia da parte del MUT;

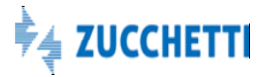

- 3. Il MUT **individua la Cassa Edile di destinazione** del flusso ed utilizza **le regole di compilazione valide** per quelle imprese e per quel mese;
- 4. L'importazione del file Paghe "compila" le denunce nel Portale MUT ed applica le regole previste. Per ciascuna denuncia elaborata viene predisposto un log che contiene l'esito della compilazione con la segnalazione delle eventuali anomalie riscontrate;
- 5. In caso di esito positivo, il Portale MUT rilascia la ricevuta di avvenuta ricezione;
- 6. Dopo l'acquisizione definitiva delle denunce inviate, da parte della Cassa Edile cui sono destinate, il server MUT predisporrà la **stampa della denuncia in formato PDF**, conforme al modello approvato dalla CNCE.

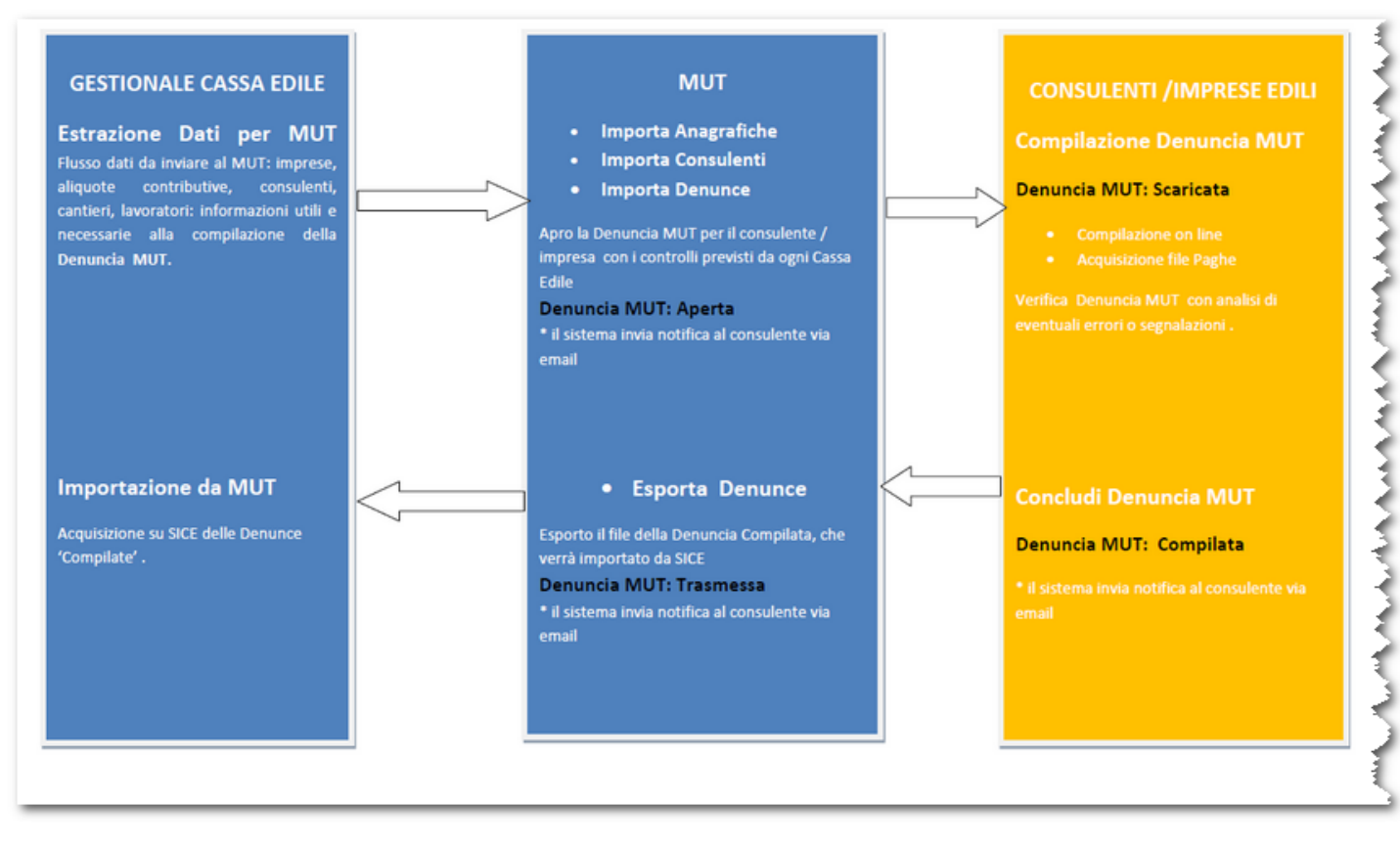

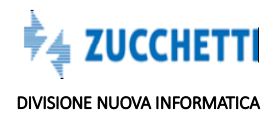

#### Caratteristiche del sistema MUT 4.0

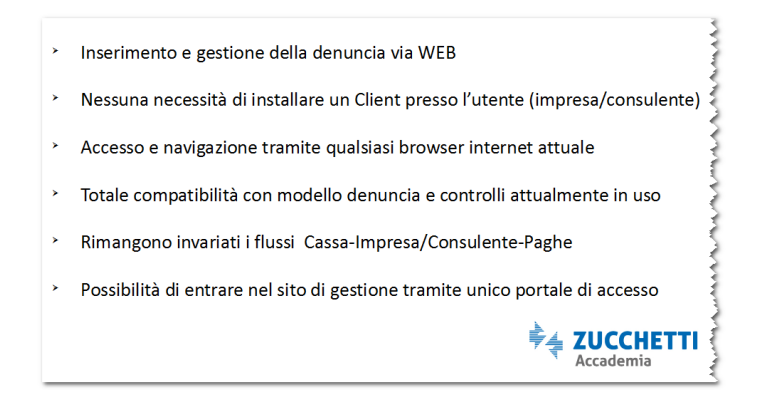

Per accedere al Portale MUT:

- è sufficiente avere a disposizione una connessione ad Internet: il portale MUT 4.0 può essere gestito con qualsiasi browser, da qualsiasi PC: le videate si adattano alle dimensioni del dispositivo, pertanto può essere gestito anche da un tablet ;
- non è necessario scaricare e gestire alcun programma nel proprio pc.

Il Consulente e la Cassa Edile possono facilmente gestire ed avere sotto controllo lo 'stato avanzamento lavori', dinamicamente aggiornato, in merito alla compilazione delle Denunce.

Tutte le attività del processo rimangono tracciate nel sistema, per offrire garanzie sia alla Cassa sia al Consulente:

- data di apertura della Denuncia: corrisponde alla messa in linea delle Denunce da parte della Cassa;
- data di Scarico della Denuncia: corrisponde alla data di inizio compilazione della Denuncia;
- **data di compilazione della Denuncia:** corrisponde alla data di conclusione di compilazione della Denuncia;
- **data di trasmissione della Denuncia:** corrisponde alla data in cui la Cassa acquisisce la Denuncia.

Per le Denunce **TRASMESSE** Il sistema produce automaticamente le **Stampe : della Denuncia, del Brogliaccio e delle Ricevuta** ( in cui tutte le date vengono riportate ) e i **Pagamenti** (MAV o Freccia). Per rendere più efficiente il sistema, la procedura automaticamente si attiva, al verificarsi di determinati eventi, ed invia email di notifica al Consulente (*la Cassa Edile ha messo in linea la Denuncia, la Denuncia Compilata ha superato i controlli, la Cassa Edile ha acquisito la Denuncia*).

Il Consulente ha la possibilità di **compilare la Denuncia on line**, oppure di **importare un file** proveniente dalle paghe, che precompila la Denuncia. Ad ogni salvataggio dei dati il sistema informa il Consulente se i dati sono corretti e corrispondono alle regole impostate dalla Cassa, oppure se vi sono degli errori nella compilazione, questi vengono visualizzati, di modo che il Consulente possa provvedere alla loro correzione affinchè sia certo di aver prodotto delle Denunce corrette.

Il Consulente può facilmente consultare le tabelle che stanno alla base di molti controlli impostati:

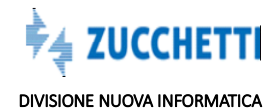

- Tabella Banche;
- Tabella Festività;
- Tabella Paghe Orarie (Artigiani, Cooperative, Industria);
- Tabella parametri controllo contributo contrattuale;
- Tabella contributo contrattuale previdenziale;
- Tabella anzianità malattia;
- Tabella CAP Province.

La Cassa Edile, in corrispondenza del verificarsi di particolari eventi nel mese (esempio malattia, particolari assenze godute dal lavoratore) richiede al consulente di **allegare dei documenti** alla Denuncia a giustificazione di tali assenze. Il consulente può **allegare i documenti dal portale MUT**: questo sistema consente in modo efficace, sicuro e veloce l'invio di questi documenti, evitando l'utilizzo di altri sistemi, come la mail, che non offre garanzie sulla certezza dell'acquisizione del documento da parte della Cassa, o l'invio 'fisico' del documento cartaceo.

Il sistema, oltre a rendere più facile ed economico l'invio dei documenti, consente alla Cassa Edile di impostare dei **parametri in relazione alla tipologia di documento richiesto:** il documento può essere semplicemente '**inviato**' dal Consulente, oppure è possibile impostare anche una **'valutazione'** del documento: la Cassa Edile, dopo aver verificato il documento può approvarlo, respingerlo, annullarlo. Il Consulente può consultare lo 'stato' dei documenti allegati, dal portale MUT: in questo modo potrà facilmente sapere se la Cassa ha preso visione del documento e se lo ha o meno approvato.

Il consulente puo' anche cancellare un documento allegato, pero' l'eliminazione non è libera ma è subordinata:

- innanzitutto allo stato denuncia ( non deve essere trasmessa alla cassa),

- quindi allo stato del documento ( non deve essere da validare o approvato dalla cassa ) .

La cancellazione di un documento viene comunque monitorata dalla cassa attraverso delle log.

## A) CASSA EDILE NEL PORTALE MUT WEB 4.0

Le informazioni estratte dal gestionale vengono<u>importate</u>, nel **Portale MUT:** questa funzionalità **apre la Denuncia MUT** del mese: la rende compilabile.

Il portale MUT, consente alla Cassa Edile di gestire e avere sotto controllo tutto il processo:

- Trasmissione Archivi: Importazione Anagrafiche, Consulenti, Denunce dal Gestionale;
- **Esportazione Denunce:** Esportazione delle Denunce compilate verso il Gestionale;
- Importazione delle Tabelle Paghe;
- **Gestione delle Denunce:** è possibile consultare lo stato di avanzamento lavori in merito alla compilazione delle Denunce;
- **Gestione dei Controlli:** insieme di regole, controlli che la Cassa stabilisce di gestire in merito alla compilazione della Denuncia, gestione degli errori e delle eccezioni
- Analisi Contatori Ore: analisi delle ore dei lavoratori;
- **Ricerche e Riepiloghi:** di anagrafiche, di errori particolari nella compilazione;

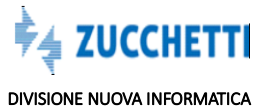

- **Gestione Malattia**: gestione eventi malattia, rimborsi;
- **Comunicazioni:** la Cassa può inviare delle comunicazioni sia di tipo email, sia di tipo comunicati alle imprese iscritte o ai consulenti;
- **Pagamenti**: funzionalità che permette la gestione dei bollettini Freccia o Mav in base ad impostazioni specifiche;
- Archiviazione nel DMS: le Denunce ed i documenti allegati alle Denunce possono essere archiviati nel proprio DMS, accessibile sia dal portale MUT, sia dal gestionale.

# B) CONSULENTE/IMPRESA EDILE ISCRITTA ALLA CASSA NEL PORTALE MUT WEB 4.0

Il MUT mette a disposizione le seguenti funzioni:

- **Predisposizione della denuncia** del periodo corrente sulla base dei dati relativi ai periodi precedenti;
- **Software per la compilazione della denuncia mensile**, anche in maniera automatica con importazione dei dati dai software gestionali Paghe; durante la compilazione vengono effettuati i controlli formali e sostanziali previsti per il periodo di riferimento e rilascio di una ricevuta comprovante l'avvenuta ricezione dei dati;
- **Visualizzazione e stampa**, sul server MUT della situazione delle denunce trasmesse e del modello PDF relativo ai dati inviati.

#### Tutte queste attività vengono svolte dal Consulente direttamente nel Portale MUT.

Il portale MUT consente al Consulente / impresa edile di effettuare le seguenti attività, oltre alla compilazione della Denuncia MUT:

- Versamenti: ;
- Pagamenti;
- Malattia;
- Tabelle;
- Stampe;
- Allegare documenti alla Denuncia MUT.

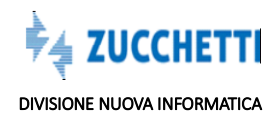

# MUT4.0: ACCESSO AL PORTALE

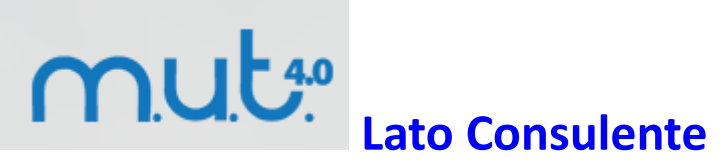

Sintetizziamo le principali novità di mut 4.0

Per effettuare il Login, l'utente (Consulente o Impresa) sceglie la Cassa Edile di riferimento dal menu a tendina (verranno caricate SOLO le province della regione selezionata).

In alternativa, può operare la scelta senza utilizzare la mappa: in questo caso nel menu a tendina saranno presenti tutte le province.

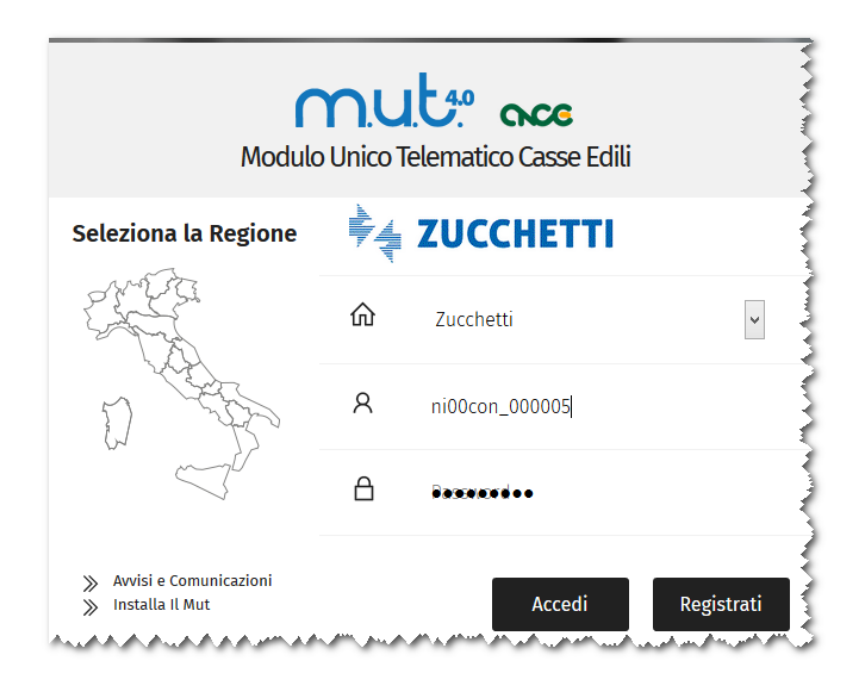

Tutti pannelli sono stati progettati per offrire una navigazione immediata ed un'esperienza d'uso uniforme.

Nei pannelli sono disponibili le funzioni per poter eseguire ricerche veloci e personalizzate, ordinare i dati a

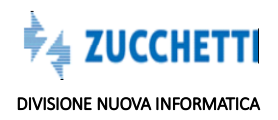

piacimento ed esportare gli stessi in formato .csv.

Nella parte sinistra si trova il menu delle sezioni a cui l'utente collegato può accedere.

# **LEGENDA PULSANTI OPERATIVI**

 $^{oxedsymbol{
ho}}$  Funzione di ricerca dei dati. Consente di aprire la modalità di ricerca del pannello;

ℑ Funzione di aggiornamento dati;

- Funzione di esportazione dei dati in un file .csv;
- Funzione di Cancellazione dei dati;
- Funzione di salvataggio dei dati;
- ? Funzione di ricerca;
- Funzione di cambio layout

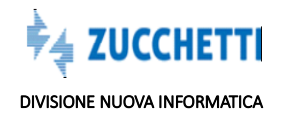

# Pannello di Benvenuto

La pagina di 'benvenuto' la consulente si divide in due parti:

- **Comunicati:** sezione in cui il Consulente visualizza i messaggi della Cassa Edile;
- Denunce da compilare: sezione in cui sono presenti le Denunce aperte e scaricate negli ultimi 3 mesi. Per non appesantire la videata le denunce che hanno una competenza antecedente possono essere gestite da un altro menù

|                     | 001 - C | assa e | DILE NUOV                            | A INFORMATICA       | L .         |                     |                    |          |
|---------------------|---------|--------|--------------------------------------|---------------------|-------------|---------------------|--------------------|----------|
|                     |         | CON    | SULENT                               | E DI PROVA          |             |                     |                    |          |
| Profilo Utente      | ~       | $\sim$ | Comunica                             | iti                 |             |                     |                    |          |
| Comunicati e Avvisi | $\sim$  | ^      | Denunce                              | Da Compilare        | 02          | ම Co                | mpila File Paghe   | Errori   |
|                     |         | 18/07  | Data Apertura<br>7 <b>2019 17:01</b> | Codice Ditta 003895 | Anno<br>201 | Periodo<br>9 Giuano | Stato Compilazione | SIS SCPA |
| Denunce             | $\sim$  |        |                                      |                     |             |                     |                    |          |
| Importazione Paghe  | ~       |        |                                      |                     |             |                     |                    |          |
| Versamenti          | ~       |        |                                      |                     |             |                     |                    |          |
| Pagamenti           | ~       |        |                                      |                     |             |                     |                    |          |
| Malattia            | ~       |        |                                      |                     |             |                     |                    |          |
| Documenti           | ~       |        |                                      |                     |             |                     |                    |          |
| Tabelle             | ~       |        |                                      |                     |             |                     |                    |          |
| Congruita           | ~       |        |                                      |                     |             |                     |                    |          |
| Supporto            | ~       |        |                                      |                     |             |                     |                    |          |
| Videate Aperte      |         |        |                                      |                     |             |                     |                    |          |

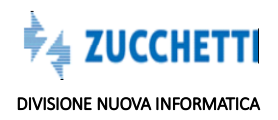

Il menù è collassabile tramite il pulsante: in modo da lasciare più spazio alla visualizzazione dei dati; con il medesimo pulsante lo si può far ricomparire. Questa funzionalità risulta molto utile se lo schermo del computer che si utilizza è particolarmente piccolo.

E' possibile aprire più sezioni contemporaneamente e passare dall'una all'altra in modo rapido, cliccando a sinistra sul bottone posto sotto la barra dei menù alla voce "*Videate Aperte*" (posta in basso a sinistra dello schermo), oppure chiuderle tutte cliccando sul pulsante di chiusura "*Chiudi Tutto*".

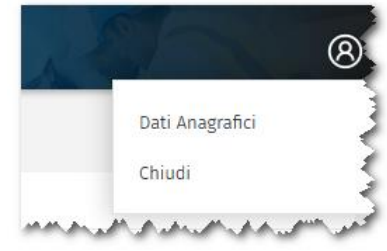

Il Pulsante in alto a destra: uscire dalla sessione.

consente di passare ai dati anagrafici, oppure di

### Comunicati

Per visualizzare il contenuto del messaggio è sufficiente posizionarsi con il mouse sulla descrizione e fare doppio click:

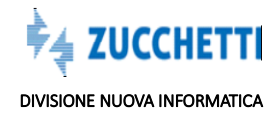

| ata Messaggio       | 01/08/2018                 |                           |                                                                  |
|---------------------|----------------------------|---------------------------|------------------------------------------------------------------|
| Messaggi U          | tente PC                   | 🛒 🛛 R                     | ispondi Conferma Lettura Chiudi                                  |
| Data Messaggio      | Richiesta Risposta         | Richiesta Lettura         | Titolo Messaggio                                                 |
| 31/01/2019          | NO                         | NO                        | Avviso Sospensione MUT Lunedi 4 Febbraio                         |
|                     |                            |                           |                                                                  |
|                     |                            |                           |                                                                  |
|                     |                            |                           |                                                                  |
|                     |                            |                           |                                                                  |
|                     |                            |                           |                                                                  |
|                     |                            |                           |                                                                  |
|                     |                            |                           |                                                                  |
| esto Messaggio      |                            |                           |                                                                  |
| Si avvisa che luned | ii 4 febbraio dalle ore 12 | 30 alle 14:30 il servizio | MUT sarà temporaneamente sospeso per consentire un aggiornamento |
| dell'infrastruttura |                            |                           |                                                                  |
|                     |                            |                           |                                                                  |
|                     |                            |                           |                                                                  |
| Nome File           |                            |                           |                                                                  |
|                     |                            |                           |                                                                  |
|                     |                            |                           |                                                                  |

Le azioni possibili sono:

Rispondi : per rispondere alla Cassa Edile;

Conferma Lettura : per confermare la lettura del messaggio;

Chiudi

: per chiudere la videata messaggi

## Denunce da Compilare

Il consulente visualizza le Denunce aperte e scaricate

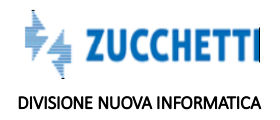

| Data Apertura    | Codice Ditta | Anno | Periodo  | Stato Compilazione | Denominazione     |
|------------------|--------------|------|----------|--------------------|-------------------|
| 01/02/2019 09:26 | 022606       | 2019 | Febbraio |                    | BOVIALO MARIA     |
| 01/02/2019 09:37 | 022607       | 2019 | Gennaio  |                    | ARDICOMPANI LUIGI |
|                  |              |      |          |                    |                   |
|                  |              |      |          |                    |                   |
|                  |              |      |          |                    |                   |
|                  |              |      |          |                    |                   |
|                  |              |      |          |                    |                   |
|                  |              |      |          |                    |                   |
|                  |              |      |          |                    |                   |
|                  |              |      |          |                    |                   |
|                  |              |      |          |                    |                   |
|                  |              |      |          |                    |                   |

Compila

: Consente di compilare la Denuncia on line dell'impresa selezionata.

File Paghe : Consente di importare il file paghe e di visualizzare la situazione dei file importati.

Il menù posto a sinistra della videata consente al Consulente di accedere alle varie sezioni che compongono il portale, di seguito le analizziamo in dettaglio:

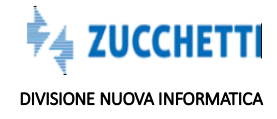

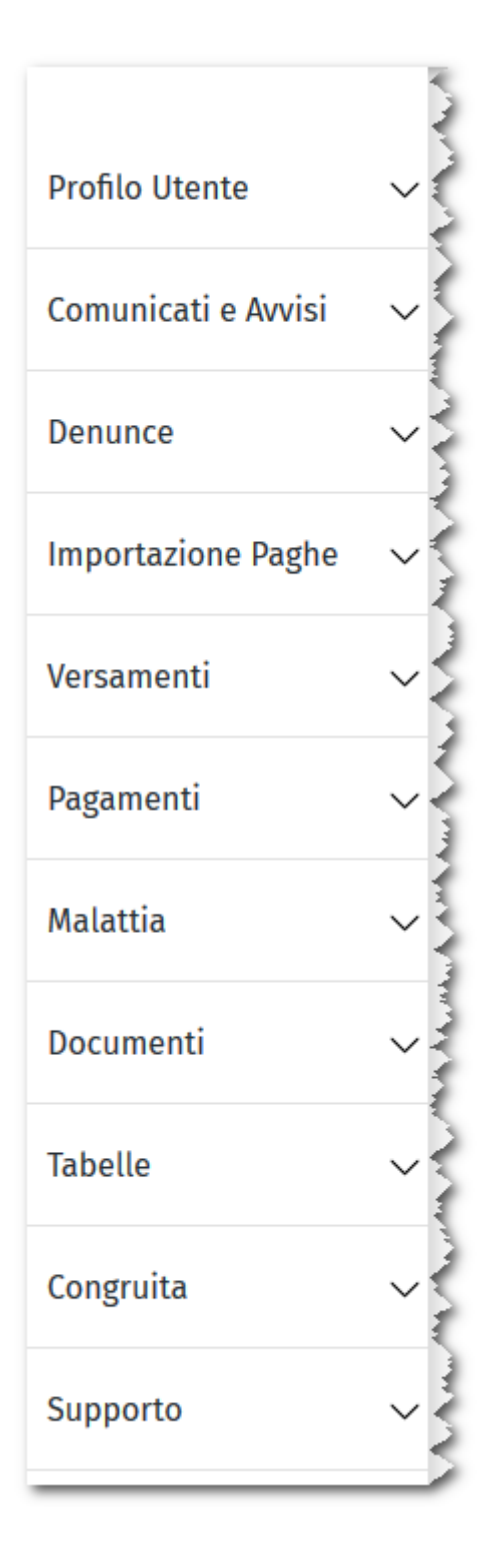

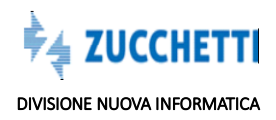

# Profilo Utente

| Dati Ana    | agrafici     |                 |             |                   |                  |                  |
|-------------|--------------|-----------------|-------------|-------------------|------------------|------------------|
| Dati Ana    | igrafici 🏾 🃿 | .⊥ s            | alva Gestio | ne Annulla        |                  |                  |
| D Uten.     | CON_000005   | Cod. Consulente | 000005      | Ult. Collegamento | 16/01/2019 11:55 |                  |
| Tipo        | Utente       | Codice A        | ccesso      |                   |                  |                  |
| onsulente   |              | NI00CON_000005  |             |                   |                  |                  |
| Codic       | e Fiscale    |                 |             |                   | Denominazione    |                  |
|             | H620S        | STUDIO          |             |                   |                  |                  |
|             |              |                 |             | Indirizzo         |                  |                  |
| iazza d'ann | IUNZIO 33    |                 |             |                   |                  |                  |
| Provincia   | Сар          | Comune          |             |                   |                  |                  |
| 0           | 45100        | ROVIGO          |             |                   |                  |                  |
|             | Telefono     |                 | Fax         |                   |                  |                  |
| 42525943    |              |                 |             |                   |                  |                  |
| apres. Leg  | ale          |                 |             |                   |                  |                  |
| eferente    | I            |                 |             |                   |                  |                  |
| Veb         |              |                 |             |                   |                  |                  |
|             |              |                 |             | Email             |                  | Email Confermata |
| -           |              |                 |             |                   |                  | √SI              |
|             |              |                 |             | Email PEC         |                  |                  |

#### Dati Anagrafici

Il cruscotto dei dati anagrafici raccoglie le informazioni personali dell'utente. L'utente può modificare la password di accesso al sito, la email. E' molto importante indicare la mail, all'indirizzo indicato verranno inviate varie comunicazioni, sia dalla Cassa Edile, sia dal servizio MUT (ad esempio la conferma dell'avvenuta importazione del file paghe).

#### Log Utente

Questa funzionalità permette la consultazione delle attività dell'utente sul sito.

#### Richieste di Stampa

Quando viene generata una richiesta di stampa, questa non viene immediatamente processata, ma viene accodata. Lo stato di avanzamento dei lavori è consultabile attraverso il pannello 'Richieste di Stampa'.

Nel pannello vengono elencate tutte le richieste pendenti in attesa di essere evase. Per ogni richiesta vengono specificati, nella parte bassa della videata, il Tipo, ed il Nome della Coda a cui essa viene associata.

ATTENZIONE: Nel caso in cui l'Utente si disconnetta prima che la richiesta venga evasa, le richieste in coda verranno comunque processate, ma non risulteranno visibili nel pannello Richiesta di stampa.

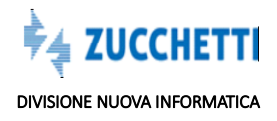

# DENUNCE

# SITUAZIONE DENUNCE

#### \*\*\*New

#### settembre 2019 \*\*\*

E' stato aggiunto il pannello Errori.

Dal menu laterale Denunce, è possibile accedere al pannello 'Situazione Denunce' per la sola consultazione delle stesse.

Quando viene aperto il pannello, lo stato della Denuncia è impostato su 'Aperta'. Stati della Denuncia

La Denuncia può presentare i seguenti stati:

- Aperta: La Cassa Edile ha estratto le Denunce dal proprio gestionale e li ha importati nel MUT: la Denuncia è compilabile da parte del consulente;
- Scaricata: Il Consulente sta compilando la Denuncia (compilazione on line, oppure con importazione dal file paghe);
- **Compilata:** Il Consulente ha terminato la compilazione della Denuncia;
- Trasmessa: La Cassa Edile <u>ha importato la Denuncia</u> compilata nel proprio gestionale. Una Denuncia trasmessanon può essere modificata dal consulente, perchè la Cassa ha provveduto ad importarla nel proprio gestionale. La Cassa Edile ha comunque la facoltà di modificare lo stato di una Denuncia.
   Per visualizzare le Denunce Aperte, Scaricate, Compilate, Trasmesse, è sufficiente scegliere l'opzione:

|                    |   | Situazione D     | enunce    |        |      |                 |        |                       |                  |
|--------------------|---|------------------|-----------|--------|------|-----------------|--------|-----------------------|------------------|
| rofilo Utente      | ~ | Stato Denuncia T | irasmessa | √ Anno | Comp | ileto 🗸 Mese    | Tutti  | V Data Archiviazione  | 10/12/2013 00:00 |
| omunicati e Avvisi | ~ | Denunce: Riga 1  | di 16     | 00     | E    | Seleziona Tutto | Stampe | Esporta Dati Denuncia | Compila Errori   |

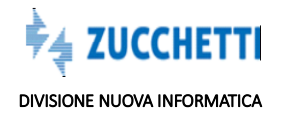

Nel caso in cui si scelga una Denuncia **'Compilata'** la procedura evidenzia la funzione **Modifica** al posto di 'Compila' per accedere alla Denuncia, e si può stabilire se visualizzarla o modificarla.

Nel caso in cui si scelga una Denuncia **'Trasmessa'** la procedura evidenzia la funzione **Visualizza** al posto di 'Compila' : una Denuncia trasmessa non può più essere modificata dal consulente, può solamente essere visualizzata.

# COMPILA DENUNCIA

La procedura evidenzia, in alto nello schermo, alcune informazioni relativamente alla Denuncia: la ditta, il periodo, la data di **apertura** della Denuncia e la data in cui il consulente ha iniziato la compilazione, data in cui è stata **scaricata**.

Il pulsante evidenziato consente di compilare la Denuncia on Line.

Il Consulente ha la facoltà di importare un file paghe, in alternativa alla compilazione on line.

Di seguito riportiamo le schede relative alla Denuncia.

**\*\*\* Attenzione**: il contenuto delle schede da compilare può differire da quello rappresentato nelle figure presenti in questo manuale, in funzione della Cassa Edile che ha predisposto la denuncia telematica: è facoltà della Cassa Edile inserire o variare alcune informazioni o abilitare/disabilitare alcuni pulsanti che verranno descritti di seguito. **\*\*\*** 

Le sezioni **Testata** (**frontespizio**) e **Riepilogo** sono costituite da una singola scheda, mentre le sezioni **Cantieri, Elenco Lavoratori, Soci** e **Collaboratori** contengono tutte le schede dei dipendenti e dei cantieri: queste schede contengono solo annotazioni e avvertenze di compilazione. La Denuncia è suddivisa nel seguente modo:

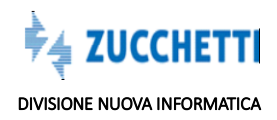

| -                                         | ⊘ Concludi e Invia | C Ricarica |                             |                           |                             | Avvisi 👔 Errori 🗊            |
|-------------------------------------------|--------------------|------------|-----------------------------|---------------------------|-----------------------------|------------------------------|
| Testata                                   |                    |            | Ditta: 022605 STUDIO OR SRL | Tipo: Base - Gennaio 2019 | Aperta: 10/01/2019 10:07:23 | Scaricata: 10/01/2019 16:55: |
|                                           |                    |            |                             |                           |                             |                              |
| Elenco dei lavoratori<br>cupati ~         | -                  |            | šezioni che compong         | jono la Denuncia          |                             |                              |
| a Riepilogo<br>cantonamenti e<br>ntributi |                    |            |                             |                           |                             |                              |
| Soci o Titolari,<br>lab. Famil.           |                    |            |                             |                           |                             |                              |

- Sezione di Testata o Frontespizio;
- Sezioni di Dettaglio (Cantieri, lavoratori dipendenti);
- Sezione di Riepilogo (Totali);
- Sezione Soci, Titolari, collaboratori familiari.

Posizionando il cursore in una delle sezioni presentate a sinistra dello schermo, la procedura espande la sezione da compilare nella parte destra della videata.

Normalmente la Denuncia presenta già delle schede parzialmente 'precompilate' con le informazioni delle Denunce che le singole Casse Edili comunicano al sistema MUT ad ogni inizio del mese.

Per compilare una scheda è richiesto all'utente di digitare i valori dei campi di immissione con le informazioni della denuncia da comunicare (*dati anagrafici, ore, importi, periodi di malattia..*) e di

Salva

memorizzare i dati inseriti tramite il pulsante . All'atto del salvataggio, il programma eseguirà i controlli di conformità dei dati e i conteggi dei campi calcolati.

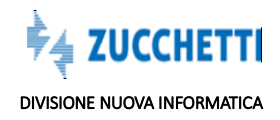

## COMPILAZIONE DI UNA SCHEDA

In una scheda si possono trovare le seguenti tipologie di campi che si presentano con una colorazione diversa a seconda della modalità di compilazione:

• **Campi di sola visualizzazione**: i valori di tali campi non possono essere modificati e vengono preimpostati o calcolati dal programma. Tali campi hanno lo sfondo grigio:

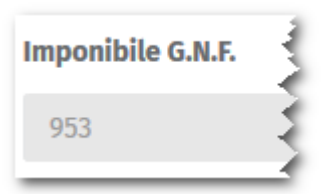

**Campi di immissione in caselle di testo:** i valori devono essere inseriti direttamente dall'utente in una casella di testo. Per questi campi, all'atto dell'immissione, vengono effettuati controlli formali (es. campi data, numerici). Tali campi hanno un lato evidenziato di rosso, quando sono obbligatori e di arancione se sono facoltativi:

| Indirizzo   | - 5 | Email Lavoratore | - Ż |
|-------------|-----|------------------|-----|
| PORTA ADIGE |     |                  | 1   |

**\*\*\*Attenzione:** a seconda delle regole definite per i vari modelli di denuncia, anche queste tipologie di campi potrebbero essere compilati automaticamente al momento del salvataggio della scheda, se lasciati vuoti dall'Utente. E' il caso, ad esempio, di Imponibili o Accantonamenti che il MUT calcola e compila automaticamente in base alle ore Paga indicate, se non compilati dall'utente. **\*\*\*** 

**Campi di scelta a elenco**: il valore da inserire deve essere selezionato da una casella a elenco che presenta possibili opzioni: codice della Mansione, Livello di qualifica, anche per questi campi, all'atto dell'immissione, vengono effettuati controlli formali. Se obbligatori presentano un lato evidenziato di rosso-

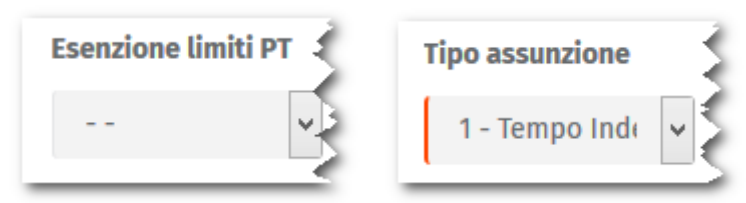

**Campi Calcolati**: i campi calcolati sono di sola visualizzazione e il loro valore viene calcolato al momento del salvataggio della scheda. Esempi di calcolo di hanno nella sezione di Riepilogo, la quale riporta i totali degli importi e delle Ore indicate nelle singole schede dei lavoratori. Tali campi hanno lo sfondo grigio.

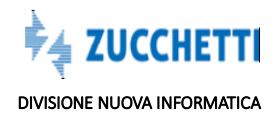

# CONTROLLO E SALVATAGGIO DI UNA SCHEDA

AD OGNI SALVATAGGIO DEI DATI LA PROCEDURA EVIDENZIA:

- **Avvisi 8 'Avvisi'**: errori di tipo Warning: sono tipi do errore che non consentono di proseguire nel salvataggio di una scheda;
- Errori 17 'Errori Bloccanti' sono tipi di errore che non consentono di proseguire nel salvataggio di una schede.

Gli errori e gli avvisi derivano dall'insieme di regole di compilazione della Denuncia stabilite da ogni Cassa.

La procedura on line interroga dinamicamente le tabelle per consentire una sicura e guidata compilazione della Denuncia MUT.

|                   | ST               | A.       |             |            |              |                |                |              | INFORMATICA             | CASSA EDILE NUO            | M.U.T.  |
|-------------------|------------------|----------|-------------|------------|--------------|----------------|----------------|--------------|-------------------------|----------------------------|---------|
| Errori (17)       | Avvisi 📵         |          |             |            |              |                |                |              | Ricarica                | ⊘ Concludi e Invia         | ≣       |
| /01/2019 16:55:09 | Scaricata: 10/01 | 10:07:23 | 0/01/2019 1 | Aperta: 10 | iennaio 2019 | Tipo: Base - G | TUDIO OR SRL   | Ditta: 02260 |                         |                            |         |
| Elimina           | Duplica          | Salva    | Nuovo       | 1          |              |                |                |              | ti - FURIA GIUSEPPE     | Elenco dei lavoratori occu | <u></u> |
| 9                 | Duplic           | Salva    | Nuovo       | المريد     | مىر ب ھو     |                | . الارتجار . ا |              | <br>ti - FURIA GIUSEPPE | Elenco dei lavoratori occu |         |

Una volta scelta la sezione da compilare, la procedura consente di passare da una sezione all'altra posizionando il mouse nelle diverse label poste in alto, tra le quali troviamo '**Errori Scheda**' che consente di analizzare gli errori, Warning o Bloccanti relativi alla scheda :

| •     |                 |                                 |  |
|-------|-----------------|---------------------------------|--|
|       | Cantieri Subapp | altatori Cantiere Errori Scheda |  |
| es la | Progr. Cantiere | Denominazione cantiere          |  |
|       | 001             | CANTIERE VILLA FARNESE          |  |

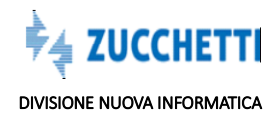

| nco d | ei lavorator | i occupati - FURI                    | A GIUSEPPE        |                       |        | Nuovo Salva D                                                          | Duplica Elimi |
|-------|--------------|--------------------------------------|-------------------|-----------------------|--------|------------------------------------------------------------------------|---------------|
| Sched | a Anagrafica | Malattia/In                          | fortunio Previo   | denza Regol. Part-Tim | ie Car | ntieri del Lavoratore Documenti                                        |               |
| Esito | Codice       | Sezione                              | Riferimento       | Campo                 | Valore | Messaggio                                                              | Informazioni  |
| В     | ER6.7.1      | Elenco dei<br>lavoratori<br>occupati | FURIA<br>GIUSEPPE | Accantonamento GNF    | 200    | Accantonamento GNF <> dal 14,20% dell'Imponibile GNF calcolato:<br>158 |               |
| w     | ER3.282.3    | Elenco dei<br>lavoratori<br>occupati | FURIA<br>GIUSEPPE | Email Lavoratore      |        | Indicare l'indirizzo mail del Lavoratore                               |               |
| w     | ER3.18.1     | Elenco dei<br>lavoratori<br>occupati | FURIA<br>GIUSEPPE | Livello               | 01     | Attenzione non è ammesso diminuire il Livello del dipendente           |               |
| в     | ER3.47.1     | Elenco dei<br>lavoratori<br>occupati | FURIA<br>GIUSEPPE | Paga Oraria           | 5,793  | Paga Oraria MINORE di quella consentita per il Livello e Contratto     |               |
| w     | ER3.271.1    | Elenco dei<br>lavoratori             | FURIA             | Contrib. APE          | 42     | Imponibile APE: 1112. Il Contributo APE: 38,92 è minore del minimo d   | i             |

#### Salva

Dopo aver immesso i dati nelle schede, è possibile passare al salvataggio delle informazioni con l'apposito pulsante. La procedura evidenzierà che sta salvando le informazioni:

|                                  | Ditta: 022606 BOVIA       | ALO MARIA Tipo: - Gennaio 2019   | Aperta: 10/01/2019 10:07:25 | Scaricata: 11/01/2019 |
|----------------------------------|---------------------------|----------------------------------|-----------------------------|-----------------------|
| Elenco dei lavoratori occupati - | MORO GIOVANNI 🔹 🔹 🔵       |                                  | Nuovo Salva                 | Duplica Eli           |
| Scheda Anagrafica Malatt         | a/Infortunio Previdenza R | legol. Part-Time Cantieri del La | voratore Documenti          | Errori Scheda         |
| Cognome                          | Nome                      | Codice operaio c.e.              | Lavoratore eliminato        |                       |
| MORO                             | GIOVANNI                  |                                  |                             |                       |
| Codice fiscale                   | Data di nascita           |                                  |                             |                       |
| MROGNN56M27G019O                 | 27/08/1956                |                                  |                             |                       |
| Comune di nasc.                  | 1                         | Prov. di nasc.                   |                             |                       |
|                                  |                           |                                  |                             |                       |

Al termine dell'operazione vengono evidenziati tutti gli errori presenti, per provvedere all'invio della Denuncia, non devono essere presenti **Errori Bloccanti** 

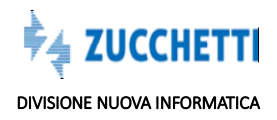

|                                                                                                    | ORMATICA                                                                                                    |                                                                                                    |                                                                               | AR                                                                      |
|----------------------------------------------------------------------------------------------------|----------------------------------------------------------------------------------------------------|----------------------------------------------------------------------------------------------------|-------------------------------------------------------------------------------|-------------------------------------------------------------------------|
| ⊘ Concludi e Invia 🛛 📿 Rica                                                                                                    | rica                                                                                                    |                                                                                                    |                                                                               | Avvisi 🥑 Errori 🧃                                                       |
|                                                                                                    | Ditta: 022606 BOVIALO                                                                                                    | MARIA Tipo: - Gennaio 2019                                                                                                    | Aperta: 10/01/2019 10:07:                                                     | 25 Scaricata: 11/01/2019 16:21:3                                        |
| ▲ Accantonamento GNF < ▲ Paga Oraria MINORE di                                                                                                    | Aal 14,20% dell'Imponibile GNF cal<br>quella consentita per il Livello e Con                                                                                                    | colato: 139<br>tratto                                                                                                    |                                                                               |                                                                         |
| U Imponibile APF: 981. II                                                                                                    | Contributo APE: 34,34 è minore del m                                                                                                    | inimo di euro: 42. Importo di                                                                                                    | Integrazione APE calcol                                                       | ato di euro: 7,66                                                       |
| <ul> <li>⑦ Contributo Fondo Sanii</li> <li>⑦ Per scelta -NS- su SCEL complementare</li> <li>lenco dei lavoratori occupati - M</li> </ul>                                                           | tario Nazionale indicato 5,89 Maggior<br>TA MODULO TFR è dovuto al Fondo Pr<br>MORO GIOVANNI                                                                                      | e del contributo calcolato 3,4<br>revedi il versamento dell'inte                                                                         | 3<br>ro TFR. Compilare i dati<br>Nuovo S                                      | della previdenza                                                        |
| Contributo Fondo Sanii     Per scelta -NS- su SCEL     complementare                                                                                                    | tario Nazionale indicato 5,89 Maggior<br>TA MODULO TFR è dovuto al Fondo Pr<br>AORO GIOVANNI                                                                                      | e del contributo calcolato 3,4<br>revedi il versamento dell'inte                                                                         | s<br>ro TFR. Compilare i dati<br>Nuovo S                                      | della previdenza<br>Salva Duplica Elimina                               |
| © Contributo Fondo Sanii<br>© Per scelta -NS- su SCEL<br>complementare<br>Elenco dei lavoratori occupati - M<br>Scheda Anagrafica Malatti                                                          | tario Nazionale indicato 5,89 Maggior<br>TA MODULO TFR è dovuto al Fondo Pr<br>AORO GIOVANNI<br>a/Infortunio Previdenza Reg                                                       | e del contributo calcolato 3,4<br>revedi il versamento dell'inte<br>pl. Part-Time Cantieri del 1                                         | no TFR. Compilare i dati<br>Nuovo S<br>Lavoratore Docume                      | della previdenza<br>Salva Duplica Elimina<br>Inti Errori Scheda         |
| © Contributo Fondo Sanii<br>© Per scelta -NS- su SCEL<br>complementare<br>Elenco dei lavoratori occupati - M<br>Scheda Anagrafica Malatti<br>Cognome                                               | tario Nazionale indicato 5,89 Maggior<br>TA MODULO TFR è dovuto al Fondo Pr<br>MORO GIOVANNI<br>a/Infortunio Previdenza Reg<br>Nome                                               | e del contributo calcolato 3,4<br>revedi il versamento dell'inte<br>pl. Part-Time Cantieri del 1<br><b>Codice operaio c.e.</b>           | ro TFR. Compilare i dati<br>Nuovo S<br>Lavoratore Docume<br>Lavoratore elimir | della previdenza<br>Salva Duplica Elimina<br>Inti Errori Scheda         |
| © Contributo Fondo Santi<br>© Per scelta -NS- su SCEL<br>complementare<br>Elenco dei lavoratori occupati - M<br>Scheda Anagrafica Malatti<br>Cognome<br>MORO                                       | tario Nazionale indicato 5,89 Maggior<br>TA MODULO TFR è dovuto al Fondo Pr<br>AORO GIOVANNI<br>a/Infortunio Previdenza Rego<br>Nome<br>GIOVANNI                                  | e del contributo calcolato 3,4<br>revedi il versamento dell'inte<br>ol. Part-Time Cantieri del<br><b>Codice operaio c.e.</b><br>990293   | ro TFR. Compilare i dati<br>Nuovo S<br>Lavoratore Docume<br>Lavoratore elimir | della previdenza<br>Salva Duplica Elimina<br>Inti Errori Scheda<br>nato |
| © Contributo Fondo Santi<br>© Per scelta -NS- su SCEL<br>complementare<br>Clenco dei lavoratori occupati - M<br>Scheda Anagrafica Malatti<br>Cognome<br>MORO<br>Codice fiscale                     | tario Nazionale indicato 5,89 Maggior<br>TA MODULO TFR è dovuto al Fondo Pr<br>MORO GIOVANNI<br>a/Infortunio Previdenza Reg<br>Nome<br>GIOVANNI<br>Data di nascita                | e del contributo calcolato 3,4<br>revedi il versamento dell'inte<br>ol. Part-Time Cantieri del 1<br>Codice operaio c.e.<br>990293        | ro TFR. Compilare i dati<br>Nuovo S<br>Lavoratore Docume<br>Lavoratore elimir | della previdenza                                                        |
| © Contributo Fondo Santi<br>© Per scelta -NS- su SCEL<br>complementare<br>Elenco dei lavoratori occupati - M<br>Scheda Anagrafica Malatti<br>Cognome<br>MORO<br>Codice fiscale<br>MROGNN56M27G0190 | tario Nazionale indicato 5,89 Maggior<br>TA MODULO TFR è dovuto al Fondo Pr<br>AORO GIOVANNI<br>a/Infortunio Previdenza Rego<br>Nome<br>GIOVANNI<br>Data di nascita<br>27/08/1956 | e del contributo calcolato 3,4<br>revedi il versamento dell'inte<br>ol. Part-Time Cantieri del I<br><b>Codice operaio c.e.</b><br>990293 | ro TFR. Compilare i dati Nuovo S Lavoratore Docume Lavoratore elimir          | della previdenza                                                        |

Esempi di controlli che vengono effettuati:

- controllo su campi obbligatori;
- controllo formale sul codice fiscale;
- controllo sulle date;
- controllo sulla paga minima oraria;
- controllo sulle ore minime lavorabili nel periodo;
- controllo sulla congruità degli importi indicati (Imponibili e Accantonamento).

I controlli possono essere applicati ai singoli campi o complessivamente sulla scheda. Ogni errore è identificato da un codice (esempio ER3.282.1) che indica lo specifico campo e la sezione di riferimento del controllo eseguito.

# **\*\*\* Attenzione**: la quantità e la tipologia dei controlli effettuati dal programma varia in funzione della Cassa Edile che ha predisposto la denuncia telematica: infatti è facoltà della Cassa Edile stabilire le regole in base alle quali la denuncia deve essere convalidata o meno. **\*\*\***

L'Utente può modificare i dati richiesti nella Denuncia secondo le indicazioni evidenziate dai messaggi di errore e procedere nuovamente al salvataggio della scheda

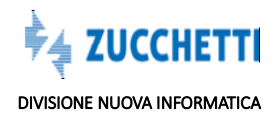

# **ERRORI COMPILAZIONE DENUNCIA**

# \*\*\*NOVITA' SETTEMBRE 2019\*\*\*

E' stata predisposta una nuova funzionalità " Errori denuncia" che consente ai consulenti di visualizzare in modo immediato gli eventuali predisposto un pannello che mostra gli errori della denuncia selezionata. La funzione è stata inserita come :

# – pulsante di toolbar nella dashboard iniziale

|                             | 0005 - 0 | CASSA EDILE NUC | OVA INFORM | ATICA      |                 |        |                       |                  |
|-----------------------------|----------|-----------------|------------|------------|-----------------|--------|-----------------------|------------------|
|                             |          | Situazione      | Denunce    | e          |                 |        |                       |                  |
| Profilo Utente              | ~        | Stato Denuncia  | Trasmessa  | ✓ Anno     | Completo 🗸 Mese | Tutti  | V Data Archiviazione  | 10/12/2013 00:00 |
| Comunicati e Avvisi         | ~        | Denunce: Ri     | ga 1 di 16 | <i>р</i> с | Seleziona Tutto | Stampe | Esporta Dati Denuncia | Compila Errori   |
| Denunce<br>– nella situazio | one c    | anno<br>annoia  | Mese       | Tipo       | Codice Ditta    |        |                       | Denominazione    |
| Denunce                     |          | ^               |            |            |                 |        |                       |                  |
| Situazione De               | enun     | ce              |            |            |                 |        |                       |                  |
| Riepilogo Me                | nsile    | Denunce         |            |            |                 |        |                       |                  |
| Errori Denun                | ce       |                 |            |            |                 |        |                       |                  |
|                             |          |                 |            |            |                 |        |                       |                  |

nell'importazione paghe.

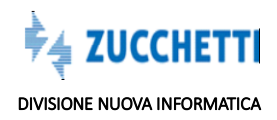

.

| S        | ituazione                               | Importazion                                | e File                 | Paghe           |           |                            |
|----------|-----------------------------------------|--------------------------------------------|------------------------|-----------------|-----------|----------------------------|
| ~        | <b>S</b> chedula                        | zioni File Paghe                           | Q                      | C               | csγ       | Apri File Log              |
|          | Data Inserimento                        | Esito Elaborazione                         | Stato E                | laborazione     |           |                            |
| 3        | 0/08/2019 12:06                         | Concluso                                   | Teminato               |                 | MUTPA     | GHENI00CON_000005060415C0- |
| 2        | 8/08/2019 15:14                         | Concluso                                   | Teminato               |                 | MUTPA     | GHENI00CON_000005800645AB  |
| 0        | 1/02/2019 11:30                         | Concluso                                   | Teminato               |                 | MUTPA     | GHENI00CON_000005BBCDEED   |
| 0        | 1/02/2019 09:13                         | Concluso                                   | Teminato               |                 | MUTPA     | GHENI00CON_00000517A38611- |
| 3        | 1/01/2019 17:40                         | Concluso                                   | Teminato               |                 | MUTPA     | GHENI00CON_0000052E5A30F4  |
| 3        | 1/01/2019 16:34                         | Concluso                                   | Teminato               |                 | MUTPA     | GHENI00CON_000005D1330899- |
| 1        | 7/01/2019 10:24                         | Concluso                                   | Teminato               |                 | MUTPA     | GHENI00CON_000005553C9B7A  |
| 1        | 4/01/2019 14:41                         | Concluso                                   | Teminato               |                 | MUTPA     | GHENI00CON_000005E9166183- |
| No       | te Schedulazione                        |                                            |                        |                 |           |                            |
| lm<br>Di | nportazione denui<br>ENUNCE LETTE: 3. I | nce da file paghe ter<br>DENUNCE IMPORTATE | minata.<br>E: 1. DENUI | NCE SCARTAT     | E: 2. DEN | NUNCE CONCLUSE: 0          |
| ~        | Import Pa                               | aghe Denunce                               |                        | 20              | εsγ       | Errori Denuncia            |
|          | Data Elaborazione                       | Stato Elaborazio                           | ne l                   | Esito Controlli |           |                            |
| 3        | 0/08/2019 12:20                         | Concluso                                   | Errori                 | Bloccanti       | ST        | UDIO OR SRL                |
|          |                                         |                                            |                        |                 |           |                            |
|          |                                         |                                            |                        |                 |           |                            |

#### **Errori Denunce**

Accedendo dal menu' **Denunce /Errori Denunce** si apre una videata nella cui parte sottostante vengono visualizzati gli eventuali errori della denuncia.

Per ogni errore viene evidenziato :

#### - Codice Errore

viene esplicitato il codice di errore , questo codice è molto importante perchè identifica in modo univoco l'errore.

- Tipo errore : se è solo warning oppure se è bloccante

#### – Etichetta Campo

campo della denuncia al quale fa riferimento l'errore

– Riferimento

esplicita a cosa fa riferimento il lavoratore, se al cantiere o al lavoratore

#### - Descrizione dell'errore

viene specificata la descrizione dell'errore.

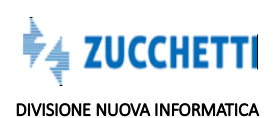

| rrori Denu             | ncia       |                      |      |                |         |               |                       |                |                |                           |                           |                                 |                      |
|------------------------|------------|----------------------|------|----------------|---------|---------------|-----------------------|----------------|----------------|---------------------------|---------------------------|---------------------------------|----------------------|
| to Demuncia<br>Demunce | Scaricata  | V Anno               | 2019 | V New          | Gennald | ~             |                       |                |                |                           |                           |                                 |                      |
| ino Nee                | Codey 2    | (s)                  |      |                |         | Denominatione |                       |                | State Denuncia | Data Apertura             | Darba Scarrice            | Tata Compliadore                | Deta Tennissione     |
| 2019 Cleman            | 000010     | EDLCASA SR           | L    |                |         |               |                       |                | Scenaria       | 07.02/2019 12:06          | 25052019 1417             |                                 | 0.1                  |
|                        |            |                      |      |                |         |               |                       |                |                |                           |                           |                                 |                      |
|                        |            |                      |      |                |         |               |                       |                |                |                           |                           |                                 |                      |
|                        |            |                      |      |                |         |               |                       |                |                |                           |                           |                                 |                      |
|                        |            |                      |      |                |         |               |                       |                |                |                           |                           |                                 |                      |
|                        |            |                      |      |                |         |               |                       |                |                |                           |                           |                                 |                      |
|                        |            |                      |      |                |         |               |                       |                |                |                           |                           |                                 |                      |
|                        |            |                      |      |                |         |               |                       |                |                |                           |                           |                                 |                      |
| Errori Corr            | npilazione | 00                   | E    |                |         |               |                       |                |                |                           |                           |                                 |                      |
| dia Drove              | Tipo Emire |                      |      | Elidiwtta Camp | 0       |               |                       | Rheimerto      |                |                           | Descri                    | Droke                           |                      |
| 2 1                    | Avrito     | Retro. Imponibile IN | PS . |                |         |               | 902 PAVIMENTI COTTO   |                | 100            | rre Reblbuzone tripon     | DIN INPS                  |                                 |                      |
|                        | Autos      | SCHEDA               |      |                |         |               | 002 PWVMENTI COTTO    |                | 100            | rzione Il Cartere 2 non   | è associato a nessun Lav  | oratore Indicare I cantere      | in almend un lavorat |
| 12                     | Aveleo     | Rebib imponible IN   | PS   |                |         |               | 000 CANTIERE ACQUATIO | O ARICIPIELADO | inter a        | rre Rebibuzione imponi    | Div INPS                  |                                 |                      |
| 21.1                   | Autor      | Imports Lavor Oper   |      |                |         |               | 003 CANTIERE ACQUATIC | O ARICPELAGO   | ind            | are finguate consideral   | vo dell'Opera per Appallo | di Cantiere Pubblics            |                      |
| E 14                   | Aunteo     | SCHEDA               |      |                |         |               | 000 CANTIERE ACQUATIO | O ARICIPIELAGO | Abi            | nzone il Cantiere 3 non-  | è associato a nessun Lav  | oratione. Indicare il caritiene | in alment un lavorat |
| 12 4                   | Avena      | Rebits imponible th  | Pi   |                |         |               | 004 RESTAURO CHESETT  | ASANTALUCIA    | ine            | nv Retituzione Impon      | oin INPS                  |                                 |                      |
| 6 9                    | Avetos     | SCHEDA               |      |                |         |               | 004 RESTAURO CHESETT  | ASANTALUCIA    | Ath            | nzione il Cantiere 4 non  | è associato a nessun Lav  | oratione. Indicaro il cantiene  | in almens un lavorat |
| 22 /                   | Antos      | Ratio imponibile IN  | PI   |                |         |               | 005 CERTOSA MILANO    |                | 1000           | ne Rebbuzone mpon         | nie MPS                   |                                 |                      |
| 41 1                   | Decarte    | Committente          |      |                |         |               | 005 CERTOSA MILANO    |                | ind            | are ofter al Codice Field | ee anche la Denominazio   | ne del Committente princp       | ale der lavori       |
| 143 7                  | Biocorte   | Committeets          |      |                |         |               | 005 CERTOSA MILANO    |                | Ind            | are sitre al Codice Fisio | ale anche la Denominazio  | ne dei Committente princip      | ale del'avot         |

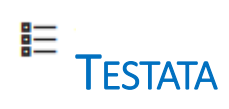

La sezione riporta dati identificativi della Ditta

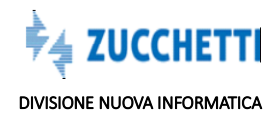

| Testata - 022605 STUDIO  | OR SRL                    |                     |                     |          | Salva |
|--------------------------|---------------------------|---------------------|---------------------|----------|-------|
| Testata Errori Sche      | eda                       |                     |                     |          |       |
| Codice impresa           | Ragione sociale impresa : |                     |                     |          |       |
| 022605                   | STUDIO OR SRL             |                     |                     |          |       |
| Codice fiscale impresa : | Partita IVA               | Codice consulente : |                     |          |       |
| 01220640039              | 01220640039               | 5                   |                     |          |       |
| Mese Denuncia            | Anno Denuncia             |                     |                     |          |       |
| 02                       | 2019                      |                     |                     |          |       |
| Comune Sede Legale       |                           | CAP Sede Legale     | Provincia Sede Leg. |          |       |
| ROVIGO                   |                           | 45100               | RO                  |          |       |
| Frazione Sede Leg.       |                           |                     |                     |          |       |
| Tipo Indir. Sede Leg.    | Indirizzo Sede Legale     |                     | Num. Civico Sede L  | Telefono |       |
| VIA                      | REGINA MARGHERITA         |                     | 20                  |          |       |
| Comune Sede Amminist     | r.                        | CAP Sede Amm.       | Provincia Sede Amm. |          |       |

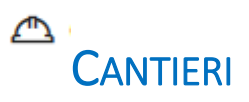

La sezione riporta i cantieri in cui i lavoratori dell'impresa hanno prestato la propria attività

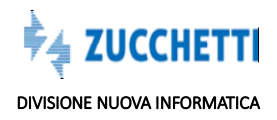

| Cantieri - 001 CANTIERE | VILLA FARNESE          |                  | Salva         | Elimina   | Aggiorna da online  |
|-------------------------|------------------------|------------------|---------------|-----------|---------------------|
| Cantieri Subappa        | ltatori Cantiere Error | ī Scheda         |               |           |                     |
| Progr. Cantiere         | Denominazione canti    | ere              | Codice Car    | tiere CE  | Cod. Univoco Canti. |
| 001                     | CANTIERE VILLA FAR     | NESE             | 1             |           |                     |
| Cantiere Generico       | Cantiere Eliminato     |                  |               |           |                     |
| Tipo Indirizzo          | Indirizzo Cantiere     |                  | Numero Civico |           |                     |
|                         | VIA LAME               |                  |               |           |                     |
| Località Cantiere       |                        |                  |               |           |                     |
| Cod. Catastale Com      | C.A.P. cantiere        | Comune Cantiere  |               | Provincia | Cantiere            |
| ?                       | 01100 ?                | VITERBO          | ?             | VT - VIT  | TEI 🛩 ?             |
| Mese Inizio             | Anno inizio            | Giorno Inizio    |               |           |                     |
| 01                      | 2003                   | 01               |               |           |                     |
| Tipo Lavoro             | Tipo Committente       | Attività 10/2007 |               |           |                     |
| 3 - In Prontio          | 2 - Committen          | 01 - 0G1 Nuova   |               |           |                     |

#### Aggiorna da online

: il Pulsante consente di aggiungere tramite una ricerca, un cantiere alla Denuncia, in alcuni casi la Cassa consente al Consulente anche di creare un nuovo cantiere, nel caso in cui questo non sia presente nell'elenco.

|       | EDITE MILIOVA INFORM | A ATIC A                     |        |
|-------|----------------------|------------------------------|--------|
| 0     |                      | Cantieri online              |        |
|       |                      |                              | م      |
|       | Codice               | Descrizione                  |        |
| $\ni$ |                      | CANTIERE GENERICO : 99999999 |        |
|       |                      |                              |        |
|       |                      |                              | Chiudi |

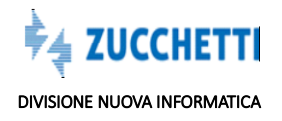

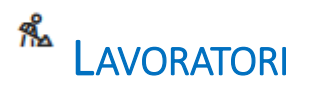

La sezione consente di visualizzare i lavoratori dell'impresa nel mese di riferimento e consente di gestire e visualizzare le informazioni suddivise in vari capitoli, cui si può accedere selezionando l'etichetta della scheda posta in alto:

|                       |        | Ditta: 022605 STU | UDIO OR SRL T | ipo: Base - Febbraio 2019 | Aperta: 25/01/2019 11:38:43 | Scaricata: 25/01/2019 16:3 |
|-----------------------|--------|-------------------|---------------|---------------------------|-----------------------------|----------------------------|
| avoratori - FURIA GIU | ISEPPE |                   |               |                           | Nuovo Salv                  | a Duplica Elimin           |
|                       | 1      |                   |               |                           |                             |                            |

Le sezioni si suddividono nei seguenti argomenti:

## Scheda Anagrafica

- Dati anagrafici del lavoratore;
- Dati del rapporto di lavoro;
- Imponibili, Contributi e Accantonamenti

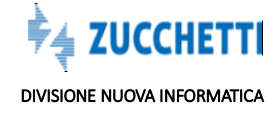

| Lavoratori - FURIA GIUSE           | PPE            |                     |            |                  |                 | Nuovo Salva             | Duplica Elimin |
|------------------------------------|----------------|---------------------|------------|------------------|-----------------|-------------------------|----------------|
| Scheda Anagrafica<br>Errori Scheda | Ore dichiarate | Malattia/Infortunio | Previdenza | Regol. Part-Time | Fondo Sanitario | Cantieri del Lavoratore | Documenti      |
| Cognome                            |                | Nome                |            | Codice opera     | aio c.e.        |                         |                |
| FURIA                              |                | GIUSEPPE            |            | 990294           |                 |                         |                |
| Codice fiscale                     |                | Data di nascita     |            |                  |                 |                         |                |
| FRUGPP66E15D872S                   |                | 15/05/1966          |            |                  |                 |                         |                |
| Comune di nasc.                    |                |                     | Prov. o    | di nasc.         |                 |                         |                |
| GALLIATE                           |                |                     | ? NO       | - NOVARA 💙 ?     |                 |                         |                |
| Tipo Indirizzo                     | Indirizzo      |                     |            |                  | Num. Civico     |                         |                |
| VIA                                | PORTA AD       | IGE                 |            |                  | 45              |                         |                |
| Comune                             |                |                     | C.a.p.     |                  | Provincia       | Cod. Comune             |                |
| CAMERI                             |                |                     | ? 2800     | 52 ?             | NO - NOVARA     | <b>~</b> ?              | ?              |
| Num. Telefono                      |                | Email Lavoratore    |            |                  |                 |                         |                |
|                                    |                |                     |            |                  |                 |                         |                |

| Fuori prov.           | Altra cassa            | Data Festiv. Patrono |                        |                   |
|-----------------------|------------------------|----------------------|------------------------|-------------------|
| •                     | •                      |                      |                        |                   |
| Data assunzione       | Tipo assunzione        | Tipo Rapporto        | Giorno Cessazione      | Tipo cessaz.      |
| 01/09/2003            | 1 - Tempo Indeteri 🗸   | 🗸                    | 0                      | *                 |
| Livello               | Mansione               | Paga Oraria          |                        |                   |
| O2 - Operaio quali 👻  | 01 - Muratore 🗸 🗸      | 10,064               |                        |                   |
| Tipo Occupazione      | Esenzione limiti PT    | % Part-time          | Orario Sett. Part-Time | Data Trasform. PT |
| F - Tempo Pieno 🗸     | •                      | 0                    | 0                      |                   |
| Imponibile G.N.F.     | Imponibile Contrib.    | Imponibile TFR       | Imp. CIGO Apprendisti  |                   |
| 1610                  | 1610                   | 1610                 | 0                      |                   |
| Contrib. APE          | Integraz. APE          | APE Ordinaria        | Recupero Integraz. APE |                   |
| 80,5                  | 0                      | 80,5                 | 0                      |                   |
| Accantonamento G.N.F. | Accant. G.N.F. mal/inf | Ore Sanzionabili     | Imp.Contrib. Ore sanz. |                   |
| 229                   | 114                    | 0                    | 0                      |                   |
| Note:                 |                        |                      |                        |                   |
|                       |                        |                      |                        |                   |

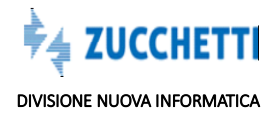

## **Ore Dichiarate**

Suddivisione dettagliata delle ore del mese: ore lavorate, ore di assenza giustificate e ingiustificate.

| Scheda Anagrafica Ore dichiarate | Malattia/Infortunio Previdenza Re | gol. Part-Time Pondo Sanitario Cantieri | del Lavoratore Documenti Errori Scheda |                |
|----------------------------------|-----------------------------------|-----------------------------------------|----------------------------------------|----------------|
| Dre ordinarie                    | Ore malattia                      | Ore infortunio                          | Ore carenza                            |                |
| 160                              | 56                                | 0                                       | 24                                     |                |
| Dre festivită                    | Ore C.I.G.                        | Ore perm. non. Retr                     | Cont. Perm.Non Ret.                    |                |
| 0                                | 0                                 | 0                                       | 0                                      |                |
| Ore Ferie Anno corrente          | Cont. Ferie AC                    | Ore Ferie Anno prec.                    | Cont. Ferie AP                         | Tot. Ore ferie |
|                                  | 0                                 | 0                                       | 0                                      | 0              |
| Dre Ferie Resid. A.P.            | Ore Ferie A.P. Residue            | Ore Ferie A.P. Iniz.                    |                                        |                |
| 0                                | 0                                 | 0                                       |                                        |                |
| Dre Perm.ret.Anno corr.          | Ore Perm.ret.Anno prec.           | Ore Perm Retrib. godute                 | Ore Perm Retrib.                       |                |
| 0                                | 0                                 | 0                                       | 0                                      |                |
| Dre Perm. Resid. A.P.            | Ore Perm. A.P. Residue            | Ore Perm. A.P. Disp.                    |                                        |                |
| 0                                | 0                                 | 0                                       |                                        |                |
| Dre Cong. Matrim.                | Ore Cong. Mat/Pat                 | Ore Cong. Serv. Milit.                  | Totale Ore Congedi                     |                |
| 0                                | 0                                 | 0                                       | 0                                      |                |
| Dre Perm. Sind.                  | Ore Assem. Sind.                  | Ore Aspett. Sind. L.300                 | Ore Ass. Fac. Mat/Pat                  |                |
| 0                                | 0                                 | 0                                       | 0                                      |                |
| Dre Corsi Formaz.                | Ore Ass. Provv. Disc.             | Ore Ass. Funz, Elett,                   | Ore L104/92 Ass.Fam.                   |                |
| 0                                | 0                                 | 0                                       | 0                                      |                |
| Dre Congedo Straord.             | Ore Congedi Parent.               | Ore Perm. Lutto                         |                                        |                |
| 0                                | 0                                 | 0                                       |                                        |                |
| Dre Ass.Provv.Aut.Giu.           | Ore Ferie collettive              | Ore Altre Casse Ed.                     | Ore Sciopero                           |                |
| 0                                | 0                                 | 0                                       | 0                                      |                |
| Ore Aspett, non retrib.          | Ore Donaz. Sangue                 | Ore Ass. ing. Sanzionate                | Totale Ore Ass. Giust.                 |                |
| 0                                | 0                                 | 0                                       | 0                                      |                |

## Malattia/Infortunio Malattia/Infortunio

Dati relativi ad eventuali eventi di malattia del mese.

E' importante prestare attenzione alle date di inizio malattia ed eventualmente alla ricaduta della malattia, nel caso in cui lo stesso evento di malattia prosegua su più mesi nel campo 'Data Inizio malattia' deve essere sempre indicata la data di effettivo inizio dell'evento, anche se riferita a periodi precedenti, affichè questo si possa considerare un unico evento di malattia.

Nel caso di **ricaduta della malattia**: è necessario gestire la data della ricaduta nell'apposito campo e non utilizzare la data di inizio malattia, in quel campo va sempre e solo indicata la data effettiva di inizio dell'evento

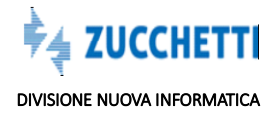

| Lavoratori - FURIA GIUSEPP           | Έ                          |                          |                      | Nuovo S                         | alva Duplica Elimin |
|--------------------------------------|----------------------------|--------------------------|----------------------|---------------------------------|---------------------|
| Scheda Anagrafica O<br>Errori Scheda | re dichiarate Malattia/Inf | ortunio Previdenza Reg   | gol. Part-Time Fondo | Sanitario Cantieri del Lavorato | ore Documenti       |
| Paga Oraria Malattia                 | Ore Lav. Trim. Prec.       |                          |                      |                                 |                     |
| 10,064                               | 0                          |                          |                      |                                 |                     |
| Data inizio mal/inf (1)              | Giorno Fine mal/inf (1)    | Tipo mal./inf. (1)       | GG Infortunio        | ID Certificato (1)              | ID Certificato (2)  |
| 04/02/2019                           | 15                         | M - Malattia 🗸 🗸         | 0                    | 230819761                       |                     |
| ID Certificato (3)                   | ID Certificato (4)         | ID Certificato (5)       |                      |                                 |                     |
| Ricaduta (1)                         | Giorno Ricaduta (1)        | Rimborso Cassa Edile (1) | Ore ass.ing. (1)     | Retrib. Giornal. INPS           |                     |
| •                                    | 0                          | 278                      | 0                    | 0                               |                     |
| Data inizio mal/inf (2)              | Giorno Fine mal/inf (2)    | Tipo mal./inf. (2)       | ID Certificato (1)   | ID Certificato (2)              | ID Certificato (3)  |
|                                      | 0                          | •                        |                      |                                 |                     |
| ID Certificato (4)                   | ID Certificato (5)         |                          |                      |                                 |                     |
|                                      |                            |                          |                      |                                 |                     |

**Data Inizio malattia:** indicare la Data di Effettivo inizio della malattia, infortunio o malattia professionale, anche se avvenuto nei mesi precedenti. Il giorno in cui è avvenuto l'infortunio è totalmente a carico impresa, per cui non va indicato.

**Giorno Fine Mal/infort:** indicare il giorno di termine della malattia/infortunio, nel caso in cui questa ricada nella Denuncia del mese

Ricaduta: indicare 'S' se si tratta di una ricaduta dell'evento

Giorno Ricaduta: indicare il giorno di ricaduta dell'evento nella denuncia del mese

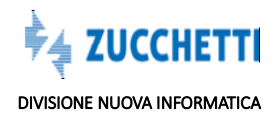

## Previdenza

Dati relativi alla previdenza complementare

|                                        |                            | Ditta: 022605 STUDIO  | OR SRL Tipo: Base - Febbraio 20 | 19 Aperta: 25/01/2019 11:38:43 | Scaricata: 25/01/2019 16:36:50 |
|----------------------------------------|----------------------------|-----------------------|---------------------------------|--------------------------------|--------------------------------|
| avoratori - FURIA GIUSEPPE.            |                            |                       |                                 | Nuovo                          | va Duplica Elimina             |
| Scheda Anagrafica Ore<br>Errori Scheda | e dichiarate Malattia/Info | ortunio Previdenza R  | gol. Part-Time Fondo Sanita     | rio Cantieri del Lavoratore    | Documenti                      |
| Adesione Fondo PREVEDI                 | Tipo Adesione TFR          | Modalità Adesione     | Adesione dopo 01/01/2           |                                |                                |
| *                                      | v                          | T - TFR Silenzio/As 👻 | 🗸                               |                                |                                |
| Fondo Prev. Complem.                   | Data sottoscr. mod. TFR    | Scelta Modulo TFR     | Data scelta TFR busta p         | Num Fondo COVIP                |                                |
| 01 - Prevedi 🗸                         |                            | NS - Nessuna scel! 🗸  |                                 | 0                              |                                |
| Contrib. Ditta Previd.                 | Contr. Lav. Previd.        | Quota TFR Previd.     | Contrib.Contrattuale            | Contrib.Contratt.Coop.         | Dich. Versam. Contrib. a       |
| 0                                      | 0                          | 105                   | 10                              | 0                              | ,                              |
| Da Anno pregresso                      | Da Mese pregresso          | Ad Anno pregresso     | A Mese pregresso                | Contrib. Contratt. Pregr       | Ore Lav. Mese prec.            |
| 0000                                   | 00                         | 0000                  | 00                              | 0                              | 176                            |
| Ctb.Contrat.Mese prec.                 |                            |                       |                                 |                                |                                |
| 0                                      |                            |                       |                                 |                                |                                |
| Contrib. Lavoratore                    | Contrib. Volontario        | Contrib. Ditta        | Quota TFR                       | Rivalutazione Q. TFR           |                                |
|                                        |                            |                       |                                 |                                |                                |

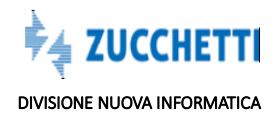

## Controlli on-line iscrizione al Prevedi

I controlli all'interno del client MUT vengono eseguiti confrontando il dato dichiarato nella denuncia con quello presente nell'archivio PREVEDI. Le anomalie rilevate sono rappresentate nella tabella di seguito riportata.

A ciascun codice di errore, la Cassa Edile può associare la gravità relativa (bloccante o solo di avviso).

Il controllo viene eseguito in una delle fasi di lavoro del MUT. L'ordine riportato rappresenta la priorità con cui viene eseguito il controllo stesso: ad esempio, se il controllo è eseguito durante la fase 1, non verrà eseguito nelle fasi successive.

La scelta della priorità viene eseguita direttamente dal MUT, in base alla disponibilità o meno della connessione on-line nelle varie fasi di lavoro.

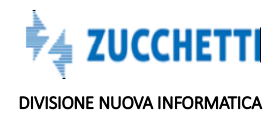

| Codice Errore PREVEDI | Descrizione                                                          |
|-----------------------|----------------------------------------------------------------------|
| S01                   | PREVEDI dichiarato nel M.U.T. ma lavoratore non iscritto (non        |
|                       | presente nell'archivio PREVEDI)                                      |
| S02                   | PREVEDI dichiarato nel M.U.T. ma la data di competenza della         |
|                       | denuncia è antecedente alla data di decorrenza dell'iscrizione       |
| S03                   | PREVEDI dichiarato nel M.U.T. ma il periodo di competenza della      |
|                       | denuncia è successivo alla data di cessazione dell'obbligo           |
|                       | contributivo da parte del lavoratore                                 |
| S04                   | PREVEDI dichiarato nel M.U.T. ma la percentuale di                   |
|                       | contribuzione TFR risulta diversa da quella prevista nell'iscrizione |
|                       | al Fondo                                                             |
| S05                   | PREVEDI dichiarato nel M.U.T. come silente (presente il solo         |
|                       | contributo TFR) ma il lavoratore risulta aderente in forma           |
|                       | effettiva al fondo                                                   |
| S06                   | PREVEDI dichiarato nel M.U.T. come adesione effettiva (sono          |
|                       | presenti i contributi a carico impresa e lavoratore oltre alla       |
|                       | quota TFR), ma il lavoratore risulta aderente al PREVEDI             |
|                       | solamente in forma silente                                           |
| S07                   | PREVEDI dichiarato nel M.U.T. come Aderente in forma                 |
|                       | Esplicita/Parziale ma il lavoratore risulta aderente in forma        |
|                       | Esplicita Completa al fondo                                          |
| S08                   | PREVEDI dichiarato nel M.U.T. in forma Esplicita Completa, ma il     |
|                       | lavoratore risulta aderente al PREVEDI in forma                      |
|                       | Esplicita/Parziale                                                   |
|                       |                                                                      |

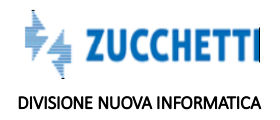

| S09  | PREVEDI dichiarato nel M.U.T. in forma Esplicita ma il lavoratore |
|------|-------------------------------------------------------------------|
|      | risulta aderente al PREVEDI in forma Contrattuale                 |
| \$10 | PREVEDI dichiarato nel M.U.T. con Adesione Contrattuale, ma il    |
|      | lavoratore risulta aderente al PREVEDI in forma in Forma          |
|      | Esplicita Completa                                                |
| S11  | PREVEDI dichiarato nel M.U.T. con Adesione Contrattuale, ma il    |
|      | lavoratore risulta aderente al PREVEDI in forma Silente           |
| S12  | PREVEDI dichiarato nel M.U.T. con Adesione Contrattuale, ma il    |

| S13 | Incongruenze tra Contribuzione TFR risultante al Prevedi e Scelta                                                                                                    |
|-----|----------------------------------------------------------------------------------------------------|
|     | dichiarata in denuncia                                                                                                    |
|     | <ul> <li>PREVEDI dichiarato nel M.U.T. con percentuale di<br/>contribuzione TFR x% ma il lavoratore risulta aderente al<br/>Fondo senza conferimento quota TFR.</li> <li>PREVEDI dichiarato nel M.U.T. senza contribuzione TFR,<br/>ma il lavoratore risulta iscritto al Fondo con la<br/>percentuale TFR del x%.</li> </ul>                                                                                                    |
| S14 | Incongruenze tra Data di Destinazione TFR in Busta Paga                                                                                                    |
|     | risultante al Prevedi e scelta dichiarata in denuncia.                                                                                                    |
|     | <ul> <li>PREVEDI dichiarato nel M.U.T. con contribuzione TFR, ma<br/>il lavoratore ha scelto di liquidare il TFR in busta Paga,<br/>con data decorrenza gg/mm/aaaa. Indicare la Data di<br/>scelta del TFR in Busta Paga</li> <li>PREVEDI dichiarato nel M.U.T. con liquidazione TFR in<br/>busta paga dalla data gg/mm/aaaa indicata diversa<br/>dalla data di decorrenza gg/mm/aaaa censita nel Fondo.</li> <li>PREVEDI dichiarato nel M.U.T. con liquidazione TFR in<br/>busta paga dalla data gg/mm/aaaa censita nel Fondo.</li> <li>PREVEDI dichiarato nel M.U.T. con liquidazione TFR in<br/>busta paga dalla data gg/mm/aaaa, ma il lavoratore non<br/>risulta aver scelto di ricevere il TFR in busta paga.</li> </ul> |
| N01 | PREVEDI non dichiarato nel M.U.T. ma il lavoratore è iscritto al                                                                                                    |
|     | fondo in <u>forma effettiva</u> , la posizione non risulta cessata e il                                                                                                    |
|     | periodo di competenza della denuncia è successivo alla data di                                                                                                    |
|     | decorrenza dell'obbligo contributivo                                                                                                    |
| N02 | PREVEDI non dichiarato nel M.U.T. ma il lavoratore è iscritto al                                                                                                    |
|     | fondo in <u>forma silente</u> , la posizione non risulta cessata e il                                                                                                    |
|     | periodo di competenza della denuncia è successivo alla data di                                                                                                    |
|     | decorrenza dell'obbligo contributivo                                                                                                    |
| N03 | Adesione PREVEDI non dichiarata nel M.U.T. ma il lavoratore è                                                                                                    |
|     | iscritto con Adesione Contrattuale                                                                                                    |

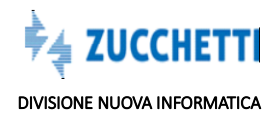

Al momento della conclusione finale della denuncia compilata dal client MUT, verrà attivata, per ciascun lavoratore, la chiamata on-line di controllo della posizione PREVEDI. Se, anche per un solo lavoratore, la posizione PREVEDI riceverà un codice di errore abbinato a modalità bloccante, la denuncia non verrà conclusa e quindi non sarà inviabile.

Se tutti i lavoratori superano il controllo senza errori bloccanti, la denuncia verrà contrassegnata come "controllata ai fini PREVEDI". Gli eventuali codici di errore non bloccanti verranno memorizzati nella denuncia telematica.

Nel Client MUT, nella fase di upload delle denunce già concluse, il collegamento al server MUT deve essere sicuramente attivo. Per le denunce che non risultano ancora controllate ai fini del PREVEDI, il controllo verrà eseguito in questo momento tramite la chiamata al web-service. Se il controllo produce errori bloccanti l'invio verrà rifiutato direttamente dal client, e si procederà come nella fase 1.

Per le denunce inviate tramite interfaccia web e che non risultino ancora controllate ai fini del PREVEDI, l'acquisizione da parte del server MUT verrà interrotta in caso di presenza di errori bloccanti e l'utente verrà avvisato tramite e-mail del motivo per cui non è stato possibile accettare la denuncia, che dovrà essere nuovamente inviata con i dati corretti.

Il controllo viene attivato al momento della conclusione della denuncia sul client MUT, utilizzando il pulsante apposito, oppure utilizzando la voce "Concludi denuncia" dal menu Denuncia oppure dal menu "Denuncia -> Controllo Adesione Prevedi on-line".

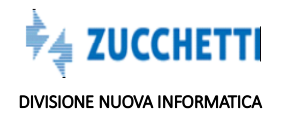
# Regolarizzazione Part Time

Già dalla <u>Denuncia di Gennaio 2011 in caso di lavoratori part time assunti dopo l'01/01/2011</u>, viene richiesto di compilare:

# **TESTATA DENUNCIA**

| Tot. Dip. Impresa | Tot. Op. Tempo Pieno | Tot. Operai P.T. |    |
|-------------------|----------------------|------------------|----|
| 2                 | 1                    | 1                | 15 |

- **Totale dipendenti impresa**: numero totale dei dipendenti assunti a tempo indeterminato (operai, quadri, impiegati e dirigenti);
- Totale Operai a Tempo Pieno: indicare il numero totale dei dipendenti operai assunti a tempo pieno;
- **Totale Operai Part Time:** indicare il numero totale dei dipendenti operai assunti a tempo parziale.

# **SCHEDA LAVORATORE**

In caso di lavoratore part-time, deve essere indicato il Tipo Occupazione P e la percentuale di part time o le ore settimanali svolte dal lavoratore.

Se il lavoratore rientra nelle esenzioni dai limiti numerici del part time previsti dal CCNL all'interno della scheda lavoratore deve essere indicata la corrispondente motivazione.

| Tipo Occupazione | Esenzione limiti PT | % Part-time |
|------------------|---------------------|-------------|
| P - Part-time 🗸  | 0 - Nessuna e: 🗸    | 50,0000     |

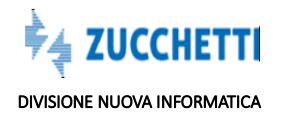

# **REGOLARIZZAZIONE PART TIME**

| Scheda Anagrafica<br>Errori Scheda | Ore dichiarate | Malattia/Infortunio | Previdenza              | Regol. Part-Time | Fondo Sanitario | Cantieri del Lavoratore |
|------------------------------------|----------------|---------------------|-------------------------|------------------|-----------------|-------------------------|
| Regolarizzazione P.T.              | Documenta      | azione P.T. C.      | E. regolariz P.T        | Periodo con      | tr. regolar.    |                         |
|                                    | v              | ~                   |                         | ~                |                 |                         |
| Ore regolar. P.T.                  | Imp. GNF re    | egolar. P.T. In     | np. Contr. regolar. P.1 | f. Acc. GNF reg  | olar. P.T.      | Acc. Mal. regolar. P.T. |

In presenza di rapporti di lavoro part time eccedenti i limiti, è necessario compilare i seguenti campi:

# Rapporto di lavoro Part Time da NON regolarizzare:

Rapporto di lavoro part time rientrante nei limiti contrattuali; in questo caso non verrà applicato alcun conteggio, ma verrà inoltrata alla Cassa Edile la segnalazione di possibile irregolarità. Verrà richiesto di compilare '**Documentazione Part Time'** con le successive opzioni:

# 1) Comunicazione motivi di salute e familiari;

2) Lettera parti sociali artigiani 912 ore annue (per imprese CCNL artigianato).

# • Rapporto di lavoro Part Time eccedenti i limiti contrattuali per il quale si richiede la regolarizzazione:

Il programma calcolerà automaticamente le ore necessarie al raggiungimento del quorum mensile ore lavorabili per un lavoratore a tempo pieno (solo su ore ordinarie e festive). Sulla base delle ore calcolate si determinano automaticamente gli Imponibili GNF e Contributivo e generati gli importi dovuti per accantonamento GNF spettante al lavoratore.

La contribuzione aggiuntiva calcolata per la regolarizzazione part-time verrà sommata alla contribuzione globale del lavoratore.

# • Rapporto di lavoro part Time eccedenti i limiti contrattuali, la attivato nel rispetto dei limiti contrattuali:

esempio nel caso di attivazione del PT nel rispetto dei limiti e successiva variazione dell'organico dell'impresa tale da fa decadere i requisiti.

Verrà richiesto di compilare il Codice Cassa Edile ed il mese/anno di Denuncia nel quale il controllo era stato precedentemente effettuato con esito regolare.

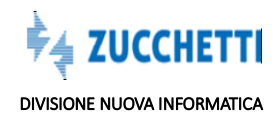

# DOCUMENTAZIONE RICHIESTA DELLA CASSA EDILE

Nel caso in cui si indichi che il part time è da NON regolarizzare, la Cassa Edile può richiedere:

- Copia della Comunicazione motivi di salute e familiare;
- Copia della lettera effettuata alle Organizzazioni Sindacali territoriali, oppure copia della comunicazione del rapporto part-time effettuata al Centro per l'impiego, nei cas idi applicazione del CCNL Artigiano per le imprese da 0 a 3 dipendenti.

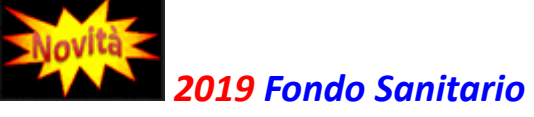

# (*Release MUT 2.3.8.*)

Nella Scheda lavoratori la sezione 'Fondo Sanitario' contiene i campi necessari alla compilazione del Fondo Sanitario per gli Operai e Impiegati indicati nella comunicazione CNCE 652 del 15/02/2019.

| Scheda Anagrafica Ore     | e dichiarate Malattia/Infort | unio Previdenza Rego     | L Part-Time Fondo Sanitari | o Cantieri del Lavoratore | Documenti       |
|---------------------------|------------------------------|--------------------------|----------------------------|---------------------------|-----------------|
| Errori Scheda             |                              |                          |                            |                           |                 |
| Paga FSN Operai           | Ore Lavorate                 | Impon.FSN Operai         | Impon. FSN Impiegati       | Ore Lav. Altre Casse      | Ore Integr. FSN |
| 9,141                     | 40                           | 365,64                   | 0                          | 120                       | 0               |
| Altra Cassa Integrazion   |                              |                          |                            |                           |                 |
| •                         |                              |                          |                            |                           |                 |
| Contrib. Fondo Sanit.Naz. | Contr. Fondo San.10/18       | Contr. Fondo San.11/18   | Contr. Fondo San.12/18     | Contr. Fondo San.01/19    |                 |
| 1,28                      | 0                            | 0                        | 0                          | 0                         |                 |
| Fondo San.Naz.A.C.        | Contrib. Fondo San.A.C.1     | Contrib. Fondo San.A.C.1 | Contrib. Fondo San.A.C.1   |                           |                 |
| 0                         | 0                            | 0                        | 0                          |                           |                 |

I campi previsti sono:

**::** Paga FNS Operai: Paga Oraria Operai Imponibile del Fondo Sanitario Nazionale e Fondo Occupazione ottenuta dalla somma dei seguenti elementi della retribuzione: minimo, contingenza, EDR, ITS. La Paga può essere controllata o valorizzata in base ai Parametri configurati e ai valori delle Tabelle Paghe Contrattuali. La Paga FSN viene controllata con il valore, se presente, della colonna Paga FSN della

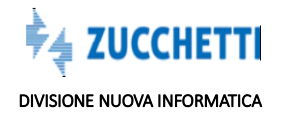

rispettiva Tabella Contrattuale definita nel modello. Se non codificata la Paga FSN viene preso il valore della colonna Paga Minima, in ultima istanza se non sono codificate le Tabelle Paghe il MUT considera la Paga Oraria indicata nella scheda del lavoratore.

:: Ore Lavorate: Ore di lavoro ordinario effettivamente prestate nel mese, calcolate automaticamente come somma delle Ore indicate nella scheda di dettaglio Cantieri del lavoratore.
 :: Imponibile FSN Operai: Imponibile del contributo al Fondo Sanitario Nazionale e Fondo Occupazione calcolato automaticamente per gli Operai sugli elementi della Retribuzione Paga FSN moltiplicati per le Ore Lavorate (ore ordinarie effettivamente lavorate). Non è previsto l'Imponibile Integrato dal momento che il contributo fondo Integrato alle 120 Ore è semplicemente la moltiplicazione delle (Ore Lavorate + Ore Integrate ) x paga FSN.

:: Imponibile FSN Impiegati: Imponibile contributivo per gli impiegati su cui calcolare il Contributo FSN Impiegati. Importo ottenuto sommando i seguenti elementi della retribuzione mensile: minimo, contingenza, EDR, premio di produzione. La retribuzione imponibile dell'impiegato può essere controllata in base ai parametri configurati e ai valori delle Tabelle Paghe Contrattuali indicati nella colonna 'Paga FSN' per i livelli Impiegato.

:: Ore Ingr. FSN: Ore integrazione contribuzione FSN in Cassa. Campo calcolato dal MUT come eventuali Ore a integrazione delle 120 ore minime escludendo le Ore Lavorate presso Altre Casse. Ore Integrazione FSN = 120- (Ore Lavorate + Ore Lavorate Altre Casse). In caso in cui il consulente dichiari di effettuare l'integrazione presso altra Cassa non vengono calcolate le Ore di integrazione e conseguentemente il contributo FSN viene calcolato/controllato solo sulle Ore Lavorate.

:: Altra Cassa Integrazione FSN: Codice CNCE della Cassa presso la quale è stata denunciata l'eventuale integrazione al minimo del contributo FSN. La presenza di questo campo esclude l'integrazione al minimo delle 120 ore nella denuncia corrente.

**:: Contributo Fondo Sanitario Nazionale:** Importo del contributo al Fondo Sanitario Nazionale. Contiene l'importo del Contributo Sanitario Nazionale da versare per l'Operaio o per l'Impiegato. Il valore viene controllato e/o calcolato in base ai parametri configurati, applicando la percentuale contributiva relativa all'Imponibile FSN Operai o Impiegati in base al Livello del lavoratore, inviata al MUT dalla Cassa nel Riepilogo della denuncia o in alternativa in base ai Parametri configurati nella Tabella MUT Parametri Fondo Sanitario. In caso di integrazione al minimo (120 ore) il Contributo Fondo Sanitario (Integrato alle 120 Ore) è dato dalla moltiplicazione delle **(Ore Lavorate + Ore Integrate) x Paga FSN.** Esempi.

Il contributo al Fondo Sanitario Operai: 0,35% sulla paga oraria per un minimo di 120 ore, di seguito le regole di compilazione:

nel caso in cui le **ore ordinarie** indicate nella Denuncia **siano inferiori a 120**: la procedura calcola il contributo al FSN comunque sul minimo di 120 ore, e la procedura automaticamente compila il campo '**Ore Integr. FSN':** l'imponibile FSN Operai non è pertanto l'imponibile effettivo sul quale la procedura ha effettuato il calcolo del contributo;

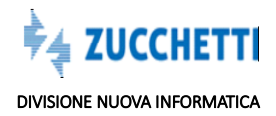

|                                    | E                            |                        |                            | Nuovo Sa               | alva Duplica Elimina |
|------------------------------------|------------------------------|------------------------|----------------------------|------------------------|----------------------|
| Scheda Anagrafica<br>Errori Scheda | Ore dichiarate Malattia/Info | rtunio Previdenza Reg  | gol. Part-Time Fondo Sanit | Cantieri del Lavorato  | re Documenti         |
| Paga FSN Operai                    | Ore Lavorate                 | Impon.FSN Operai       | Impon. FSN Impiegati       | Ore Lav. Altre Casse   | Ore Integr. FSN      |
| 10,044                             | 115                          | 1155,06                | 0                          | 0                      | 5                    |
| Altra Cassa Integrazion            |                              | ,                      |                            |                        |                      |
| Contrib. Fondo Sanit.Naz           | Contr. Fondo San.10/18       | Contr. Fondo San.11/18 | Contr. Fondo San.12/18     | Contr. Fondo San.01/19 |                      |
| 4,22                               | 0                            | 0                      | 0                          | 0                      |                      |
| fondo San.Waz.A.C.                 | Contrib. Fondo San.A.C       | Contrib. Fondo San.A.C | Contrib. Fondo San.A.C     |                        |                      |
|                                    |                              |                        | 0                          |                        |                      |

Nel caso in cui il lavoratore **abbia prestato la propria attività nel mese su più Casse**, è necessario indicare tali ore nel campo '**Ore Lav. Altre Casse'** (un 'di cui' delle 'Ore Altra Cassa' indicate nella scheda 'Ore Dichiarate' della Denuncia) in questo caso la procedura verifica se le ore globalmente indicate siano o meno superiori a 120, ed effettua il calcolo del contributo al fondo sanitario dovuto in denuncia:

**Contributo Fondo Sanitario:** in questo esempio calcolato su 40 Ore Lavorate (Complessivamente le ore lavorate superano le 120 ore nel mese)

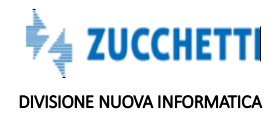

|                          |                                |                          |                            | Nuovo Sa                  | iva Duplica Elimin |
|--------------------------|--------------------------------|--------------------------|----------------------------|---------------------------|--------------------|
| Scheda Anagrafica (      | Ore dichiarate Malattia/Infort | unio Previdenza Regol    | L Part-Time Fondo Sanitari | o Cantieri del Lavoratore | Documenti          |
| Errori Scheda            |                                |                          |                            |                           |                    |
| aga FSN Operai           | Ore Lavorate                   | Impon.FSN Operai         | Impon. FSN Impiegati       | Ore Lav. Altre Casse      | Ore Integr. FSN    |
| 9,141                    | 40                             | 365,64                   | 0                          | 120                       | 0                  |
| ltra Cassa Integrazion   |                                |                          |                            |                           |                    |
| v                        |                                |                          |                            |                           |                    |
| Contrib. Fondo Sanit.Naz | Contr. Fondo San.10/18         | Contr. Fondo San.11/18   | Contr. Fondo San.12/18     | Contr. Fondo San.01/19    |                    |
| 1,28                     | 0                              | 0                        | 0                          | 0                         |                    |
| ondo San.Naz.A.C.        | Contrib. Fondo San.A.C.1       | Contrib. Fondo San.A.C.1 | Contrib. Fondo San.A.C.1   |                           |                    |
| 0                        | 0                              | 0                        | 0                          |                           |                    |
|                          |                                |                          |                            |                           |                    |

**Contributo fondo Sanitario:** in questo esempio calcolato su 40 Ore Lavorate + 60 Ore Integrazione (Complessivamente le ore lavorate sono inferiori a le 120 nel mese):

| Scheda Anagrafica Ore    | e dichiarate Malattia/Infort | unio Previdenza Regol    | L Part-Time Fondo Sanitari | o Cantieri del Lavoratore | Documenti       |
|--------------------------|------------------------------|--------------------------|----------------------------|---------------------------|-----------------|
| Errori Scheda            |                              |                          | _                          |                           |                 |
| aga FSN Operai           | Ore Lavorate                 | Impon.FSN Operai         | Impon. FSN Impiegati       | Ore Lav. Altre Casse      | Ore Integr. FSN |
| 9,141                    | 40                           | 365,64                   | 0                          | 20                        | 60              |
| tra Cassa Integrazion    |                              |                          |                            |                           |                 |
| v                        |                              |                          |                            |                           |                 |
| ontrib. Fondo Sanit.Naz. | Contr. Fondo San.10/18       | Contr. Fondo San.11/18   | Contr. Fondo San.12/18     | Contr. Fondo San.01/19    |                 |
| 3,2                      | 0                            | 0                        | 0                          | 0                         |                 |
| ondo San.Naz.A.C.        | Contrib. Fondo San.A.C.1     | Contrib. Fondo San.A.C.1 | Contrib. Fondo San.A.C.1   |                           |                 |
|                          |                              |                          |                            |                           |                 |

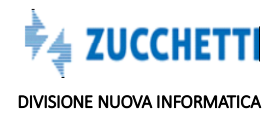

# Sezione Arretrati Fondo Sanitario

La release MUT 2.3.8., valida a partire dalla **compilazione** delle **Denunce** di **MARZO 2019**, consente di indicare in Denuncia contributi arretrati dovuti al Fondo Sanitario Nazionale, erroneamente non indicati nelle denunce precedenti.

E' necessario compilare, oltre all'importo, anche il mese e l'anno cui questi contributi si riferiscono:

| Mese recupero 1 | Anno recupero 1 | Contr. FSN pregresso |
|-----------------|-----------------|----------------------|
| 0               | 0               | 0                    |

### Nuovo

Il pulsante consente di creare un nuovo lavoratore nella Denuncia: la procedura apre una scheda lavoratore vuota che può essere compilata, i campi editabili sono evidenziati in rosso:

| Scheda Anagrafica | Ore dichiarate | Malattia/Info    | rtunio Previdenza | a Regol. Pa    | irt-Time    | Fondo Sanit | tario Canti | ieri del Lavoratore |
|-------------------|----------------|------------------|-------------------|----------------|-------------|-------------|-------------|---------------------|
| Errori Scheda     |                |                  |                   |                |             |             |             |                     |
| Cognome           |                | Nome             |                   | Codice operaio | o c.e.      |             |             |                     |
| COGNOME           |                | NOME             |                   |                |             |             |             |                     |
| Codice fiscale    |                | Data di nascita  |                   |                |             |             |             |                     |
|                   |                |                  |                   |                |             |             |             |                     |
| Comune di nasc.   |                |                  | Prov. di nasc.    | _              |             |             |             |                     |
|                   |                |                  | ?                 | <b>~</b> ?     |             |             |             |                     |
| Tipo Indirizzo    | Indirizzo      |                  |                   | N              | lum. Civico |             |             |                     |
|                   |                |                  |                   | l.             |             |             |             |                     |
| Comune            |                |                  | C.a.p.            | P              | rovincia    |             | Cod. Comune |                     |
|                   |                |                  | ?                 | 2              |             | ✓ ?         |             | ?                   |
| Num. Telefono     |                | Email Lavoratore |                   |                |             |             |             |                     |
|                   |                |                  |                   |                |             |             |             |                     |
| ruon prov.        | Altra cassa    | Data             | resuv. Patrono    |                |             |             |             |                     |
|                   | 1.55           |                  |                   |                |             |             |             |                     |

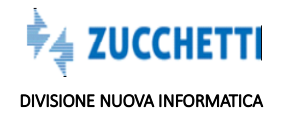

# Duplica

: Il pulsante consente di aggiungere una nuova scheda lavoratore come 'copia' della scheda selezionata. La Duplicazione (o copia) è da utilizzarsi solo nel caos in cui lo stesso lavoratore abbia più rapporti lavorativi nel periodo di Denuncia: ad esempio nel caso di cessazione e successiva riassunzione nel mese, oppure nel caso di passaggio di qualifica da un livello ad uno superiore nel corso del mese di denuncia.

Con la funzione di duplicazione la procedura crea la copia della scheda, mantenendo i dati anagrafici del lavoratore e richiedendo di inserire la nuova data di assunzione, successiva alla cessazione della precedente scheda, con le relative ore e importi per il periodo di validità del nuovo rapporto di lavoro.

# Cantieri del Lavoratore

La funzione evidenzia tutti i cantieri cui il lavoratore risulta essere abbinato.

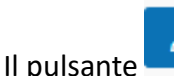

consente di visualizzare e gestire:

- Ore Ordinarie;
- Ore Festività;
- Imponibile Gnf;
- Imponibile Contributivo;
- Accantonamento GNF.

La procedura **calcola Imponibili** e **Accantonamento GNF** in base alle **Ore indicate** e alla **Paga Oraria** del lavoratore, gualora gli importi non siano stati indicati dall'utente.

|               |        | and a state of the data state of the | Real Area Real Real   | and the second second sec |                    | Record Roberts |
|---------------|--------|--------------------------------------|-----------------------|----------------------------------------------------------------------------------------------------|--------------------|----------------|
| Scheda Anagi  | anca a | Aalattia/infortunio                  | Previdenza Regol. Par | cantieri dei Lavo                                                                                                    | Documenti          | Errori Scheda  |
| + Aggiungi    |        |                                      |                       |                                                                                                    |                    |                |
|               |        |                                      |                       |                                                                                                    |                    |                |
| _             | Codice | Descrizione                          |                       |                                                                                                    |                    |                |
| 18            | 1      | 002 CANTIERE V                       | ALLI EMILIANE         |                                                                                                    |                    |                |
| antiere       |        | Denominazione can                    | stiere                |                                                                                                    |                    |                |
| 002           | 7      | CANTIERE VALLI E                     | MILIANE               |                                                                                                    |                    |                |
| Dre ordinarie |        | Ore festività                        | Imponibile G.N.F.     | Imponibile Contrib.                                                                                                    | Accantonamento GNR |                |
|               |        | 10                                   | 1770                  | 1750                                                                                                    | 250                |                |

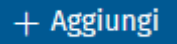

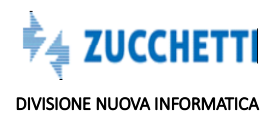

Il pulsante consente di aggiungere cantieri nella Denuncia del lavoratore del mese. La funzione di ricerca ? illustra l'insieme dei cantieri abbinati all'impresa, dalla quale è possibile selezionare il cantiere:

| ļ |                    |                           |                          |                            |                          |                      |                      |                       | 2                        |
|---|--------------------|---------------------------|--------------------------|----------------------------|--------------------------|----------------------|----------------------|-----------------------|--------------------------|
|   | Progr.<br>Cantiere | Denominazione<br>cantiere | Codice<br>Cantiere<br>CE | Tipo<br>Record<br>Cantiere | Cod. Univoco<br>Cantiere | Codice<br>Geografico | Cantiere<br>Generico | Cantiere<br>Eliminato | ID<br>Anagr.<br>Cantiere |
| € | 001                | CANTIERE<br>PALATINO      | 1                        |                            | CNCE00000175380          |                      |                      |                       |                          |

# DOCUMENTI

La sezione consente di allegare dei documenti alla Denuncia.

| alattia/Infortunio Previd | enza Regol. Part-Time | e Fondo Sanitario | Cantieri del Lavoratore | Documenti |
|---------------------------|-----------------------|-------------------|-------------------------|-----------|
|                           |                       |                   |                         |           |
|                           |                       |                   |                         |           |
|                           |                       |                   |                         |           |
|                           | _                     |                   | _                       | _         |

Per allegare i documenti alla Denuncia è necessario selezionare il tipo documento con la funzione + Documento funzione , poi utilizzare il pulsante + Seleziona File documento indicandone il percorso ed utilizzare per completare il processo.

La **Cassa Edile può stabilire** che, l'accettazione di **alcune tipologie di assenze tutelate**, vengano condizionate, tramite un controllo bloccante, all'invio della relativa documentazione comprovante la titolarità della richiesta.

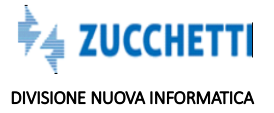

Il messaggio di errore (bloccante o di solo Avviso a seconda della configurazione del controllo) richiede l'invio della documentazione relativa, per il lavoratore in oggetto.

| mut                                            | ⊟ CASSA EDILE NU                      | OVA INFORMATICA                                  |                                    |                             | 1000                       | AN No                           |
|------------------------------------------------|---------------------------------------|--------------------------------------------------|------------------------------------|-----------------------------|----------------------------|---------------------------------|
| NI00CON_000005 STUDIO<br>CONSULENTE DEL LAVORO | ⊘ Concludi e Invia                    | C Ricarica                                       |                                    |                             |                            | Awiti (1) Errori (1             |
| 🗏 Testata                                      |                                       |                                                  | Ditta: 022605 STUDIO OR SRL        | Tipo: - Febbraio 2019       | Aperta: 28/01/2019 11:17:0 | 1 Scaricata: 28/01/2019 11:17:2 |
| 🛆 Cantieri 🗸 🗸                                 | A Inviare Il docu<br>denuncia 2/2019  | imento del Congedo Pi                            | arentale alla Cassa Edile. Docu    | imento CONPAR Congedo F     | Parentale non trovato      | valido per il periodo di        |
| 🐔 Lavoratori 🔷                                 | ♥ Indicare l'indi<br>♥ La Previd. Con | irizzo mail del Lavorato<br>nplementare QUOTA TF | re<br>R non congruente con l'Impor | nib. TFR. Minore del 100% s | su accantonamento Ti       | R                               |
| FURI GIUSEPPE                                  |                                       |                                                  |                                    |                             |                            |                                 |
| QUAGLIA MATTEO                                 | Lavoratori - FURI GIUSEI              | PPE                                              |                                    |                             | Nuovo Sa                   | ilva Duplica Elimina            |
| 🌡 Riepilogo                                    | Scheda Anagrafica                     | Ore dichiarate                                   | alattia/Infortunio Previde         | enza Regol. Part-Time       | Fondo Sanitario            | Cantieri del Lavoratore         |
| #9a Soci, Titolari, Collab.                    | Documenti Errori                      | Scheda                                           |                                    |                             |                            |                                 |
|                                                | Ore ordinarie                         | Ore malattia                                     | Ore infortunio                     | Ore carenza                 |                            |                                 |
|                                                | 160                                   | 56                                               | 0                                  | 24                          |                            |                                 |
|                                                | Ore festività                         | Ore C.I.G.                                       | Ore perm. non. Retr                | Cont. Perm.Non Ret.         |                            |                                 |
|                                                | 0                                     | 0                                                | 0                                  | 0                           |                            |                                 |
|                                                | Ore Ferie Anno corr                   | Cont. Ferie AC                                   | Ore Ferie Anno prec.               | Cont. Ferie AP              | Tot. Ore ferie             |                                 |
|                                                |                                       |                                                  |                                    |                             |                            |                                 |

I documenti da allegare alla Denuncia possono essere inseriti direttamente da questo menù, di compilazione della Denuncia del singolo lavoratore, ma anche dal generico menù 'Documenti – Documenti per Denunce', per consentire al Consulente di allegare documenti in modo autonomo ed indipendente dalla compilazione della Denuncia, funzionalità utile nel caso in cui tali documenti siano in possesso del consulente prima della compilazione della denuncia stessa e il fatto di inserirli in anticipo nel portale MUT evita l'emissione di errori bloccanti durante la successiva fase di compilazione della denuncia, dato che, per tali assenze il sistema MUT trova già il documento caricato nel portale.

Nel caso in cui il Consulente abbia caricato il **Documento** (nel menù Documenti – Documenti per Denunce') richiesto in relazione all'assenza 'Congedo Parentale' **PRIMA** della compilazione della Denuncia, la procedura emetterà il seguente messaggio, nel caso in cui la Cassa Edile debba approvare il documento allegato e non lo abbia ancora fatto:

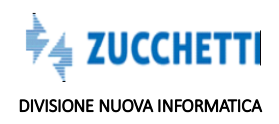

| NI00CON_000005 STUDIO<br>CONSULENTE DEL LAVORO | ▲ Documento: C             | ongedo Parentale inviato  | il 19/02/2019 08:44:13 in Va | ilidazione presso la Cassa  | Edile.               |                         |
|------------------------------------------------|----------------------------|---------------------------|------------------------------|-----------------------------|----------------------|-------------------------|
| 📃 Testata                                      | 🛛 Indicare l'indi          | rizzo mail del Lavoratore |                              |                             |                      |                         |
| 🛆 Cantieri 🗸 🗸                                 | ♥ La Previd. Con           | nplementare QUOTA TFR n   | ion congruente con l'Impoi   | nib. TFR. Minore del 100% : | su accantonamento TF | R                       |
| 🐔 Lavoratori 🔷 🔨                               | Lavoratori - FURI GIUSEF   | PPE                       |                              |                             | Nuovo Sal            | va Duplica Elimin       |
| FURI GIUSEPPE                                  | Scheda Anagrafica          | Ore dichiarate Mala       | ttia/Infortunio Previde      | enza Regol. Part-Time       | Fondo Sanitario      | Cantieri del Lavoratore |
| QUAGLIA MATTEO                                 | Documenti Errori           | Scheda                    |                              |                             |                      | 4                       |
| Riepilogo                                      | Ore ordinarie              | Ore malattia              | Ore infortunio               | Ore carenza                 |                      | 1                       |
|                                                | 160                        | 56                        | 0                            | 24                          |                      |                         |
| 🗚 Soci, Titolari, Collab.                      | Ore festività              | Ore C.I.G.                | Ore perm. non. Retr          | Cont. Perm.Non Ret.         |                      |                         |
|                                                | 0                          | 0                         | 0                            | 0                           |                      |                         |
|                                                | Ore Ferie Anno corr        | Cont. Ferie AC            | Ore Ferie Anno prec.         | Cont. Ferie AP              | Tot. Ore ferie       |                         |
|                                                |                            |                           | 0000.0                       | 0                           |                      |                         |
|                                                | 0                          | 0                         | 0000,0                       | 0                           | 0                    | •                       |
|                                                | 0<br>Ore Ferie Resid. A.P. | Ore Ferie A.P. Resid      | Ore Ferie A.P. Iniz.         | 0                           | 0                    |                         |

Nel momento in cui la Cassa effettua la validazione del Documento, approvandolo, lo stato del Documento si aggiorna dinamicamente:

|                        |        |                   |                                        |                     |                                |                                    |                             |                                       |                         | ٦  |
|------------------------|--------|-------------------|----------------------------------------|---------------------|--------------------------------|------------------------------------|-----------------------------|---------------------------------------|-------------------------|----|
| rofilo Utente          | ~      | Docum<br>Lista Di | enti Per Denun<br>enunce: Riga 4 di 15 | cia<br>P C          | Ξ                              |                                    |                             |                                       |                         | 1  |
| omunicati e Avvisi     | ~      | Codice Ditta      | Anrı. Mese<br>Denun. Denuncia          | Sequenza Tipo D     | enuncia Stato Denun            | cia Codice Fiscale                 |                             | Denominazione                         |                         |    |
|                        |        | 022605            | 2019 Gennaio                           | 0 Base              | Scaricata                      | 01220640039                        | STUDIO OR SRL               |                                       |                         | 1  |
| enunce                 | ~      | 022606            | 2019 Gennaio                           | 0 Base              | Trasmessa                      | BVLMRA48S53A059J                   | BOVIALO MARIA               |                                       |                         |    |
|                        |        | 022607            | 2019 Gennaio                           | 0 Base              | Trasmessa                      | RDCLGU87P01G019Q                   | ARDICOMPANI LUIG            | il                                    |                         |    |
| montazione Dagho       | 22     | 022605            | 2019 Febbraio                          | 0 Base              | Scaricata                      | 01220640039                        | STUDIO OR SRL               |                                       |                         |    |
| iiportazione Pagne     | Ť      | 022606            | 2019 Febbraio                          | 0 Base              | Scaricata                      | BVLMRA48S53A059j                   | BOVIALO MARIA               |                                       |                         | 1  |
|                        |        | 022607            | 2019 Febbraio                          | 0 Base              | Scaricata                      | RDCLGU87P01G019Q                   | ARDICOMPANI LUIG            | il                                    |                         | 4  |
| ersamenti              | $\sim$ | 022605            | 2018 Ottobre                           | 0 Base              | Trasmessa                      | 01220640039                        | STUDIO OR SRL               |                                       |                         |    |
|                        |        | 022606            | 2018 Ottobre                           | 0 Base              | Scaricata                      | BVLMRA48S53A059)                   | BOVIALO MARIA               |                                       |                         |    |
| agamenti               | $\sim$ | 022607            | 2018 Ottobre                           | 0 Base              | Trasmessa                      | RDCLGU87P01G019Q                   | ARDICOMPANI LUIG            | il                                    |                         | 1  |
| -54-                   |        | 022605            | 2018 Novembre                          | 0 Base              | Trasmessa                      | 01220640039                        | STUDIO OR SRL               |                                       |                         | ١. |
| lalattia               | ~      | ~ 8               | Documenti Denuncia                     | Riga 1 di 3         | oc e                           | Dettaglio Documento                | Carica Docum                | ento                                  |                         |    |
| ocumenti               | ^      |                   | Descrizione Voce                       | Codice<br>Lavorator | e Codice Fiscale<br>Lavoratore | Data Dat<br>Pubblicazione Consulta | a Stato<br>Izione Documento | ID Uten, Pubblic, Data Iniz<br>Weldta | o Data Fine<br>Validita | 1  |
| Section 200 million    |        | Certificato di    | malattia telematicoj                   | 990294              | FRUGPP66E15D8725               | 28/01/2019 28/01/20                | 19 Inviato                  | CON_000005 01/02/2019                 | 28/02/2019              | 1  |
| nviati în Denunce      |        | Congedo Mat       | trimoniale                             | 985099              | QGLMTT8282780190               | 28/01/2019 28/01/20                | atsvoreçe P                 | CON_000005 01/02/2011                 | 28/02/2019              | 3  |
| Documenti Per Denuncia |        | Congedo Par       | entale                                 | 990294              | FRUGPP66E15D8725               | 19/02/2019 19/02/20                | 19 Approvato                | CON_000005 02/02/201                  | 9 28/02/2019            |    |
| abelle                 | ~      |                   |                                        |                     |                                |                                    | 1                           |                                       |                         |    |

La Compilazione della Denuncia non emetterà alcun messaggio:

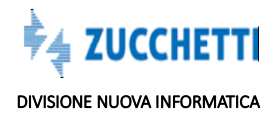

| NI00CON_000005 STUDIO<br>CONSULENTE DEL LAVORO | © Indicare l'ind                      | irizzo mail del Lav      | oratore             | ate con literate | ib. WWW Adda  | and data more a |                  | ×                       |
|------------------------------------------------|---------------------------------------|--------------------------|---------------------|------------------|---------------|-----------------|------------------|-------------------------|
| Ξ Testata                                      | V La Previo. Con                      | npienientare Q00         | IX TPR IION CONSTUR | nite con trimpor | ID. IPR. MIII | lore det 100% s | accantonamento i | rk .                    |
| 🗅 Cantieri 🗸 🗸                                 | Lavoratori - FURI GIUSE               | PPE                      |                     |                  |               |                 | Nuovo Sa         | olva Duplica Elimina    |
| 🕻 Lavoratori 🔷 🔨                               | Scheda Anagrafica<br>Documenti Errori | Ore dichiarate<br>Scheda | Malattia/Infortu    | nio Previde      | nza Reg       | ol. Part-Time   | Fondo Sanitario  | Cantieri del Lavoratore |
| FURI GIUSEPPE                                  | Cognome                               | N                        | ome                 |                  | Codice o      | peraio c.e.     |                  |                         |
| QUAGLIA MATTEO                                 | FURI                                  |                          | GIUSEPPE            |                  | 990294        |                 |                  |                         |
| 🖇 Riepilogo                                    | Codice fiscale                        | D                        | ata di nascita      |                  |               |                 |                  |                         |
|                                                | FRUGPP66E15D8725                      |                          | 15/05/1966          |                  |               |                 |                  |                         |
| 🛚 Soci, Titolari, Collab.                      | Comune di nasc.                       |                          |                     | Prov. di na      | isc.          |                 |                  |                         |
|                                                | GALLIATE                              |                          | ?                   | NO - NO          | W <b>v</b> ?  |                 |                  |                         |
|                                                |                                       |                          |                     |                  |               |                 |                  |                         |
|                                                | Tipo Indirizzo                        | Indirizzo                |                     |                  |               | Num. Civico     | ,<br>,           |                         |

# Tabella Tipi Documento:

|               | Тіро   | Descrizione                                    | Estensioni           |
|---------------|--------|------------------------------------------------|----------------------|
| €             | ASPSIN | Autorizzazione Aspettativa Sindacale Legge 300 | .pdf,.jpeg,.jpg,.png |
| €             | ASSFAC | Domanda Assenza facoltativa mat/pat            | .pdf                 |
|               | AUTASP | Autorizzazione Aspettativa non retribuita      | .pdf,.jpeg,.jpg,.png |
| €             | CEDOL  | Cedolino Paga                                  | .pdf                 |
| €             | CERINF | Certificato infortunio                         | .pdf,jpeg,jpg,png    |
| $\overline{}$ | CERMAL | Certificato di malattia telematico             | .pdf                 |

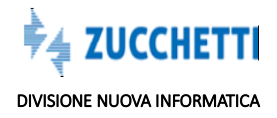

# ELIMINAZIONE DI UN DOCUMENTO

Il consulente o l'impresa possono eliminare un documento, pero' l'eliminazione non è libera ma è subordinata:

- innanzitutto allo stato denuncia ( non deve essere trasmessa),

- quindi allo stato del documento (non deve essere da validare o approvato).

Innanzitutto si sottolinea che NON E' POSSIBILE eliminare un documento se la denuncia è in stato di TRASMESSA, indipendentemente dallo stato del documento.

Nel caso in cui lo stato denuncia **non sia TRASMESSA, NON** è comunque possibile eliminare un documento che risulti negli stati **"Da Validare"** e **"Approvato"**.

L'eliminazione del documento è ammessa nel momento in cui la ditta lo abbia inserito (stato documento **"Inviato**") ma **NON risulti ancora valutato dalla cassa edile** (è il classico caso in cui l'operatore ha caricato un file sbagliato e accortosi dell'errore vuole eliminarlo ).

Inoltre l'eliminazione è consentita anche nei casi in cui lo stato del documento è "Annullato", "Errore" e "Respinto" in quanto un documento di una denuncia in questi stati non è ritenuto rilevante ai fini storici della denuncia.

In tali casistiche, se la denuncia richiede l'obbligatorietà del documento relativo ad un campo, e che questo sia approvato, la denuncia non risulterà trasmessa e completata finché il consulente/impresa non caricherà il documento corretto e la Cassa Edile lo validerà.

Di conseguenza, se il documento errato viene cancellato di questo non rimane traccia ma non inficia il fatto che è necessario che venga allegato il documento corretto : rimane infatti l'obbligatorietà di presentare il documento.

La novita' delle release di settembre 2019 sono due :

# 1) è obbligatoria l'indicazione della motivazione della cancellazione

Dal MUT User , quando il consulente o la ditta vogliono cancellare un documento, la procedura **ora richiede obbligatoriamente l'inserimento della motivazione**.

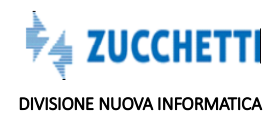

| Documenti Inv<br>Documenti Ditta: | <b>viati</b><br>Riga1di1 ⊖ | Visualizza       | Elimina          |      |         | >            |
|-----------------------------------|----------------------------|------------------|------------------|------|---------|--------------|
| Codice Ditta                      | Modalita Invio             |                  | Denuncia:        | Anno | Mese    | ID Documento |
| 000010                            | Singola Denunc             | ia               |                  | 2019 | Gennaio | 216426       |
| erisci                            |                            |                  |                  |      |         |              |
| cancellare                        |                            |                  |                  |      |         | OK ANNULI    |
| 01/08/2019 14:52                  | 01/01/2019 00:00           | 31/01/2019 00:00 | 01/08/2019 14:58 | ADM  | IN .    |              |
| Richiesta Approvazione            | SI                         |                  |                  |      |         |              |
| <sup>3</sup> Valore Autorizzato   |                            |                  |                  |      |         |              |
| Stato Documento                   | Annullato                  |                  |                  |      |         |              |
|                                   |                            | Note Pul         | bbliche          |      |         |              |
|                                   |                            |                  |                  |      |         |              |
|                                   |                            |                  |                  |      |         |              |
|                                   |                            |                  |                  |      |         |              |
|                                   |                            |                  |                  |      |         |              |
|                                   |                            |                  |                  |      |         |              |
|                                   |                            |                  |                  |      |         |              |

# 2) una che riguarda il lato amministratore

è ora previsto che nella Log Utenti venga registrato l'eseguita cancellazione da parte del consulente di un documento, in modo tale che la cassa possa tenere monitorata la cancellazione.

Si rammenta che la cancellazione puo' avvenire solamente nelle casistiche suesposte.

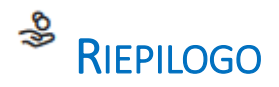

La sezione Riepilogo visualizza i Totali degli Importi e dei Contributi calcolati con il Totale da Versare. I conteggi di riepilogo vengono effettuati selezionando e salvando la Scheda di Riepilogo. I conteggi del Riepilogo vengono aggiornati ad ogni esecuzione del Controllo o Conclusione della Denuncia.

Anche la Sezione di Riepilogo potrebbe presentare delle caselle di compilazione e non solo campi di totale calcolati, nel caso in cui la Cassa Edile richieda l'indicazione esplicita di alcune informazioni particolari, come

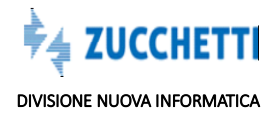

ad esempio la presenza in azienda del RLS ai fini del calcolo del contributo RLST.

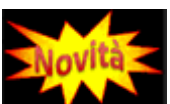

2019 Nella Scheda riepilogo sono stati inseriti i dati di totale relativi ai nuovi **Contributi fondo** Sanitario Nazionale e Fondo Occupazione e i campi di recupero dei mesi di ottobre, novembre, dicembre 2018 e gennaio 2019, Fondo Incentivo Occupazione e Fondo Prepensionamento.

Il Contributo Fondo Occupazione viene calcolato automaticamente moltiplicando il Totale Imponibile FSN x la Percentuale Fondo Occupazione predisposta dalla Cassa Edile e inviata al MUT.

| Riepilogo -                      |                          |                            |                          |                       | Salv                   |
|----------------------------------|--------------------------|----------------------------|--------------------------|-----------------------|------------------------|
| Riepilogo Recuperi               | Errori Scheda            |                            |                          |                       |                        |
| Tot. Imponibile GNF              | Tot. Imponib. Contr.     | Tot. Imponib. TFR          | Tot. Imponib. CIGO Appr  | Imponib.FSN Operai    |                        |
| % Accantonamento                 | 1. Tot. Accantonamento   | 2. Tot. Accant. Mal./linf. | 3. Tot. N.1 + N.2        |                       |                        |
| 14.2<br>% Contributi             | % Contributi APE         | 4. Contributi              | Contributi APE           | Tot. Integraz. APE    | % Contrib. CIGO Appr.  |
| 11,278<br>Contrib. CIGO Apprendi | 5<br>Tot. APE Ordinaria  |                            |                          |                       | 0                      |
| 5. Contr. prev. compl.           | Di cui Prevedi Pregresso | Contrib. Prev. Operai      | Contrib. Prev. Impiegati |                       |                        |
| % Fondo San.Naz. Ope,            | % Fondo San.Naz. Imp.    | Contr.Fondo Sanit.Naz.     | Versa Fondo SanNaz.I     | Contr.Fondo San.10/18 | Contr.Fondo San. 11/18 |
| 0,35                             | 0,26                     |                            | N - Non Versa in d 🗸     |                       |                        |

## Recuperi

La release MUT 2.3.8., valida a partire dalla **compilazione** delle **Denunce** di **MARZO 2019**, consente di indicare in Denuncia contributi arretrati dovuti al **Fondo Incentivo Occupazione** e **Fondo Prepensionament**o, erroneamente non indicati nelle denunce precedenti.

E' necessario compilare, oltre all'importo, il mese e l'anno cui questi contributi si riferiscono e la tipologia

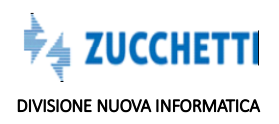

# di importo:

| iepilogo -                |                 |                       |                    |
|---------------------------|-----------------|-----------------------|--------------------|
| Riepilogo <b>Recuperi</b> | Errori Scheda   |                       |                    |
| Mese recupero 1           | Anno recupero 1 | Tipo Recup. Importo 1 | Importo Recupero 1 |
| 01                        | 2019            | O - Fondo Incentiv 👻  | 15,00              |
| Mese recupero 2           | Anno recupero 2 | Tipo Recup. Importo 2 | Importo Recupero 2 |
| 01                        | 2019            | P - Fondo Prepens 🗸   | 16,00              |
| Aese recupero 3           | Anno recupero 3 | Tipo Recup. Importo 3 | Importo Recupero 3 |
| 00                        | 0               | •                     | 0                  |
| lese recupero 4           | Anno recupero 4 | Tipo Recup. Importo 4 | Importo Recupero 4 |
| 0                         | 0               | ~                     | 0                  |
| lese recupero 5           | Anno recupero 5 | Tipo Recup. Importo 5 | Importo Recupero 5 |
| 0                         | 0               | ~                     | 0                  |

# SOCI, TITOLARI E COLLABORATORI

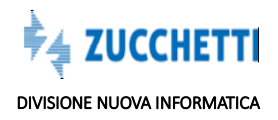

| oci o Titolari, collab. Famil  | COGNOME NOME                 |                             |
|--------------------------------|------------------------------|-----------------------------|
| Soci o Titolari, collab. Famil | L. Cantieri del Socio, colla | b. Errori Scheda            |
| Cognome                        | Nome                         |                             |
| COGNOME                        | NOME                         |                             |
| Data di nascita                | Cod. Fiscale                 | Codce Fiscale Altra Impresa |
|                                |                              |                             |
| Rag. Soc. altra Impresa        |                              |                             |
|                                |                              |                             |
| Tipo Socio, Collab.            | Tot. Ore lavorate            | Tot. Impon. GNF lavorate    |
| ~                              |                              |                             |

# ⊘ Concludi e Invia

Una volta corretti tutti gli errori, è possibile passare alla conclusione e invio della Denuncia:

|                                             |                                                                       | Avvisi 8 Errori 0                                                                        |
|---------------------------------------------|-----------------------------------------------------------------------|------------------------------------------------------------------------------------------|
|                                             |                                                                       | and and and and and and and and and and                                                  |
| Ditta: 022605 STUDIO OR SRL Tipo: - Gennaio | o 2019 Aperta: 10/01/2019 10:07:23                                    | Scaricata: 10/01/2019 16:55:0                                                            |
| ccesso                                      |                                                                       |                                                                                          |
| E                                           | Salva Elimina                                                         | Aggiorna da online                                                                       |
| Errori Scheda                               |                                                                       |                                                                                          |
| ione cantiere                               | Codice Cantiere CE                                                    | Cod. Univoco Canti                                                                       |
| VALLI EMILIANE                              | 2                                                                     |                                                                                          |
|                                             | ccesso<br>IE<br>e Errori Scheda<br>cione cantiere<br>E VALLI EMILIANE | ccesso<br>IE Salva Elimina<br>e Errori Scheda<br>tione cantiere CE<br>E VALLI EMILIANE 2 |

Il pulsante consente di predisporre le Denunce per un controllo finale da parte del sistema, è un **lavoro 'schedulato'**per evitare di tenere impegnato il pc: non appena il lavoro sarà terminato, il sistema invierà una email al consulente per informarlo dell'esito degli ulteriori controlli finali posti sull'intera Denuncia.

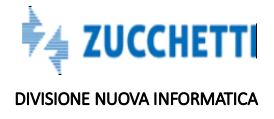

Nel caso si verifichino errori 'bloccanti' non è consentito concludere la denuncia: in tal caso è necessario verificare i dati inseriti, modificarli secondo le note di compilazione e rieseguire il controllo.

E' possibile modificare la denuncia anche dopo la sua conclusione, in questo caso potrà essere modificata.

| CASSA EDILE N                                                                                                    | UOVA INFORMATICA                                                                                                    |                                                                                              |                                                                                      |                                                                                              | - A                                                                                                | E.                                                     |                     |
|----------------------------------------------------------------------------------------------------|----------------------------------------------------------------------------------------------------|----------------------------------------------------------------------------------------------|--------------------------------------------------------------------------------------|----------------------------------------------------------------------------------------------|----------------------------------------------------------------------------------------------------|--------------------------------------------------------|---------------------|
| ⊘ Concludi e Invia                                                                                                    | 📿 Ricarica                                                                                                    |                                                                                              |                                                                                      |                                                                                              |                                                                                                    | Avvisi 8                                               | Errori              |
|                                                                                                    |                                                                                                    | Ditta: 022605 S                                                                              | TUDIO OR SRL Tipo:                                                                   | - Gennaio 2019 Aperta: 10/01                                                                 | /2019 10:07:23                                                                                     | Scaricata: 10/01                                       | /2019 16:55         |
| <ul> <li>Operazione a</li> <li>La denuncia</li> </ul>                                                                                                    | uvenuta con successo<br>è stata posta in Lavorazio                                                                                                    | one per la concl                                                                             | usione e l'invio                                                                     |                                                                                              |                                                                                                    |                                                        | ×                   |
| Indicare l'En                                                                                                    | nail PFC della ditta di rife                                                                                                    | rimento                                                                                      |                                                                                      |                                                                                              |                                                                                                    |                                                        |                     |
| <ul> <li>Indicare l'in</li> <li>Attenzione r</li> <li>Contributo O</li> <li>Ore Lavorate in</li> <li>Per scelta - N</li> <li>complementare</li> <li>Indicare l'in</li> <li>Imponibile A</li> </ul>                      | dirizzo mail del Lavorator<br>ion è ammesso diminuire<br>contrattuale Previdenziale<br>dicate 176<br>IS- su SCELTA MODULO TF<br>dirizzo mail del Lavorator<br>IPE: 1096. Il Contributo AF                             | re<br>e il Livello del di<br>e indicato 11 Ma<br>R è dovuto al Fo<br>re<br>PE: 38,36 è minor | pendente<br>ggiore del valore rich<br>ondo Prevedi il versa<br>re del minimo di eur  | niesto 10. Importo calcolato<br>mento dell'intero TFR. Comp<br>o: 42. Importo di Integrazion | in base al Livello<br>vilare i dati della<br>e APE calcolato d                                     | Contrattuale<br>previdenza<br>li euro: 3,64            | 01 e alle           |
| <ul> <li>Indicare l'in</li> <li>Attenzione r</li> <li>Contributo O</li> <li>Ore Lavorate in</li> <li>Per scelta - N</li> <li>complementare</li> <li>Indicare l'in</li> <li>Imponibile A</li> <li>Researche e</li> </ul> | dirizzo mail del Lavorator<br>ion è ammesso diminuire<br>contrattuale Previdenziale<br>dicate 176<br>IS- su SCELTA MODULO TF<br>dirizzo mail del Lavorator<br>NPE: 1096. Il Contributo AF<br>ccupati - FURIA GIUSEPPI | re<br>e indicato 11 Ma<br>R è dovuto al Fo<br>re<br>PE: 38,36 è minor<br>E                   | pendente<br>ggiore del valore rich<br>ondo Prevedi il versa<br>re del minimo di euro | niesto 10. Importo calcolato<br>mento dell'intero TFR. Comp<br>o: 42. Importo di Integrazion | in base al Livello<br>vilare i dati della<br>e APE calcolato d<br>viene i deti della<br>uovo Salva | Contrattuale<br>previdenza<br>li euro: 3,64<br>Duplica | O1 e alle<br>Elimin |

La procedura invia una email al Consulente per comunicare l'esito dell'acquisizione delle Denunce:

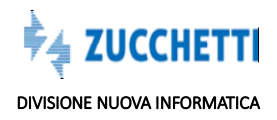

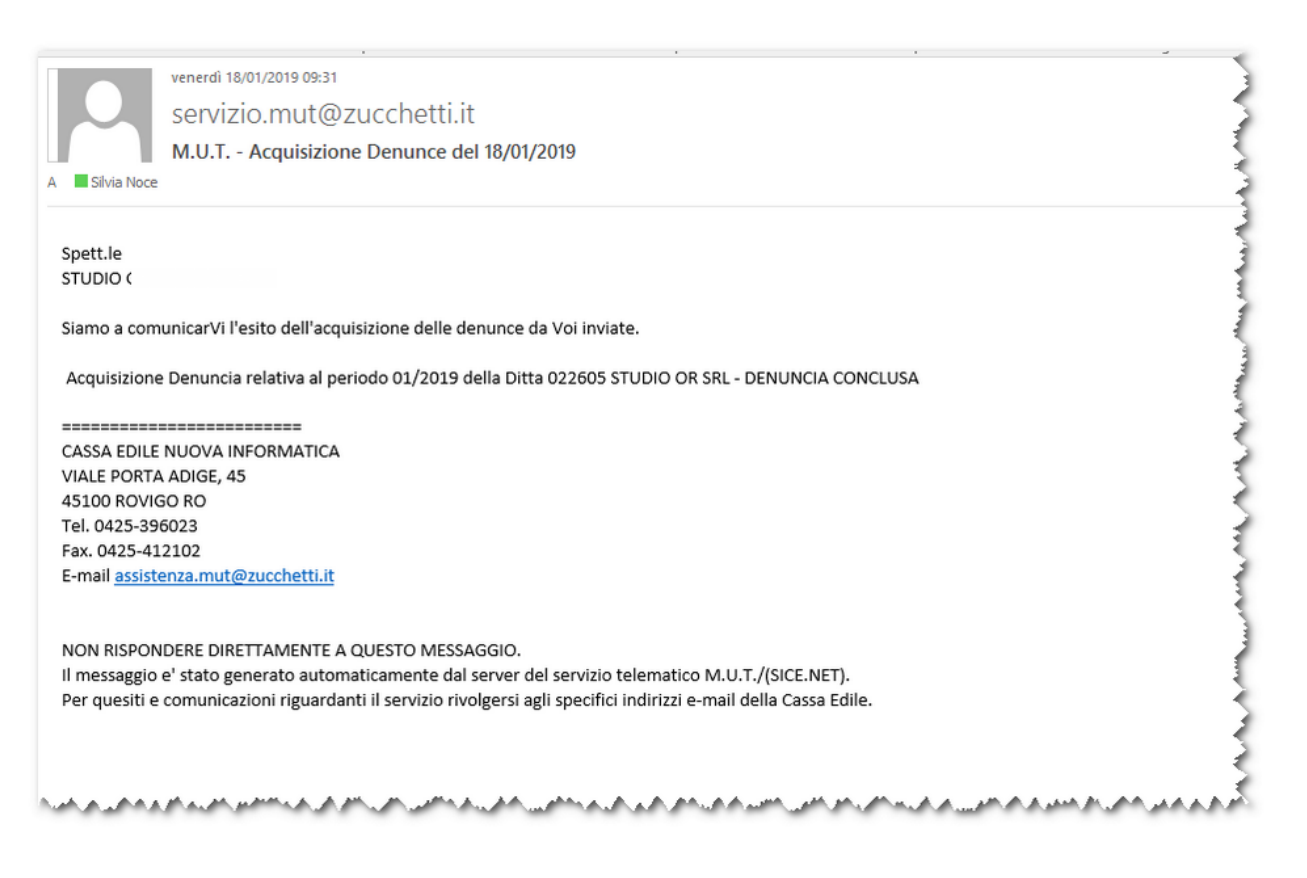

Una volta terminata a funzione la Denuncia passa dallo stato 'Scaricata' allo stato 'Compilata'.

\*\*\*\* E' importante sottolineare che gli archivi MUT della Denuncia vengono aggiornati in tempo reale: non è necessario porre in essere alcun tipo di attività di invio denuncia, trasferimento dati, creazione di files da inviare alla Cassa Edile. Non vi sono passaggi intermedi, il data base è aggiornat. La Cassa Edile può semplicemente collegarsi al Portale MUT, utilizzando le proprie credenziali di accesso, e visualizzare le Denunce compilate dal Consulente, per poterle esportare nel proprio Gestionale. \*\*\*\*

Quando la Cassa Edile esporta la Denuncia dal MUT nel proprio gestionale la procedura genera la Stampa della Denuncia, ed invia una **email al consulente**:

| servizio.mu<br>M.U.T Stamp                                                              | t@zucchetti.it<br>a Denuncia: STUDIO OR SRL ((                                                                                                    | )22605) - 1/2019                                                                                             |                                                                                                    |                                                                                                    |                                                                                                    |                     |
|-----------------------------------------------------------------------------------------|----------------------------------------------------------------------------------------------------|----------------------------------------------------------------------------------------------------|----------------------------------------------------------------------------------------------------|----------------------------------------------------------------------------------------------------|----------------------------------------------------------------------------------------------------|---------------------|
| Shria Noce                                                                              |                                                                                                    |                                                                                                    |                                                                                                    |                                                                                                    |                                                                                                    |                     |
| Messaggio inoltrato in data 18/01                                                       | /2019 14:46.                                                                                                    |                                                                                                    |                                                                                                    |                                                                                                    |                                                                                                    |                     |
| al sistema informativo della                                                            | Cassa Edile e notrà scaricare la f                                                                                                    | Stampa della denuncia in for                                                                                 | mato ndf dal sito MUT alla sea                                                                                                    | tione depunce trasmesse                                                                                  | Le ricordiamo che il Fronte                                                                                                    | enizio della dell   |
| denuncia stampata deve esse<br>assistenza mut@zuccheti if<br>M.U.T./(SICE.NET). Per qui | cassa conte e podita alla Cassa E<br>E effimata e spedita alla Cassa E<br>E CASSA EDILE NUOVA<br>NON RISPONDERE DIREN<br>isiti e comunicazioni riguardanti | dile. Cogliamo l'occasione p<br>INFORMATICA VIALE F<br>MENTE A QUESTO MESI<br>il servizio rivolgersi agli sp | maro più cai no contali saluti. C<br>ver por Le i più cordiali saluti. C<br>ORTA ADIGE, 45 45100 RO<br>SAGGIO. Il messaggio e' stato<br>eccifici indirizzi e-mail della Ca | assa Edile di Mutualità e<br>VIGO RO Tel. 0425-3960<br>generato automaticament<br>assa Edile: CASSA EDIL | Le rivolando de la rivola<br>Assistenza di Test<br>223 Fax. 0425-412102 E-ma<br>te dal server del servizio tele<br>E NUOVA INFORMATIC. | ull<br>ematico<br>A |

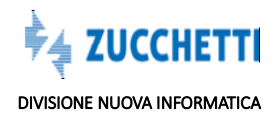

# **STAMPE DENUNCIA**

Il consulente può collegarsi al proprio sito e scaricare varie stampe dalla funzione 'SITUAZIONE DENUNCE:

Il pulsante

Stampe

consente di visualizzare varie stampe della Denuncia.

# **Stampa Ricevuta**

E' possibile stampare la ricevuta delle Denunce nello stato di '**Compilata**', per attestare che il lavoro del consulente è stato eseguito.

| informatica<br>JICE.NET | CASSA EDILE<br>NUOVA INFORMATICA |                              |               |               |  |  |  |  |
|-------------------------|----------------------------------|------------------------------|---------------|---------------|--|--|--|--|
|                         | RICE                             | EVUTA N. 2019-0000           | 004           |               |  |  |  |  |
| DITTA:                  | STUDIO OR SRL                    |                              | CODICE DITTA: | 022605        |  |  |  |  |
| NDIRIZZO:               | VIA KOLBE - 45100 ROVIGO         | RO                           | CONSULENTE:   | CON_000005    |  |  |  |  |
| OD. FISC.:              | 01220640039                      |                              |               |               |  |  |  |  |
|                         | DATI GE                          | NERALI DELLA DENUNCIA CO     | OMPILATA      |               |  |  |  |  |
| PERIODO DI              | ENUNCIA                          | Gennaio 2019                 |               |               |  |  |  |  |
| DATA APER               | TURA:                            | 10/01/2019 10:07:23          |               |               |  |  |  |  |
| DATA SCARI              | ICO:                             | 10/01/2019 16:55:09          |               |               |  |  |  |  |
| DATA INVIO              | :                                | 18/01/2019 09:30:30          |               |               |  |  |  |  |
| DATA ACQU               | ISIZIONE CASSA EDILE:            | 18/01/2019 10:18:09          |               |               |  |  |  |  |
| TIPO DENUN              | NCIA:                            | BASE                         |               |               |  |  |  |  |
|                         | DATI RIEPI                       | LOGATIVI DELLA DENUNCIA      | COMPILATA     |               |  |  |  |  |
| TOT. I                  | MPONIBILE GNF                    | TOT. IMPONIBILE CONTRIBUTIVO | TOT.          | MPONIBILE TFR |  |  |  |  |
|                         |                                  |                              |               |               |  |  |  |  |

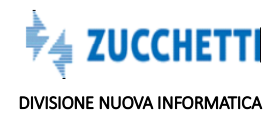

| 1 ACCANTON                       | JAMENTO                                                              | 14,2                                                   | 406                            | ORDINARIE                                     |                                          | 264   |
|----------------------------------|----------------------------------------------------------------------|--------------------------------------------------------|--------------------------------|-----------------------------------------------|------------------------------------------|-------|
| 2 MALATTIA                       | E INFORTUNI - ACCANT.                                                |                                                        | 0                              | MALATTIA                                      |                                          | (     |
| 3 TOT. 1 + TO                    | T. 2                                                                 |                                                        | 406                            | INFORTUNIO                                    |                                          |       |
| 4 CONTRIBU                       | TI                                                                   | 11,098                                                 | 320                            | CARENZA                                       |                                          | (     |
| 5 CONTRIBU                       | TI PREVID. COMPL.                                                    |                                                        | 16                             | FERIE                                         |                                          |       |
| 6                                |                                                                      |                                                        |                                | FESTIVITA'                                    |                                          | 2     |
| 7 CONTRIB.                       | ASSOC. IMPRESE                                                       |                                                        | 14                             | CIG                                           |                                          |       |
| CONTR.                           | ASS. IMPRESE FUORI PROV.                                             | 0                                                      | 0                              | CONGEDI                                       |                                          |       |
| 8                                |                                                                      |                                                        |                                | ASSENZE GIUS                                  | TIFICATE                                 |       |
| 9 TOT. IMPO                      | RTO DA VERSARE                                                       |                                                        | 756                            | PERMESSI NON                                  | RETRIB.                                  |       |
| 10 IMPORTO A                     | CREDITO                                                              |                                                        |                                | TOTALE ORE                                    |                                          |       |
|                                  |                                                                      |                                                        |                                | TOTALE LAVO                                   | RATORI                                   |       |
|                                  |                                                                      | an an ann ann a saon                                   |                                |                                               |                                          | <br>5 |
| лининанса<br>Лсе.NET             |                                                                      | CASSA                                                  | EDILE                          |                                               | an an an an an an an an an an an an an a |       |
|                                  |                                                                      | CASSA<br>NUOVA INF                                     | EDILE<br>ORMATICA              |                                               |                                          |       |
|                                  | RIC                                                                  | CASSA<br>NUOVA INF<br>CEVUTA N.                        | EDILE<br>ORMATICA<br>2019-0000 |                                               |                                          |       |
| TCE.NET                          | RIC<br>STUDIO OR SRL                                                 | CASSA<br>NUOVA INF<br>CEVUTA N.                        | EDILE<br>ORMATICA<br>2019-0000 | 004<br>CODICE DITTA:                          | 022605                                   |       |
| ITTA:                            | RIC<br>STUDIO OR SRL<br>VIA KOLBE - 45100 ROVIO                      | CASSA<br>NUOVA INF<br>CEVUTA N.<br>GO RO               | EDILE<br>ORMATICA<br>2019-0000 | 004<br>CODICE DITTA:<br>CONSULENTE:           | 022605<br>CON_000005                     |       |
| ITTA:<br>DIRIZZO:<br>OD. FISC.:  | RIC<br>STUDIO OR SRL<br>VIA KOLBE - 45100 ROVIO<br>01220640039       | CASSA<br>NUOVA INF<br>CEVUTA N.<br>go ro               | EDILE<br>ORMATICA<br>2019-0000 | 004<br>CODICE DITTA:<br>CONSULENTE:           | 022605<br>CON_000005                     |       |
| ITTA:<br>IDIRIZZO:<br>OD. FISC.: | RIC<br>STUDIO OR SRL<br>VIA KOLBE - 45100 ROVIO<br>01220640039       | CASSA<br>NUOVA INF<br>CEVUTA N.<br>GO RO               | EDILE<br>ORMATICA<br>2019-0000 | 004<br>CODICE DITTA:<br>CONSULENTE:           | 022605<br>CON_000005                     |       |
| ITTA:<br>DIRIZZO:<br>OD. FISC.:  | RIC<br>STUDIO OR SRL<br>VIA KOLBE - 45100 ROVIO<br>01220640039<br>RI | CASSA<br>NUOVA INF<br>CEVUTA N.<br>go ro<br>EPILOGO CO | EDILE<br>ORMATICA<br>2019-0000 | 004<br>CODICE DITTA:<br>CONSULENTE:<br>REVEDI | 022605<br>CON_000005                     |       |
| ITTA:<br>DIRIZZO:<br>OD. FISC.:  | RIC<br>STUDIO OR SRL<br>VIA KOLBE - 45100 ROVIO<br>01220640039<br>RI | CASSA<br>NUOVA INF<br>CEVUTA N.<br>GO RO<br>EPILOGO CO | EDILE<br>ORMATICA<br>2019-0000 | 004<br>CODICE DITTA:<br>CONSULENTE:<br>REVEDI | 022605<br>CON_000005                     |       |
| ITTA:<br>DD. FISC.:              | RIC<br>STUDIO OR SRL<br>VIA KOLBE - 45100 ROVIO<br>01220640039<br>RI | CASSA<br>NUOVA INF<br>CEVUTA N.<br>GORO<br>EPILOGO CO  | EDILE<br>ORMATICA<br>2019-0000 | 004<br>CODICE DITTA:<br>CONSULENTE:<br>REVEDI | 022605<br>CON_000005                     |       |

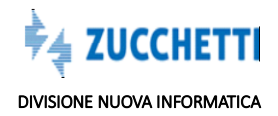

# **Stampa Brogliaccio**

Stampa non ufficiale, contenente i dati inseriti nella Denuncia.

# CASSA EDILE CASSA EDILE NUOVA INFORMATICA DENUNCIA DEI LAVORATORI OCCUPATI Ditta: 022605 - STUDIO OR SRL, Periodo: Gennaio 2019

#### SEZIONE 1: TESTATA

| Codice impresa        | Ragione sociale impresa : | Codice consulente :    | Codice fiscale impresa : |
|-----------------------|---------------------------|------------------------|--------------------------|
| 022605                | STUDIO OR SRL             | 5                      | 01220640039              |
| Mese Denuncia         | Anno Denuncia             | Tipo Impresa           | Tipo Iscrizione          |
| 01                    | 2019                      | 2                      | 4                        |
| CCNL                  | Indirizzo Sede Legale     | CAP Sede Legale        | Comune Sede Legale       |
| 02                    | <b>REGINA MARGHERITA</b>  | 45100                  | ROVIGO                   |
| Provincia Sede Leg.   | Telefono                  | Partita IVA            | Num. Posiz. INPS         |
| RO                    |                           | 01220640039            |                          |
| Num. Iscriz. CCIA     | CCNL Previdenza           | Situazione Attività    | Giorno Situazione        |
| D                     | 02                        |                        | 0                        |
| Tot. Dip. Impresa     | Tot. Op. Tempo Pieno      | Tot. Operai P.T.       | Data compil. den. sost.  |
| 7                     | 4                         | 1                      |                          |
| Tipo Denuncia         | Seq.Denuncia Sostit.      | Email PEC              | Frazione Sede Leg.       |
|                       | 0                         |                        |                          |
| Tipo Indir. Sede Leg. | Num. Civico Sede Leg.     | Comune Sede Amministr. | CAP Sede Amm.            |
| VIA                   | 20                        | ROVIGO                 | 45100                    |
| Provincia Sede Amm.   | Frazione Sede Amm.        | Tipo Indir. Sede Amm.  | Indirizzo Sede Amm.      |
| RO                    |                           | VIA                    | KOLBE                    |
| Num. Civico Sede Amm. | Telef. Sede Amm.          | Fax Sede Amm.          | Email                    |
| Num. Posiz. INAIL     | Data Inizio Da:           | Data Fine denuncia     | Blocco Cant. Gen.        |
|                       | 01/01/2019                | 31/01/2019             |                          |
| Email PEC CE          | Riga Compilata            |                        |                          |

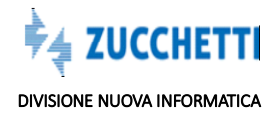

Survey and

₹

# SEZIONE 4: RIEPILOGO

| 1. Tot. Accantonamento | 2. Tot. Accant. Mal./Iinf. | 3. Tot. N.1 + N.2           | 4. Contributi             |
|------------------------|----------------------------|-----------------------------|---------------------------|
| 406                    | 0                          | 406                         | 320                       |
| 5. Contr. prev. compl. | 7. Contr. assoc. imprese   | 7.1 Contr. Ass. Fuori Prov. | *9. Totale da versare     |
| 16                     | 14                         | 0                           | 756                       |
| 10. Importo a credito  | % Accantonamento           | Tot. Imponibile GNF         | Tot. Imponib. Contr.      |
| D                      | 14,2                       | 2855                        | 2855                      |
| Tot. Imponib. TFR      | Tot. Ore Ordinarie         | Tot. Ore Malattia           | Tot. Ore Infortunio       |
| 1096                   | 264                        | 0                           | 0                         |
| Tot. Ore Carenza       | Tot. Ore Ferie             | Tot. Ore Festività          | Tot. Ore CIG              |
| D                      | 0                          | 24                          | 0                         |
| Tot. Ore Congedi       | Tot. Ore Ass. giustif.     | Tot. Ore Perm. non retr.    | Totale ore                |
| 0                      | 0                          | 0                           | 288                       |
| Totale Operai          | % Contributi               | % Contr. Ass. Impr.         | % Contr. Ass. F/P         |
| 2                      | 11,098                     | 0,5                         | 0                         |
| Conguaglio             | Num. Cantieri              | 6. Crediti/Debiti prec.     | Tot. da Versare Importato |
| 0                      | 2                          | 0                           | 0                         |

# Stampa Definitiva

| LOGO CE                                                                                                    | CASSA EDILE DELLA PROVINCIA NUOVA INFORMATIC<br>DENUNCIA DEI LAVORATORI OCCUPATI | A CONCEPTION OF A MODEL OF A MODEL OF A MODE |
|----------------------------------------------------------------------------------------------------|----------------------------------------------------------------------------------|----------------------------------------------------------------------------------------------------|
| CODICE IMPRESA                                                                                                    | RAGIONE SOCIALE IMPRESA                                                          |                                                                                                    |
| 022605                                                                                                    | STUDIO OR SRL                                                                    |                                                                                                    |
| CODICE CONSULENTE                                                                                                    | CODICE FISCALE IMPRESA                                                           | MESE / ANNO ALL.PAG.                                                                                                    |
| 5                                                                                                    | 01220640039                                                                      | 01 2019 1                                                                                                    |
| CANTIERE DENOMINAZIO                                                                                                    | NE EIO LUGGO DEL CANTIERE C.A.P. CANTIERE                                        |                                                                                                    |
| INIZIO CANTIERE                                                                                                    |                                                                                  | ATTIVTRABFSUBAPPINTERIN                                                                                                    |
| 8 <b>01 2003</b>                                                                                                    | ARTE E RESTAURO 2                                                                |                                                                                                    |
| © CANTIERE DENOMINAZIO                                                                                                    | INE EIO LUOGO DEL CANTIERE C.A.P. CANTIERE                                       |                                                                                                    |
|                                                                                                    |                                                                                  | ATTIV. TRASF. SUBAPP. INTERIN.                                                                                                    |
|                                                                                                    |                                                                                  |                                                                                                    |
|                                                                                                    | NE EU LUQUU DEL CANTIERE                                                         |                                                                                                    |
| G INIZIO CANTIERE                                                                                                    |                                                                                  |                                                                                                    |
|                                                                                                    | NE EIO LUOGO DEL CANTIERE C.A.P. CANTIERE                                        | BITUAZ. OKORNO RETRIB. IMPONIB.                                                                                                    |
|                                                                                                    |                                                                                  |                                                                                                    |
| Poto Contraction of Contraction of C |                                                                                  |                                                                                                    |
| CANTIERE DENOMINAZIO                                                                                                    | NE EIO LUGGO DEL CANTIERE C.A.P. CANTIERE                                        |                                                                                                    |
| INIZIO CANTIERE                                                                                                    | COMMITTENTE                                                                      |                                                                                                    |
|                                                                                                    |                                                                                  |                                                                                                    |
| CANTIERE DENOMINAZIO                                                                                                    | INE E/O LUODO DEL CANTIERE C.A.P. CANTIERE                                       |                                                                                                    |
| INIZIO CANTIERE                                                                                                    |                                                                                  | ATTIV. TRASF. SUBAPP. INTERIN.                                                                                                    |
|                                                                                                    |                                                                                  |                                                                                                    |
| CANTIERE DENOMINAZIO                                                                                                    | NE EIO LUODO DEL CANTIERE C.A.P. CANTIERE                                        |                                                                                                    |
| INIZIO CANTIERE                                                                                                    |                                                                                  | ATTIV. TRABF. BUEAPP. INTERIN.                                                                                                    |
|                                                                                                    |                                                                                  |                                                                                                    |
| 2 855                                                                                                    |                                                                                  |                                                                                                    |
| 2.000                                                                                                    |                                                                                  |                                                                                                    |
| RIEPILOGO ACCANTON                                                                                                    | IAMENTI E CONTRIBUTI                                                             | MALATTIA 0                                                                                                    |

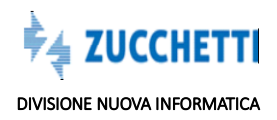

2

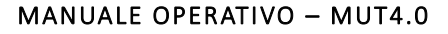

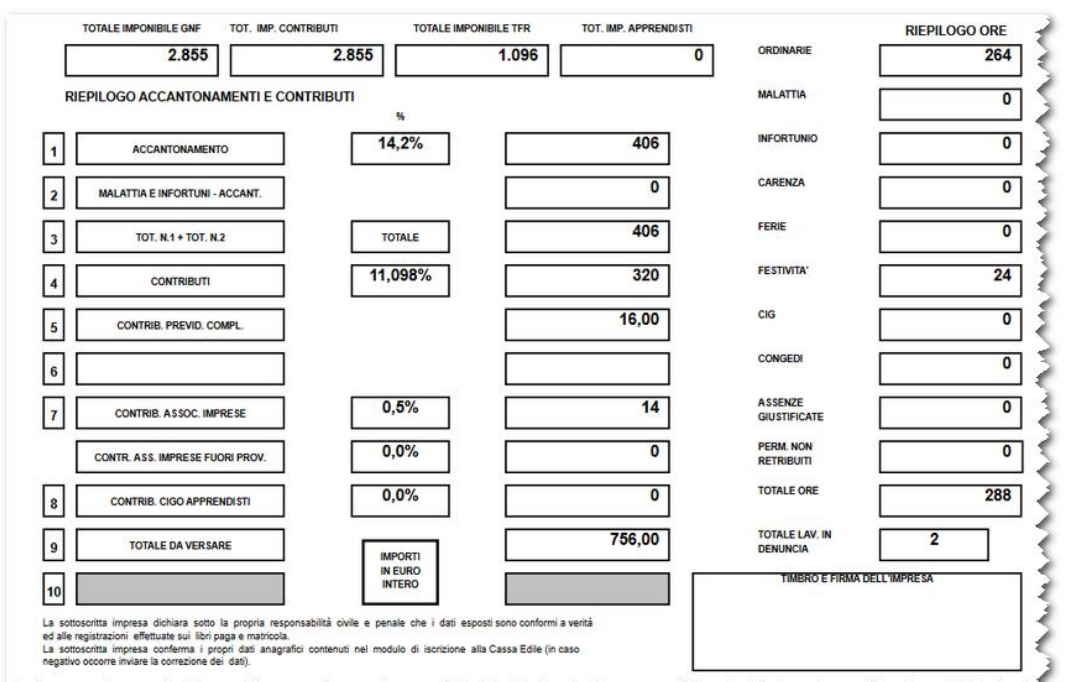

كحيابة فالمسامي المناجبة والمناص المتحي المرجل المناط المراجل المتحيين والتربية والمرور والمتروي والمرجل المرون المراط

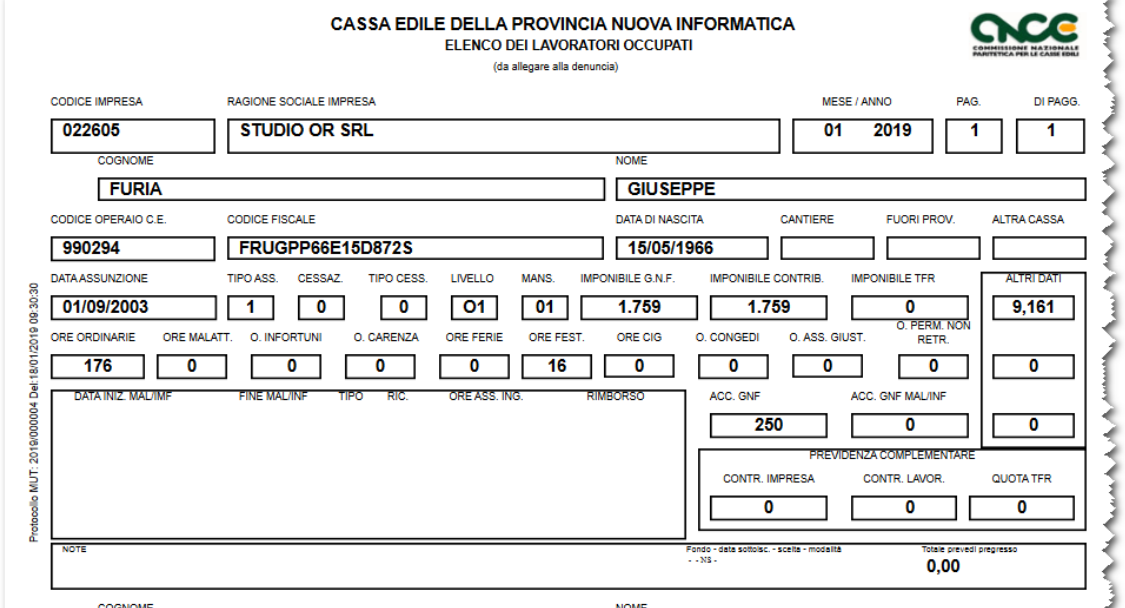

COGNOME NOME

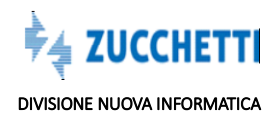

# **Riepilogo Mensile Denunce**

La funzione consente al consulente di monitorare lo stato avanzamento lavori, posizionandosi nel periodo interessato (parte alta dello schermo) la procedura evidenzia le denunce presenti per il periodo, lo stato, e il Tipo di Denuncia, evidenziando inoltre le date di *Apertura, Scarico, Compilazione* e *Trasmissione* delle stesse:

| and | 2019                   |       | Mese           | Gennaid  |                   |                   |              |      |      |         |
|-----|------------------------|-------|----------------|----------|-------------------|-------------------|--------------|------|------|---------|
|     | 2017                   |       | V mese         | octineiq | `                 |                   |              |      |      |         |
|     | Denunce: <b>Riga 1</b> | di 3  | 00             | ۲۵<br>۲  | Esci              |                   |              |      |      |         |
|     | Data Apertura          |       | Data Scarico   |          | Data Compilazione | Data Trasmissione | Sequen.      |      |      |         |
|     | 10/01/2019 10:07       |       | 10/01/2019 16: | 55       |                   |                   | 0            |      |      |         |
| ]   | Codice Ditta           |       |                |          | Denominazione     |                   | St. Denuncia | Tipo | Anno | Mese    |
| >   | 022605                 | STUDI | O OR SRL       |          |                   |                   | Scaricata    | Base | 2019 | Gennaio |
| >   | 022606                 | BOVIA | LO MARIA       |          |                   |                   | Scaricata    | Base | 2019 | Gennaio |
| ,   | 022607                 | ARDIC | OMPANI LUIGI   |          |                   |                   | Scaricata    | Base | 2019 | Gennaio |
| >   |                        |       |                |          |                   |                   |              |      |      |         |
|     |                        |       |                |          |                   |                   |              |      |      |         |

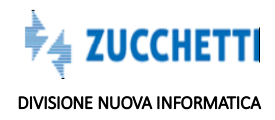

# **IMPORTAZIONE PAGHE**

Il Consulente, dal portale MUT, può:

- <u>Compilare la Denuncia On Line;</u>
- Importare un file Paghe.

# **Importazione Paghe**

La procedura consente di importare un file prodotto dai Software Gestionali Paghe secondo le specifiche tecniche MUT. La funzione compila automaticamente la Denunce, tutti i dati importati possono essere visualizzati, gestiti emodificati:

- 1. Sfoglia: cerca il file paghe
- Carica: carica il file: la procedura evidenzia il codice impresa delle denunce contenute nel file, e il periodo;
- 3. Conferma: conferma l'importazione

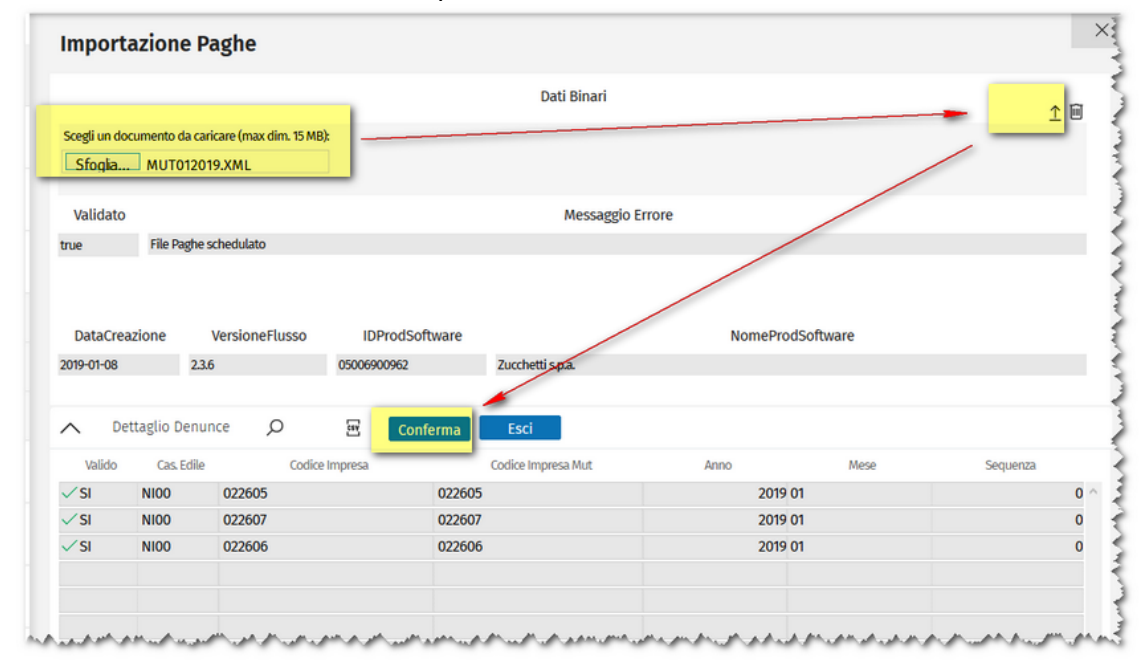

La procedura richiede Conferma dell'operazione richiesta

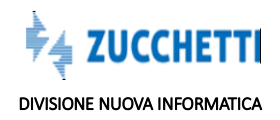

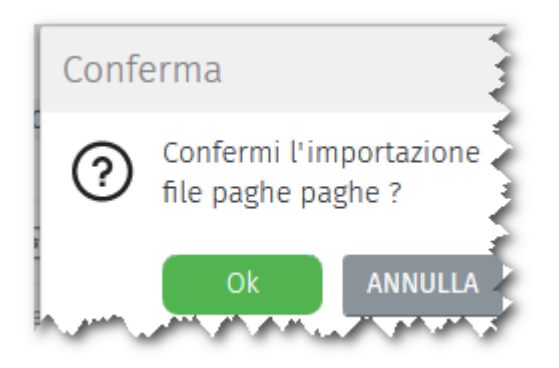

La procedura informa il Consulente che il file paghe è stato pianificato per l'importazione. La funzionalità viene schedulata per non tenere impegnata la sessione :

| Mess  | aggio                                                      |   |
|-------|------------------------------------------------------------|---|
| (!)   | Il file paghe è stato<br>pianificato per<br>l'importazione |   |
| marke | ОК                                                         | ľ |

L'importazione del file paghe non modifica le denunce poste nello stato di compilate e trasmesse. Le Denunce importate potranno essere aperte, visualizzate, controllate ed eventualmente completate manualmente, in caos di dati mancanti o di errori formali che ne bloccano la conclusione.

Il programma di importazione esegue gli stessi controlli sui dati previsti dalla compilazione manuale delle Denunce.

# Situazione Importazione file Paghe

Dal menu' Situazione Importazione File paghe posso visualizzare la situazione dell'Importazione: l'ultima importazione del giorno 17/01/2019 è pianificata.

Nell'esempio evidenziamo l'importazione Programmata e le importazioni concluse.

Per ogni importazione conclusa è possibile evidenziare:

- Numero Denunce Lette;
- Numero Denunce Importate;
- Numero Denunce Scartate;

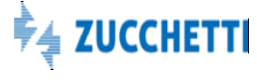

- Numero Denunce Concluse
- Ditte incluse nel file;
- Periodo;
- Stato attuale delle Denunce;
- Data di importazione del file;
- Esito dei Controlli.

| Schedula:                                                                                      | zioni File Paghe                           | Q       | С       |       | CS Y   | Apri Fil | e Log |          |                 |            |            |            |                 |           |
|------------------------------------------------------------------------------------------------|--------------------------------------------|---------|---------|-------|--------|----------|-------|----------|-----------------|------------|------------|------------|-----------------|-----------|
| Dt. Inser.                                                                                     | Es. Elabor.                                | St. I   | Elabora | tione |        |          |       | Nome F   | ile             |            |            | No         | me File Log     |           |
| 7/01/2019 10:24                                                                                | Da Pianificare                             | In Pro  | ogram   | nazi  | . MUTP | AGHENIOO | CON_  | 00000555 | 3C9B7A-07D8-41  | 4F-9055    |            |            |                 |           |
| 4/01/2019 14:41                                                                                | Concluso                                   | Temir   | nato    |       | MUTP   | AGHENIOO | CON_  | 000005E9 | 166183-5CE1-400 | DB-8762-E2 | MUTPAG     | HENI00CON_ | 000005E9166183- | -5CE1-40  |
| 4/01/2019 11:56                                                                                | Concluso                                   | Temin   | nato    | -     | MUTP   | AGHENIOO | CON_  | 00000526 | E8000C-1BFF-46  | 0A-8B20    | MUTPAGE    | HENIOOCON_ | 00000526E8000C  | -1BFF-46  |
| 4/01/2019 10:19                                                                                | Concluso                                   | Temin   | nato    |       | MUTP   | AGHENIOO | CON_  | 00000556 | 3CDA1B-335F-4B  | 73-8A7F    |            |            |                 |           |
| 1/01/2019 16:17                                                                                | Concluso                                   | Temin   | nato    |       | MUTP   | AGHENIOO | CON_  | 000058C  | 37571E-68B3-40  | 5A-9FA0    |            |            |                 |           |
|                                                                                                |                                            |         |         |       |        |          |       |          |                 |            |            |            |                 |           |
|                                                                                                |                                            |         |         |       |        |          |       |          |                 |            |            |            |                 |           |
|                                                                                                |                                            |         |         |       |        |          |       |          |                 |            |            |            |                 |           |
| ote Schedulazio                                                                                | ne                                         |         | _       |       |        |          |       |          |                 |            |            |            |                 |           |
| nportazione denun<br>ENUNCE LETTE: 3<br>ENUNCE IMPORTAT<br>ENUNCE SCARTATE:<br>ENUNCE CONCLUSE | ce da file paghe term<br>E: 3<br>0<br>:: 0 | ninata. |         | _     |        |          |       |          |                 |            |            |            |                 |           |
|                                                                                                | Denomin.                                   | Den.    |         |       |        | Ann      | 0     | Mese     | St. Denuncia    | Dt. Ela    | aborazione | Esito      | o Esito         | Controlli |
| TUDIO OR SRL                                                                                   |                                            |         |         |       |        | 2        | 019 G | ennaio   | Scaricata       | 14/01/2    | 019 14:51  | Errore     | Errori Bl       | occanti   |
| RDICOMPANI LU                                                                                  | IGI                                        |         |         |       |        | 2        | 019 G | ennaio   | Scaricata       | 14/01/2    | 019 14:52  | Errore     | Errori Bl       | occanti   |
| OVIALO MARIA                                                                                   |                                            |         |         |       |        | 2        | 019 G | ennaio   | Scaricata       | 14/01/2    | 019 14:52  | Errore     | Errori Bl       | occanti   |
|                                                                                                |                                            |         |         |       |        |          |       |          |                 |            |            |            |                 |           |

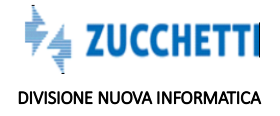

# \*\*\*novita' settembre 2019\*\*\*

E' stato aggiunto il tasto Errori denuncia vedi il capitolo Errori compilazione denuncia .

|                                                                |                                          | 0.5                              |                              |
|----------------------------------------------------------------|------------------------------------------|----------------------------------|------------------------------|
| <ul> <li>Schedulaz</li> </ul>                                  | tioni File Paghe                         | 0 C                              | Apri File Log                |
| Data Inserimento                                               | Esito Elaborazione                       | Stato Elaborazione               |                              |
| 30/08/2019 12:06                                               | Concluso                                 | Teminato                         | MUTPAGHENI00CON_000005060415 |
| 28/08/2019 15:14                                               | Concluso                                 | Teminato                         | MUTPAGHENI00CON_000005800645 |
| 01/02/2019 11:30                                               | Concluso                                 | Teminato                         | MUTPAGHENI00CON_000005BBCDB  |
| 01/02/2019 09:13                                               | Concluso                                 | Teminato                         | MUTPAGHENI00CON_00000517A386 |
| 31/01/2019 17:40                                               | Concluso                                 | Teminato                         | MUTPAGHENI00CON_0000052E5A3  |
| 31/01/2019 16:34                                               | Concluso                                 | Teminato                         | MUTPAGHENI00CON_000005D1330  |
| 17/01/2019 10:24                                               | Concluso                                 | Teminato                         | MUTPAGHENI00CON_000005553C9  |
| 14/01/2019 14:41                                               | Concluso                                 | Teminato                         | MUTPAGHENI00CON_000005E9166  |
| Iote Schedulazione<br>mportazione denun<br>DENUNCE LETTE: 3. D | ce da file paghe ter<br>ENUNCE IMPORTATE | minata.<br>E: 1. DENUNCE SCARTAT | TE: 2. DENUNCE CONCLUSE: 0   |
| ∧ Import Pa                                                    | ghe Denunce                              | Ø ⊠= C                           | स्ट Errori Denuncia          |
|                                                                | Stato Elaborazio                         | ne Esito Controlli               | i                            |
| Data Elaborazione                                              |                                          |                                  |                              |

Decorso il tempo pianificato l'acquisizione viene terminata

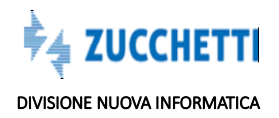

|                        |   | Situazione       | Importazio       | ne File Paghe    | 2                                                              |  |  |
|------------------------|---|------------------|------------------|------------------|----------------------------------------------------------------|--|--|
| Profilo Utente         | ~ | ∧ Schedula       | zioni File Paghe | РC               | E                                                              |  |  |
| Comunicati e Avvisi    | ~ | Dt. Insec        | Es. Elabor.      | St. Elaborazione | Nome File                                                      |  |  |
|                        |   | 14/01/2019 14:41 | Concluso         | Teminato         | MUTPAGHENI00CON_000005E9166183-5CE1-400B-8762-E2272BF22334     |  |  |
| Danuara                |   | 14/01/2019 11:56 | Concluso         | Teminato         | MUTPAGHENI00CON_00000526E8000C-1BFF-460A-8B20-5CE608F06055.XML |  |  |
| Denunce                | ~ | 14/01/2019 10:19 | Concluso         | Teminato         | MUTPAGHENI00CON_000005563CDA1B-335F-4B73-8A7F-52B847682B94.XML |  |  |
|                        |   | 11/01/2019 16:17 | Concluso         | Teminato         | MUTPAGHENI00CON_0000058C37571E-68B3-405A-9FA0-B7C4DF5511B1.XML |  |  |
| Importazione Paghe     | ^ |                  |                  |                  |                                                                |  |  |
| Importazione Paghe     |   |                  |                  |                  |                                                                |  |  |
| Situazione Importazion | e |                  |                  |                  |                                                                |  |  |
| Apri File Log          | g | La proced        | ura apre         | il file XM       | L importato.                                                   |  |  |

: Il pulsante consente di scaricare in un file in formato .csv la Schedulazione del file Paghe:

| A                        | В                  | C                  | D                           | E                                       | F                  |
|--------------------------|--------------------|--------------------|-----------------------------|-----------------------------------------|--------------------|
| Schedulazioni File Paghe |                    |                    |                             |                                         |                    |
| Data Inserimento         | Esito Elaborazione | Stato Elaborazione | Nome File                   | Nome File Log                           | Note Schedulazione |
| 17/01/2019 10:24         | Da Pianificare     | In Programmazione  | MUTPAGHENI00CON_000005553C9 | B7A-07D8-414F-9055-4935466E6451.XML     |                    |
| 14/01/2019 14:41         | Concluso           | Teminato           | MUTPAGHENI00CON_000005E9166 | 1 MUTPAGHENI00CON_000005E9166183-5CE1-4 | Importazione       |
| 14/01/2019 11:56         | Concluso           | Teminato           | MUTPAGHENI00CON_00000526E80 | 0 MUTPAGHENI00CON_00000526E8000C-1BFF-4 | Importazione       |
| 14/01/2019 10:19         | Concluso           | Teminato           | MUTPAGHENI00CON_000005563CE | DA1B-335F-4B73-8A7F-52B847682B94.XML    | Importazione       |
| 11/01/2019 16:17         | Concluso           | Teminato           | MUTPAGHENI00CON 0000058C375 | 71E-68B3-405A-9FA0-B7C4DF5511B1.XML     | Importazione       |

 $\mathcal{C}$  : il pulsante ricarica i dati ed effettua un *refresh* della videata.

Non appena la funzione di importazione risulterà conclusa, il Consulente verrà avvisato via email, al mail contiene inoltre come allegato il file che la procedura ha importato.

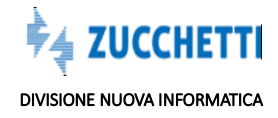

| I: M.U.T Acquisizione Denunce del 14/01/2019                                                                                                    |
|----------------------------------------------------------------------------------------------------|
| A 🛛 Lara De Stefani; 🗋 Mariella Dilavanzo; 🖓 Rudj Cappello                                                                                                    |
| Cc Andrea Baldoin                                                                                                    |
| MUTPAGHENI00CON_000005E9166183-5CE1-400B-8762-E2272BF22330.log.xml<br>10 KB                                                                                                    |
| Inviato: Junedi 14 gennaio 2019 14:53<br>A<br>Oggetto: M.U.T Acquisizione Denunce del 14/01/2019                                                                                                    |
| Spett.le<br>STUDIO (                                                                                                    |
| Siamo a comunicarVi l'esito dell'acquisizione delle denunce importate dal file paghe da Voi inviato.                                                                                                    |
| Data Importazione: 14/01/2019 14:51:15 Ora Inizio: 02:51:15 Ora Termine: 02:52:51 Esito Importazione Denunce: Importazione denunce da file paghe terminata.                                                              |
| DENUNCE LETTE: 3                                                                                                    |
| DENUNCE IMPORTATE: 3                                                                                                    |
| DENUNCE SCARTATE: 0                                                                                                    |
| DENUNCE CONCLUSE: 0                                                                                                    |
| Elenco Denunce:                                                                                                    |
| #1 - Cassa Edile: NI00 Ditta: 022605 STUDIO OR SRL periodo 01/2019 . IMPORTATA: SI . CONCLUSA: NO Codice Ditta Paghe: 022605. CANTIERI: letti 2 importati 2 scartati 0. LAVORATORI: letti 2 importati: 2 scartati: 0     |
| #2 - Cassa Edile: NI00 Ditta: 022607 ARDICOMPANI LUIGI periodo 01/2019 . IMPORTATA: SI . CONCLUSA: NO Codice Ditta Paghe: 022607. CANTIERI: letti 1 importati 1 scartati 0. LAVORATORI: letti 2 importati: 2 scartati: 0 |
|                                                                                                    |

#3 - Cassa Edile: NI00 Ditta: 022606 BOVIALO MARIA periodo 01/2019 . IMPORTATA: SI . CONCLUSA: NO Codice Ditta Paghe: 022606. CANTIERI: letti 1 importati 1 scartati 0. LAVORATORI: letti 2 importati: 2 scartati: 0

-----

La Denuncia Importata può essere visualizzata e gestita dal menù '<u>Denunce'</u>: la procedura consente di visualizzare tutti i dati importati dal file, come se fossero stati inseriti manualmente dal Consulente.

# Cantieri

La funzione consente di esportare i cantieri all'Osservatorio Cantieri.

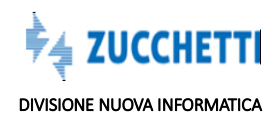

| MANUALE OPERATIVO | - | <b>MUT4.0</b> |
|-------------------|---|---------------|
|-------------------|---|---------------|

|             | Riga 1 di 3           | 00      | εy         |                      |                     |                 |                    |                  |  |  |
|-------------|-----------------------|---------|------------|----------------------|---------------------|-----------------|--------------------|------------------|--|--|
| ID Utente   | Cod Con               | sulente | C          | odice Fiscale        |                     | Denomir         | enominazione       |                  |  |  |
| 22605       | 000005                |         | 0122064003 | )                    | STUDIO OR SRL       |                 |                    |                  |  |  |
| 022606      | 000005                |         | BVLMRA48S  | 53A059J              | BOVIALO MARIA       |                 |                    |                  |  |  |
| 022607      | 000005 RDCLGU87P01G01 |         |            | 01G019Q              | ARDICOMPANI LUIGI   |                 |                    |                  |  |  |
|             |                       |         |            |                      |                     |                 |                    |                  |  |  |
|             |                       |         |            |                      |                     |                 |                    |                  |  |  |
|             |                       |         |            |                      |                     |                 |                    |                  |  |  |
|             |                       |         |            |                      |                     |                 |                    |                  |  |  |
|             |                       |         |            |                      |                     |                 |                    |                  |  |  |
|             |                       |         |            |                      |                     |                 |                    |                  |  |  |
|             |                       |         |            |                      |                     |                 |                    |                  |  |  |
| Cantieri: I | luova Riga            | 20      | , sy       | Esporta Format       | to XML              |                 |                    |                  |  |  |
|             | Descrizione Carr      | tiere   |            | Cod Univoco Cant MUT | Situazione Cantiere | Tipo Lavoro MUT | Data Inizio Lavori | Data Fine Lavori |  |  |
|             |                       |         |            |                      |                     |                 |                    |                  |  |  |

# VERSAMENTI

La funzione consente di creare dei versamenti, oppure di ricreare versamenti già esistenti, cambiando ad esempio solo la banca di riferimento:

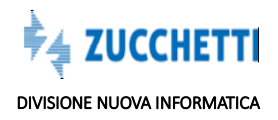

| MANUALE | OPERATIVO | – MUT4.0 |
|---------|-----------|----------|
|---------|-----------|----------|

| Ve   | ersamenti       |              |               |         |           |                |                |          |                |
|------|-----------------|--------------|---------------|---------|-----------|----------------|----------------|----------|----------------|
| Anno | o Denuncia      | 2019 🗸 Per   | iodo Denuncia | Gennaio | $\sim$    |                |                |          |                |
|      |                 |              |               |         |           |                |                |          |                |
|      | Denunce: Riga 1 | ldi2 🤇       | 00            | 🗄 Selez | ona Tutto | Stampe Cr      | rea Versamento | Esci     |                |
|      |                 |              |               |         |           |                |                |          |                |
| 2    | Codice Ditta    | De           | nominazione   | Anno    | Mese      | Stato Denuncia |                | File FDF | Situaz. Stampa |
| ≫    | 022605          | STUDIO OR SE | RL            | 2019    | Gennaio   | Trasmessa      |                |          |                |
| ≫    | 022606          | BOVIALO MAR  | AIS           | 2019    | Gennaio   | Compilata      |                |          |                |
| ≫    |                 |              |               |         |           |                |                |          |                |
| ≫    |                 |              |               |         |           |                |                |          |                |
| ≫    |                 |              |               |         |           |                |                |          |                |
| ≫    |                 |              |               |         |           |                |                |          |                |
|      |                 |              |               |         |           |                |                |          |                |

# Crea Versamento

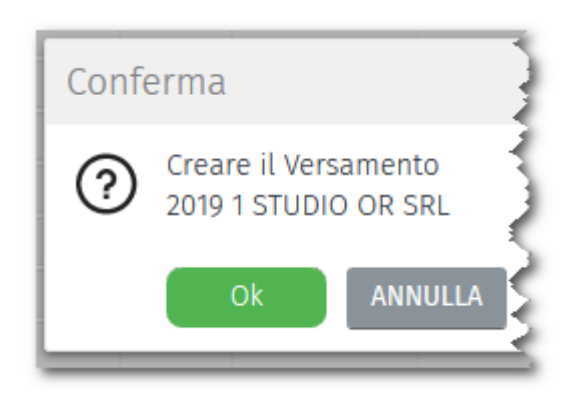

La videata richiede di specificare le le informazioni delle operazioni e la banca di riferimento.

Le richieste di versamento non vengono processate immediatamente, ma vengono accodate.

Al termine dell'elaborazione è possibile scaricare l'attestato richiesto.

# PAGAMENTI

La sezione permette la gestione dei bollettini Freccia o Mav, in base alle impostazioni specifiche della Cassa.

La procedura genera automaticamente i MAV o i Bollettini Freccia per le Denunce poste nello stato di

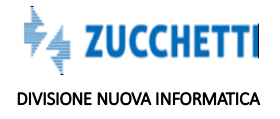

# Trasmessa:

| Anno | 0 2019                   | √ Mese F     | ebbraio 🗸     | St. Elaborazione | Pubblicato                     | $\sim$   |                     |                         |                   |
|------|--------------------------|--------------|---------------|------------------|--------------------------------|----------|---------------------|-------------------------|-------------------|
|      |                          |              |               | _                |                                |          |                     |                         |                   |
| 1    | Bollettini: Ri           | ga 4 di 5    | 03            | <u>erv</u>       |                                |          |                     |                         |                   |
| Ø    | Codice Ditta             | i.           | Denominaz     | ione             | Anno                           | Mese     | Importo             | Bolle                   | ttino             |
| »    | 022605                   | STUDIO OR S  | RL            |                  | 2019                           | Febbraio | 948,00              | MAVNI00000031920192.PDF |                   |
| »    | 022605                   | STUDIO OR SI | RL            |                  | 2019                           | Febbraio | 872,00              | MAVNI00000032020192.PDF |                   |
| »    | 022607                   | ARDICOMPAN   | II LUIGI      |                  | 2019                           | Febbraio | 872,00              | MAVNI00000033020192.PDF |                   |
| »    | 022606                   | BOVIALO MAR  | RIA           |                  | 2019                           | Febbraio | 771,00              | MAVNI00000033120192.PDF |                   |
| ≫    | 022607 ARDICOMPANI LUIGI |              | 2019 Febbraio |                  | 872,00 MAVNI00000033220192.PDF |          |                     |                         |                   |
| »    |                          |              |               |                  |                                |          |                     |                         |                   |
| »    |                          |              |               |                  |                                |          |                     |                         |                   |
| »    |                          |              |               |                  |                                |          |                     |                         |                   |
| »    |                          |              |               |                  |                                |          |                     |                         |                   |
| >    |                          |              |               |                  |                                |          |                     |                         |                   |
|      | Tipo MAV                 | Stato        | Pubblicato    | Data Richiesta   | 28/02/2019                     | Dt. Pu   | bblicazione 28/02/2 | 2019                    |                   |
|      |                          | 2            | 201           | -                | -42                            |          |                     |                         |                   |
|      | Pagamenti                | Seleziona Tu | utto Stam     | pe Esci          |                                |          |                     |                         |                   |
|      | Codice Ditta             | Annullato    | Anno          | Mese             |                                | c        | odice Pagamento     |                         | Importo Richiesto |
| 0    | 22606                    |              | 2019          | 2 0              | 60850950000578                 | 74       |                     |                         | 77                |
|      |                          |              |               |                  |                                |          |                     |                         |                   |
|      |                          |              |               |                  |                                |          |                     |                         |                   |

# Stampe

La procedura evidenzia la stampa prodotta:

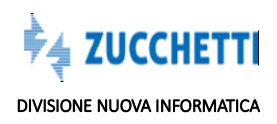

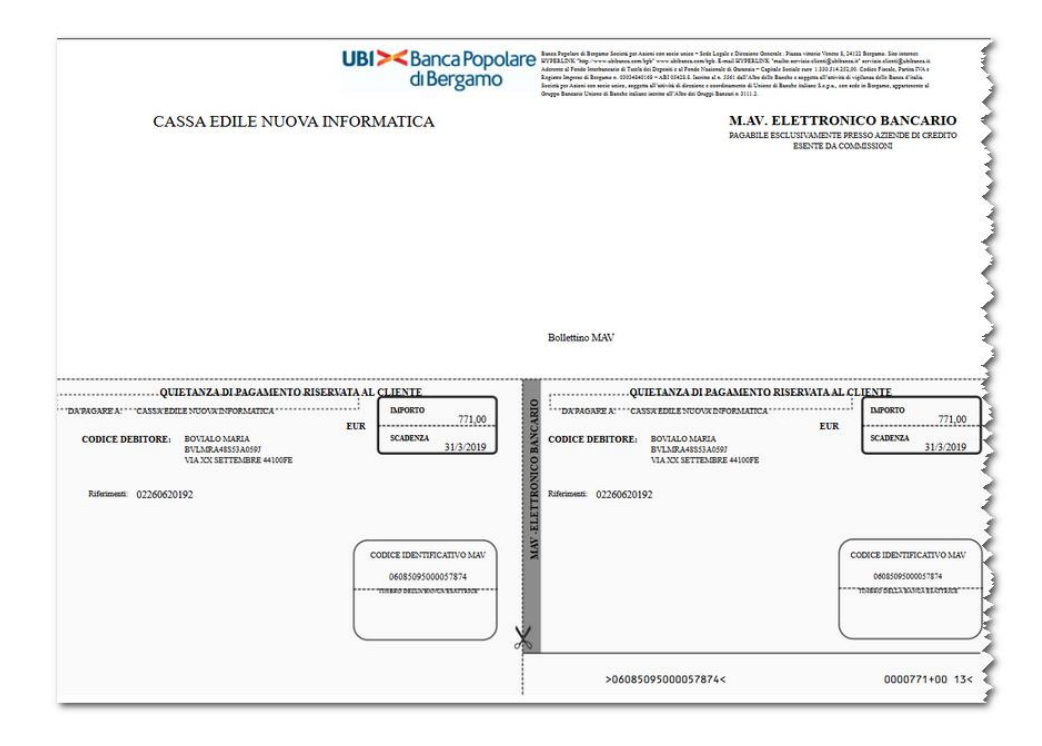

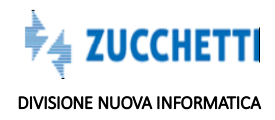

# MALATTIA

La sezione evidenzia le malattie gestite nelle Denunce trasmesse dal Consulente alla Cassa Edile:

Nella parte superiore della videata si visualizzano le imprese che presentano gli eventi di malattia nella Denuncia, selezionando l'impresa, nella parte inferiore della videata si vedono i lavoratori interessati dall'evento:

|                     | R               | timborsi M     | Ialattia                |              |       |                  |            |          |             |                   |              |
|---------------------|-----------------|----------------|-------------------------|--------------|-------|------------------|------------|----------|-------------|-------------------|--------------|
| Profilo Utente      | ∼ <sub>An</sub> | ino 2017       | ↓ Mese                  | Febbraid     | ~     |                  |            |          |             |                   |              |
| Comunicati e Avvisi | ~               | Denunce Con    | n Malattie: <b>Riga</b> | 1di1 )       | 0 3   | [8]              |            |          |             |                   |              |
|                     |                 | Codice Ditta   |                         | Denominazion | 1e    | Tipo Denuncia    | Sequenza   | Anno     | Mese        | Data Trasmissione | Stato Stampa |
| Jenunce             | ~ »             | 000010         | EDILCASA SRL            |              |       | Base             | 0          | 2017     | Febbraio    | 23/05/2018 17:04  | 🗸 In Stampa  |
| mportazione Paghe   | ~ >             |                |                         |              |       |                  |            |          |             |                   |              |
| ersamenti           | ~ >             |                |                         |              |       |                  |            |          |             |                   |              |
| agamenti            | ~ >             |                |                         |              |       |                  |            |          |             |                   |              |
| lalattia            | ^               | Lavoratori: Ri | iga 1 di 1              | рс           | æ s   | eleziona Tutto S | tampe Crea | Rimborso | Esci        |                   |              |
| limborsi Malattia   |                 | Codice 8       | Fiscale                 | Co           | gnome |                  | Nome       |          | Tipo Evento | Data Inizio       | Data Fine    |
|                     |                 | TRRMHL76T52G7  | 82G T                   | URRI         |       | MICHELA          |            | Mala     | ttia        | 01/02/2017        | 09/02/2017   |
| ocumenti            | ~               |                |                         |              |       |                  |            |          |             |                   |              |
| abelle              | ~               |                |                         |              |       |                  |            |          |             |                   |              |
| ongruita            | ~               |                |                         |              |       |                  |            |          |             |                   |              |
|                     |                 |                |                         |              |       |                  |            |          |             |                   |              |

Il pulsante CREA rimborso consente di creare il rimborso di malattia, il pulsante STAMPA consente di stamparlo:

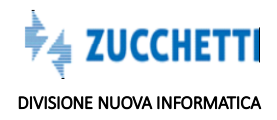
| odice Ditta:<br>enominazione:                                                                       | 000010<br>EDILCASA SRL                                                         |                                                                                                | 14/03/201                                                                       | 9<br>Spett.le                                    |                                                                      |                               |
|----------------------------------------------------------------------------------------------------|--------------------------------------------------------------------------------|------------------------------------------------------------------------------------------------|---------------------------------------------------------------------------------|--------------------------------------------------|----------------------------------------------------------------------|-------------------------------|
| ndirizzo:<br>Comune:                                                                                | PIAZZA G.GARI<br>PORTO VIRO                                                    | BALDI 45                                                                                       |                                                                                 | CASSA ED                                         | ILE NUOVA INFORM                                                     | IATICA                        |
| iap:<br>irotocollo:                                                                                 | 45016                                                                          | RO                                                                                             |                                                                                 | VIALE POP<br>45100 RC                            | RTA ADIGE, 45<br>IVIGO RO                                            |                               |
|                                                                                                    |                                                                                |                                                                                                |                                                                                 |                                                  |                                                                      |                               |
|                                                                                                    |                                                                                |                                                                                                |                                                                                 |                                                  |                                                                      |                               |
| Oggetto: Richies                                                                                    | ta rimborso pratich                                                            | e malattie/infortunio/n                                                                        | nalattia professional                                                           | e                                                |                                                                      |                               |
| Oggetto: Richies<br>Allegati alla prese<br>Distinti saluti                                          | <b>ta rimborso pratich</b><br>ente Vi rimettiamo                               | e malattie/infortunio/n<br>copie certificati medic<br>Denuncia relat                           | nalattia professional<br>i e prospetti liquida<br>iva al periodo:               | e<br>izione INPS e/o deni<br>2017/2              | unce infortunio per il ri                                            | mborso Cassa Edile.           |
| Oggetto: Richies<br>Allegati alla prese<br>Distinti saluti<br>Cognome/Nor                           | ta rimborso pratich<br>ente Vi rimettiamo<br>me: TURRI N                       | e mələttie/infortunio/n<br>copie certificati medic<br>Denuncia relat<br>IICHELA                | nalattia professional<br>i e prospetti liquida<br>iva al periodo:               | e<br>izione INPS e/o deni<br>2017/2              | unce infortunio per il ri                                            | mborso Cassa Edile.           |
| Oggetto: Richies<br>Allegati alla prese<br>Distinti saluti<br>Cognome/Noi<br>Codice Fiscale         | ta rimborso pratich<br>ente Vi rimettiamo<br>me: TURRI N<br>: TRRMH            | e malattie/infortunie/n<br>copie certificati medic<br>Denuncia relat<br>IICHELA<br>.76T52G782G | nalattia professional<br>i e prospetti liquida<br>iva al periodo:               | e<br>izione INPS e/o deni<br>2017/2              | unce infortunio per il ri                                            | mborso Cassa Edile.           |
| Oggetto: Richies<br>Allegati alla prese<br>Distinti saluti<br>Cognome/Noi<br>Codice Fiscale<br>Tipo | ta rimborso pratich<br>ente Vi rimettiamo<br>me: TURRI N<br>: TRRMH<br>Ricadut | e malattie/infortunio/n<br>copie certificati medic<br>Denuncia relat<br>IICHELA<br>.76T52G782G | nalattia professional<br>i e prospetti liquida<br>iva al periodo:<br>Periodo al | e<br>zione INPS e/o den<br>2017/2<br>Ore Ass Ing | unce infortunio per il ri<br>Codice dipendente:<br>Importo richiesto | mborso Cassa Edile.<br>000005 |

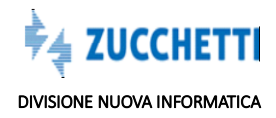

# DOCUMENTI

La procedura consente al consulente di allegare alla Denuncia dei documenti richiesti dalla Cassa Edile, ad esempio nel caso in cui si verifichino particolari assenze tutelate: malattia, infortunio, ricovero ospedaliero, aspettative richiede obbligatoriamente la presenza di documenti a giustificazione di tali assenze. Il portale MUT consente al consulente di allegare questi documenti alla denuncia, rendendo il passaggio molto efficiente: veloce, sicuro e tracciato.

|                        |        | Docume                   | nti Inviati                  |                            |                       |                              |                |                           |                       |                 |
|------------------------|--------|--------------------------|------------------------------|----------------------------|-----------------------|------------------------------|----------------|---------------------------|-----------------------|-----------------|
| Profilo Utente         | ~      | Anno Denuncia            | DA 2018                      | 🤝 Stato Documento          | ↓ Codio               | e Impresa 🔍 🗸                | ·              |                           |                       |                 |
| Comunicati e Avvisi    | ~      | Mese Denuncia<br>Documer | ti Ditta: <b>Riga 1 di 6</b> | ✓ Tipo Documento Ø ∰= C    | 🖭 Dettaglio           | Visualizza Elimi             | na             |                           |                       |                 |
| Denunce                | ~      | Codice Ditta             | Anno Mese                    |                            | Tp. Docum.            | Codice Fiscale<br>Lavoratore | Cod. Lavor. CE | Richiesta<br>Approvazione | Valore<br>Autorizzato | Stato Documenti |
|                        |        | 022605                   | 2019 Febbraio                | Certificato di malattia te | elematico             | FRUGPP66E15D872S             | 990294         | NO                        |                       | Inviato         |
| mportazione Paghe      | $\sim$ | 022605                   | 2019 Febbraio                | Congedo Matrimoniale       |                       | QGLMTT82R27B019D             | 990289         | SI                        |                       | Approvato       |
|                        |        | 022605                   | 2019 Gennaio                 | Cedolino Paga              |                       | FRUGPP66E15D872S             | 990294         | SI                        |                       | Da Validare     |
| /ersamenti             | $\sim$ | 022605                   | 2019 Febbraio                | Congedo Parentale          |                       | FRUGPP66E15D872S             | 990294         | SI                        |                       | Da Validare     |
|                        |        | 022607                   | 2019 Febbraio                | Certificato Donazione sa   | angue                 | RNZFNC64B18G019J             | 990291         | NO                        |                       | Inviato.        |
| Pagamenti              | ~      | 022607                   | 2019 Febbraio                | Autorizzazione Aspettat    | iva non retribuita    | VRNNMR67S62F952U             | 990290         | SI                        |                       | Approvato       |
| Malattia               | ~      |                          |                              |                            |                       |                              |                |                           |                       |                 |
| Documenti              | ^      |                          |                              |                            |                       |                              |                |                           |                       |                 |
| Inviati In Denunce     |        |                          |                              |                            |                       |                              |                |                           |                       |                 |
| Documenti Per Denuncia | a      |                          |                              |                            |                       |                              |                |                           |                       |                 |
| abelle                 | ~      |                          |                              |                            |                       |                              |                |                           |                       |                 |
|                        |        | Pubblicato il            | 28/01/2019 09                | 06 Data Inizio Vali        | dita 01/02/2019 00:00 | Data Fine Validita 28/       | 02/2019 00:00  |                           |                       |                 |
| Congruita              | $\sim$ | Data Risposta            |                              | Modalita Invio             | Singola Denuncia      | Certificato Malattia         |                |                           |                       |                 |

## **DOCUMENTI INVIATI IN DENUNCE**

La sezione consente di **visualizzare tutti i documenti che sono stati allegati alle Denunce,** nella sezione <u>'Documenti</u>' della Denuncia, senza dover necessariamente entrare nelle denunce dei lavoratori, per consultarli:

I documenti possono essere visualizzati ed inoltre eliminati.

E' possibile visualizzare lo 'stato' del documento:

- Approvato: la Cassa Edile ha consultato il documento e lo ha approvato;
- Respinto: la Cassa Edile ha consultato il documento, ma lo ha respinto;
- Annullato: la Cassa Edile ha consultato il documento e lo ha annullato;
- Da Validare: il documento è stato inviato alla Cassa, ma deve essere ancora valutato;
- Inviato: il documento è stato inviato alla Cassa, ma non necessita di una validazione;
- Assegnato: la validazione del documento è stata assegnata ad un operatore specifico della Cassa

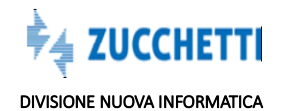

(cioè è stato "preso in carico" ma non ancora valutato);

• **Errore**: è' uno stato "tecnico" nel caso in cui si sia verificato un qualche errore tecnico rilevato dalle procedure (di fatto non dovrebbero esserci documenti in errore).

|                     |   | Document                        | i Inviati                      |                         |                         |                              |                 |                           |                       |                |
|---------------------|---|---------------------------------|--------------------------------|-------------------------|-------------------------|------------------------------|-----------------|---------------------------|-----------------------|----------------|
| Profilo Utente      | ~ | Anno Denuncia DA                |                                | √ Stato Documento       | ✓ Coo                   | ice Impresa 022605           | ~               |                           |                       |                |
| Comunicati e Avvisi | ~ | Mese Denuncia DA                | )<br>Ditta: <b>Riga 1 di 2</b> | ✓ Tipo Documento        | E Dettag                | io Visualizza Elir           | nina            |                           |                       |                |
| Denunce             | ~ | Codice Ditta A                  | nno Mese                       |                         | Tp. Docum.              | Codice Fiscale<br>Lavoratore | Cod. Lavor. CE  | Richiesta<br>Approvazione | Valore<br>Autorizzato | Stato Document |
|                     |   | 022605                          | 2019 Febbraio                  | Certificato di malattia | telematico              | FRUGPP66E15D872              | 5 990294        | NO                        |                       | Inviato        |
| mportazione Paghe   | ~ | 022605                          | 2019 Febbraio                  | Congedo Matrimoniale    | •                       | QGLMTT82R27B019              | D 990289        | SI                        |                       | Approvato      |
| /ersamenti          | ~ |                                 |                                |                         |                         |                              |                 |                           |                       |                |
| Pagamenti           | ~ |                                 |                                |                         |                         |                              |                 |                           |                       |                |
| Malattia            | ~ |                                 |                                |                         |                         |                              |                 |                           |                       |                |
| Documenti           | ^ |                                 |                                |                         |                         |                              |                 |                           |                       |                |
| Inviati In Denunce  |   |                                 |                                |                         |                         |                              |                 |                           |                       |                |
| abelle 🛛            | ~ |                                 |                                |                         |                         |                              |                 |                           |                       |                |
| Congruita           | ~ | Pubblicato il                   | 28/01/2019 09                  | t06 Data Inizio Va      | lidita 01/02/2019 00:00 | Data Fine Validita 2         | 8/02/2019 00:00 |                           |                       |                |
| Supporto            | ~ | Data Risposta<br>Note Pubbliche |                                | Modalita Invio          | Singola Denuncia        | Certificato Malattia         |                 |                           |                       |                |

## **DOCUMENTI PER DENUNCE**

La funzione consente di visualizzare i documenti allegati ad ogni denuncia, ed inoltre consente di **caricare i documenti** per tutti i lavoratori presenti nella Denuncia, **senza dover entrare** nella singola **Denuncia** di ogni lavoratore.

Questa funzionalità può risultare **particolarmente utile** quando il consulente dispone di **vari documenti prima di compilare** la denuncia, evitando che la procedura segnali come errore bloccante la mancanza dei documenti, perchè tali documenti risultano già presenti nel portale MUT.

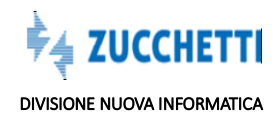

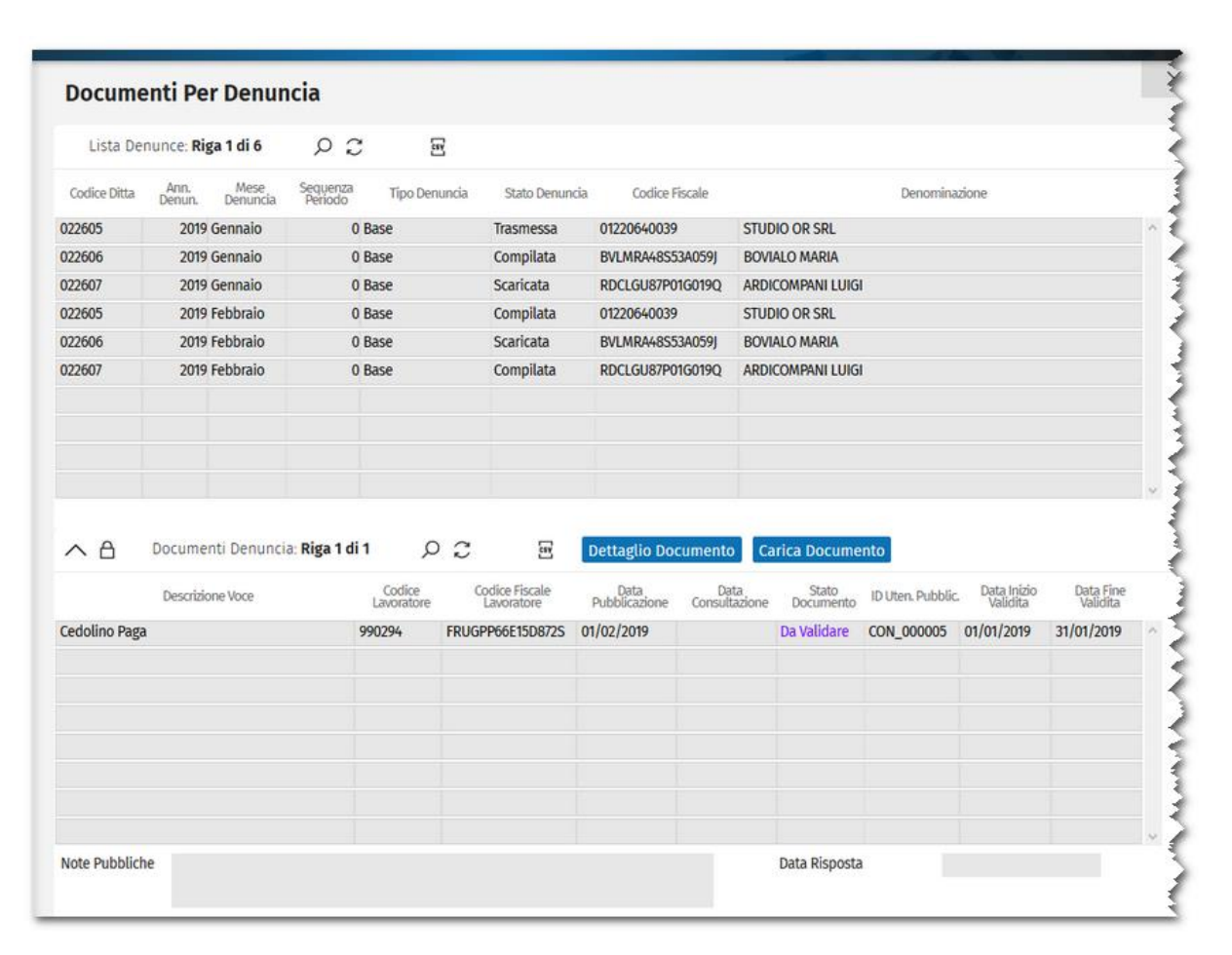

Selezionando nella parte alta della videata la **Denuncia**, la procedura evidenzia i documenti già caricati per la stessa e consente di caricare i documenti nuovi:

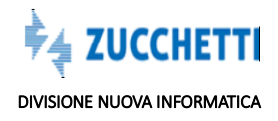

| Lista De       | enunce: Riga 4 di 15         | Q                   | 0                    | æ      |                           |                       |                       |                    |                  |                         |                       |
|----------------|------------------------------|---------------------|----------------------|--------|---------------------------|-----------------------|-----------------------|--------------------|------------------|-------------------------|-----------------------|
| Codice Ditta   | Ann. Mese<br>Denun. Denuncia | Sequenza<br>Periodo | Tipo De              | nuncia | Stato Denun               | cia Codice            | Fiscale               |                    | Denomina         | zione                   |                       |
| 022605         | 2019 Gennaio                 | 3                   | 0 Base               |        | Scaricata                 | 0122064003            | 9 STU                 | DIO OR SRL         |                  |                         |                       |
| 022606         | 2019 Gennaio                 | 3                   | 0 Base               |        | Trasmessa                 | BVLMRA485             | 53A059j BOV           | ALO MARIA          |                  |                         |                       |
| 022607         | 2019 Gennaio                 |                     | 0 Base               |        | Trasmessa                 | RDCLGU87P             | 01G019Q ARD           | ICOMPANI LUIG      | 1                |                         |                       |
| 022605         | 2019 Febbraio                |                     | 0 Base               |        | Scaricata                 | 0122064003            | 9 STU                 | DIO OR SRL         |                  |                         |                       |
| 022606         | 2019 Febbraio                | 1                   | 0 Base               |        | Scaricata                 | BVLMRA48S             | 53A059j BOV           | /IALO MARIA        |                  |                         |                       |
| 022607         | 2019 Febbraio                |                     | 0 Base               |        | Scaricata                 | RDCLGU87P             | 01G019Q ARD           | NCOMPANI LUIG      | I                |                         |                       |
| 022605         | 2018 Ottobre                 | 3                   | 0 Base               |        | Trasmessa                 | 0122064003            | 9 STU                 | DIO OR SRL         |                  |                         |                       |
| 022606         | 2018 Ottobre                 | 24                  | 0 Base               |        | Scaricata                 | BVLMRA48S             | 53A059J BOV           | /IALO MARIA        |                  |                         |                       |
| 022607         | 2018 Ottobre                 | 3                   | 0 Base               |        | Trasmessa                 | RDCLGU87P             | 01G019Q ARD           | DICOMPANI LUIG     | 1                |                         |                       |
| 022605         | 2018 Novembre                | 1                   | 0 Base               |        | Trasmessa                 | 0122064003            | 9 STU                 | DIO OR SRL         |                  |                         |                       |
| ~ A            | Documenti Denuncia           | : Nuova F           | tiga                 | 0 2    | E                         | Dettaglio D           | ocumento              | Carica Docum       | iento            |                         |                       |
|                | Descrizione Voce             |                     | Codice<br>Lavoratore | Co     | dice Fiscale<br>avoratore | Data<br>Pubblicazione | Data<br>Consultazione | Stato<br>Documento | ID Uten. Pubblic | Data Inizio<br>Validita | Data Fine<br>Validita |
| Certificato di | malattia telematico          |                     | 990294               | FRUGP  | P66E15D872S               | 28/01/2019            | 28/01/2019            | Inviato            | CON_000005       | 01/02/2019              | 28/02/2019            |
| Congedo Mat    | rimoniale                    |                     | 990289               | QGLMT  | T82R27B019D               | 28/01/2019            | 28/01/2019            | Approvato          | CON_000005       | 01/02/2019              | 28/02/2019            |
| Congedo Pare   | entale                       |                     | 990294               | FRUGP  | P66E15D872S               | 19/02/2019            |                       | Da Validare        | CON_000005       | 02/02/2019              |                       |

### Carica Documento

La procedura propone la Denuncia selezionata, evidenziando il codice impresa e l'anno e mese Denuncia:

| Carica Nuovo I | Documento |                    | X              |
|----------------|-----------|--------------------|----------------|
| Anno Denuncia  | 2019      | Codice Impresa     | 022605         |
| Mese Denuncia  | Febbraio  |                    | Cerca Denuncia |
| Tipo Documento |           |                    |                |
|                |           |                    |                |
|                |           | Data Fine Validita |                |
|                |           |                    | 1              |
|                |           |                    |                |
| C              |           |                    |                |
|                |           |                    | Ę              |
| n              |           |                    |                |
| t              |           |                    | Salva          |
|                |           |                    |                |

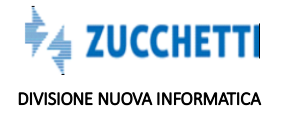

Dopo aver compilato il campo '**Tipo Documento'**, la procedura evidenzia altri campi da compilare. **Tipo Documento:** si apre un menù a tendina, nel quale è possibile scegliere il documento che si intende caricare::

| Tipo Documento Carica Nuovo E  | Allegato Denuncia MUT<br>Allegato generico lavoratore<br>Autorizzazione art.4 L.53 2000<br>Autorizzazione Aspettativa non retribuita<br>Autorizzazione Aspettativa Sindacale Legge 300<br>Autorizzazione Legge 104/92<br>Cedolino Paga<br>Certificato di malattia telematico<br>Certificato Donazione sangue<br>Certificato infortunio<br>Congedo Maternità Paternità |                            |            |        |  |  |
|--------------------------------|----------------------------------------------------------------------------------------------------|----------------------------|------------|--------|--|--|
| Anno Denuncia<br>Mese Denuncia | 2019<br>Febbraio                                                                                                    | Codice Impresa             | 022605     |        |  |  |
| Tipo Documento                 | Congedo Parentale                                                                                                    |                            |            |        |  |  |
| Lavoratore Denuncia            | FURI GIUSEPPE - FRUGPP6                                                                                                    | 5E15D872S - 990294 - 1     |            | $\sim$ |  |  |
| Modalita Invio                 | Validità indicata                                                                                                    | Data Inizio Validita       | 02/02/2019 |        |  |  |
|                                |                                                                                                    | Data Fine Validita         |            | _      |  |  |
| Stato Documento                | Da Validare                                                                                                    | Richiesta Approvazione     | SI         |        |  |  |
|                                | Note D                                                                                                    | i Valutazione              |            |        |  |  |
| [                              | Scedi un documento da c                                                                                                    | aricare (may dim 2 MP)     |            |        |  |  |
|                                | Sfoglia Congedor                                                                                                    | parentaleFURI GIUSEPPE.pdf |            |        |  |  |
| _                              |                                                                                                    |                            | Calua      |        |  |  |
|                                |                                                                                                    |                            | Salva      |        |  |  |
|                                |                                                                                                    |                            |            |        |  |  |

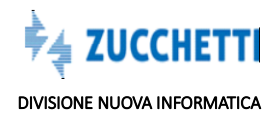

Le informazioni da gestire sono:

- Lavoratore Denuncia: si apre un menù a tendina che presenta tutti i lavoratori presenti nella Denuncia selezionata;
- Data Inizio Validità: indicare la data di inizio validità del Documento
- **Sfoglia:** indicare il percorso in cui si trova salvato il documento;
- **Carica Documento**: funzione necessaria al completamento dell'operazione.

Una volta terminata l'operazione, la procedura evidenzia il documento caricato:

|                | the second second second     |                     |                      |       |                             |                       |                     |                    |                  |                         |                      |
|----------------|------------------------------|---------------------|----------------------|-------|-----------------------------|-----------------------|---------------------|--------------------|------------------|-------------------------|----------------------|
| Lista De       | enunce: Riga 4 di 15         | 00                  | ;                    | 8     |                             |                       |                     |                    |                  |                         | _                    |
| Codice Ditta   | Ann. Mese<br>Denun. Denuncia | Sequenza<br>Periodo | Tipo Den             | uncia | Stato Denun                 | cia Codice            | Fiscale             |                    | Denomina         | zione                   |                      |
| 022605         | 2019 Gennaio                 | 0                   | Base                 |       | Scaricata                   | 0122064003            | 9 ST                | TUDIO OR SRL       |                  |                         |                      |
| 022606         | 2019 Gennalo                 | 0                   | Base                 |       | Trasmessa                   | BVLMRA48S             | 53A059) BO          | OVIALO MARIA       |                  |                         |                      |
| 022607         | 2019 Gennaio                 | 0                   | Base                 |       | Trasmessa                   | RDCLGU87P             | 01G019Q AF          | RDICOMPANI LUIGI   | Ľ.               |                         |                      |
| 022605         | 2019 Febbraio                | 0                   | Base                 |       | Scaricata                   | 0122064003            | 9 ST                | UDIO OR SRL        |                  |                         |                      |
| 022606         | 2019 Febbraio                | 0                   | Base                 |       | Scaricata                   | BVLMRA48S             | 53A059j B0          | OVIALO MARIA       |                  |                         |                      |
| 022607         | 2019 Febbraio                | 0                   | Base                 |       | Scaricata                   | RDCLGU87P             | 01G019Q AF          | RDICOMPANI LUIGI   | 8                |                         |                      |
| 022605         | 2018 Ottobre                 | 0                   | Base                 |       | Trasmessa                   | 0122064003            | 9 51                | UDIO OR SRL        |                  |                         |                      |
| 022606         | 2018 Ottobre                 | 0                   | Base                 |       | Scaricata                   | BVLMRA48S             | 53A059J B0          | OVIALO MARIA       |                  |                         |                      |
| 022607         | 2018 Ottobre                 | 0                   | Base                 |       | Trasmessa                   | RDCLGU87P             | 01G019Q AF          | RDICOMPANI LUIGI   | 6                |                         |                      |
| 022605         | 2018 Novembre                | 0                   | Base                 |       | Trasmessa                   | 0122064003            | 9 ST                | TUDIO OR SRL       |                  |                         |                      |
|                |                              |                     |                      |       |                             |                       |                     |                    |                  |                         |                      |
| ^ A            | Documenti Denunci            | a: Nuova Rij        | ga j                 | 00    | E                           | Dettaglio D           | ocumento            | Carica Docum       | ento             |                         |                      |
|                | Descrizione Voce             |                     | Codice<br>Lavoratore | G     | odice Fiscale<br>Lavoratore | Data<br>Pubblicazione | Data<br>Consultazio | Stato<br>Documento | ID Uten. Pubblic | Data Inizio<br>Validita | Data Fin<br>Validita |
| Certificato di | malattia telematico          | 9                   | 90294                | FRUGP | P66E15D872S                 | 28/01/2019            | 28/01/2019          | Inviato            | CON_000005       | 01/02/2019              | 28/02/2019           |
| Congedo Mat    | rimoniale                    | 9                   | 90289                | QGLM  | T82R27B019D                 | 28/01/2019            | 28/01/2019          | Approvato          | CON_000005       | 01/02/2019              | 28/02/2019           |
| Congedo Par    | entale                       | 9                   | 90294                | FRUGP | P66E15D872S                 | 19/02/2019            |                     | Da Validare        | CON_000005       | 02/02/2019              |                      |
|                |                              |                     |                      |       |                             |                       |                     |                    |                  |                         |                      |
|                |                              |                     |                      |       |                             | _                     |                     | _                  | _                |                         |                      |
|                |                              |                     |                      | 1     |                             |                       |                     |                    |                  |                         |                      |

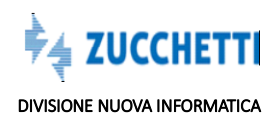

### Autorizzazione e sblocco controlli con richiesta di invio documenti

La gestione dei documenti allegati può essere collegata all'autorizzazione alla compilazione di particolari caselle della denuncia e allo sblocco dei relativi controlli.

La compilazione di specifiche tipologie di dati, ad esempio per le varie casistiche di ore, esenzioni part time, certificati medici..può essere abilitata richiedendo l'invio ed eventualmente la Validazione di specifici Documenti collegati alle caselle del Tipo ore o dato inserito.

Nell'esempio seguente è illustrata l'applicazione di tale metodologia alla casella 'Ore Congedo' la cui accettazione è condizionata, tramite un controllo bloccante, all'invio della relativa documentazione comprovante la titolarità della richiesta.

| NI00CON_000005 STUDIO<br>CONSULENTE DEL LAVORO | △ Documento: C                                                                 | ongedo Parentale inviato                                            | il 19/02/2019 08:44:13 in Va                                                            | Ilidazione presso la Cassa I                          | Edile.                |                    |
|------------------------------------------------|--------------------------------------------------------------------------------|---------------------------------------------------------------------|-----------------------------------------------------------------------------------------|-------------------------------------------------------|-----------------------|--------------------|
| ∃ Testata                                      | © Indicare l'indi                                                              | rizzo mail del Lavoratore                                           |                                                                                         |                                                       |                       |                    |
| 🛆 Cantieri 🗸 🗸                                 | © La Previd. Con                                                               | nplementare QUOTA TFR n                                             | on congruente con l'Impor                                                               | nib. TFR. Minore del 100% s                           | accantonamento TFR    | :                  |
| 🐔 Lavoratori 🔷 🔨                               | Lavoratori - FURI GIUSEI                                                       | PPE                                                                 |                                                                                         |                                                       | Nuovo Salva           | Duplica Elimin     |
| FURI GIUSEPPE                                  | Scheda Anagrafica                                                              | Ore dichiarate Mala                                                 | ttia/Infortunio Previde                                                                 | enza Regol. Part-Time                                 | Fondo Sanitario Canti | eri del Lavoratore |
| QUAGLIA MATTEO                                 | Documenti Errori                                                               | Scheda                                                              |                                                                                         |                                                       |                       |                    |
| D. Dissilant                                   | Ore ordinarie                                                                  | Ore malattia                                                        | Ore infortunio                                                                          |                                                       |                       |                    |
| 36 Kiepitogo                                   |                                                                                |                                                                     | ore moreano                                                                             | Ore carenza                                           |                       |                    |
| 26 Riepitogo                                   | 160                                                                            | 56                                                                  | 0                                                                                       | 24                                                    |                       |                    |
| 🚓 Riepitogo<br>191 Soci, Titolari, Collab.     | 160<br>Ore festività                                                           | 56<br>Ore C.I.G.                                                    | 0<br>Ore perm. non. Retr                                                                | 24<br>Cont. Perm.Non Ret.                             |                       |                    |
| ss κιεριισgo<br>aΩa Soci, Titolari, Collab.    | 160<br><b>Ore festivită</b><br>0                                               | 56<br>Ore C.I.G.<br>0                                               | 0<br>Ore perm. non. Retr<br>0                                                           | 24<br>Cont. Perm.Non Ret.                             |                       |                    |
| ая Soci, Titolari, Collab.                     | 160<br>Ore festività<br>0<br>Ore Ferie Anno corr                               | 56<br>Ore C.I.G.<br>0<br>Cont. Ferie AC                             | 0<br>Ore perm. non. Retr<br>0<br>Ore Ferie Anno prec.                                   | 24<br>Cont. Perm.Non Ret.<br>0<br>Cont. Ferie AP      | Tot. Ore ferie        |                    |
| ssa Soci, Titolari, Collab.                    | 160<br>Ore festività<br>0<br>Ore Ferie Anno corr<br>0                          | 56<br>Ore C.LG.<br>0<br>Cont. Ferie AC                              | 0<br>Ore perm. non. Retr<br>0<br>Ore Ferie Anno prec.<br>0000,0                         | 24<br>Cont. Perm.Non Ret.<br>0<br>Cont. Ferie AP<br>0 | Tot. Ore ferie        |                    |
| zβa Soci, Títolari, Collab.                    | 160<br>Ore festività<br>0<br>Ore Ferie Anno corr<br>0<br>Ore Ferie Resid. A.R. | 56<br>Ore C.LG.<br>0<br>Cont. Ferie AC<br>0<br>Ore Ferie A.P. Resid | 0<br>Ore perm. non. Retr<br>0<br>Ore Ferie Anno prec.<br>0000,0<br>Ore Ferie A.P. Iniz. | 24<br>Cont. Perm.Non Ret.<br>0<br>Cont. Ferie AP      | Tot. Ore ferie        |                    |

Il messaggio di errore bloccante o di solo avviso, richiede l'invio della documentazione relativa, per il lavoratore in oggetto; dopo aver inviato il documento l'immissione delle ore di congedo viene accettata.

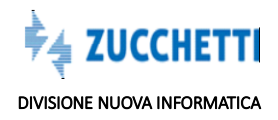

## Abilitazione e sblocco con richiesta di Validazione del documento inviato

E' possibile che, oltre all'invio del documento sia necessaria anche l'esplicita convalida da parte della Cassa Edile del documento inviato.

In tal caso lo stato del documento inviato diventa: 'In Validazione', cioè in attesa della presa visione e convalida o respingimento da parte della Cassa Edile.

In caso di controllo con richiesta di validazione del documento inviato, l'errore rimane fino a che la Cassa Edile non convalida il documento.

| CONSULENTE DEL LAVORO                      | △ Documento: C                                                                                  | ongedo Parentale inviato                                                             | il 19/02/2019 08:44:13 in Va                                                                              | ilidazione presso la Cassa                                           | Edile.                            |
|--------------------------------------------|-------------------------------------------------------------------------------------------------|--------------------------------------------------------------------------------------|----------------------------------------------------------------------------------------------------|----------------------------------------------------------------------|-----------------------------------|
| ⊟ Testata                                  | ♡ Indicare l'indi                                                                               | irizzo mail del Lavoratore                                                           |                                                                                                    |                                                                      |                                   |
| 🛆 Cantieri 🗸 🗸                             | ♥ La Previd. Con                                                                                | nplementare QUOTA TFR n                                                              | on congruente con l'Impo                                                                                  | nib. TFR. Minore del 100% :                                          | su accantonamento TFR             |
| 🐔 Lavoratori 🔷 🔨                           | Lavoratori - FURI GIUSEF                                                                        | PPE                                                                                  |                                                                                                    |                                                                      | Nuovo Salva Duplica               |
| FURI GIUSEPPE                              | Scheda Anagrafica                                                                               | Ore dichiarate Mala                                                                  | ttia/Infortunio Previde                                                                                   | enza Regol. Part-Time                                                | Fondo Sanitario Cantieri del Lavo |
| QUAGLIA MATTEO                             | Documenti Errori                                                                                | Scheda                                                                               |                                                                                                    |                                                                      |                                   |
|                                            |                                                                                                 |                                                                                      |                                                                                                    |                                                                      |                                   |
| Riepilogo                                  | Ore ordinarie                                                                                   | Ore malattia                                                                         | Ore infortunio                                                                                            | Ore carenza                                                          |                                   |
| 🏂 Riepilogo                                | Ore ordinarie                                                                                   | Ore malattia                                                                         | Ore infortunio                                                                                            | Ore carenza                                                          |                                   |
| 💲 Riepilogo<br>🕰 Soci, Titolari, Collab.   | Ore ordinarie<br>160<br>Ore festività                                                           | Ore malattia<br>56<br>Ore C.I.G.                                                     | Ore infortunio<br>0<br>Ore perm. non. Retr                                                                | Ore carenza<br>24<br>Cont. Perm.Non Ret.                             |                                   |
| 🕏 Riepilogo<br>📭 Soci, Titolari, Collab.   | Ore ordinarie<br>160<br>Ore festività<br>0                                                      | Ore malattia<br>56<br>Ore C.I.G.<br>0                                                | Ore infortunio<br>0<br>Ore perm. non. Retr<br>0                                                           | Ore carenza<br>24<br>Cont. Perm.Non Ret.                             |                                   |
| ♣ Riepilogo<br>₽₽4 Soci, Titolari, Collab. | Ore ordinarie<br>160<br>Ore festività<br>0<br>Ore Ferie Anno corr                               | Ore malattia<br>56<br>Ore C.I.G.<br>0<br>Cont. Ferie AC                              | Ore infortunio<br>0<br>Ore perm. non. Retr<br>0<br>Ore Ferie Anno prec.                                   | Ore carenza<br>24<br>Cont. Perm.Non Ret.<br>0<br>Cont. Ferie AP      | Tot. Ore ferie                    |
| Riepilogo Soci, Titolari, Collab.          | Ore ordinarie<br>160<br>Ore festività<br>0<br>Ore Ferie Anno corr<br>0                          | Ore malattia<br>56<br>Ore C.I.G.<br>0<br>Cont. Ferie AC<br>0                         | Ore infortunio 0 Ore perm. non. Retr 0 Ore Ferie Anno prec. 0000,0                                        | Ore carenza<br>24<br>Cont. Perm.Non Ret.<br>0<br>Cont. Ferie AP<br>0 | Tot. Ore ferie                    |
| Riepilogo Soci, Titolari, Collab.          | Ore ordinarie<br>160<br>Ore festività<br>0<br>Ore Ferie Anno corr<br>0<br>Ore Ferie Resid. A.R. | Ore malattia<br>56<br>Ore C.I.G.<br>0<br>Cont. Ferie AC<br>0<br>Ore Ferie A.R. Resid | Ore Infortunio<br>0<br>Ore perm. non. Retr<br>0<br>Ore Ferie Anno prec.<br>0000,0<br>Ore Ferie A.R. Iniz. | Ore carenza<br>24<br>Cont. Perm.Non Ret.<br>0<br>Cont. Ferie AP<br>0 | Tot. Gre ferie                    |

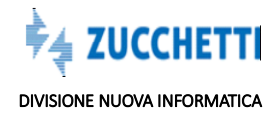

# TABELLE

La procedura consente di visualizzare le Tabelle che il MUT utilizza per effettuare i controlli in merito alla compilazione delle Denunce:

| po Tabella       | Tabelle Banche Versamer<br>Tabelle Banche Versa                                                                           | ntoj 🗸 🗸                       | Mo                                                                                      | dello Denuncia | Validità mod | ello : 01/01/2012 - | ~                       |             |   |
|------------------|----------------------------------------------------------------------------------------------------|--------------------------------|-----------------------------------------------------------------------------------------|----------------|--------------|---------------------|-------------------------|-------------|---|
| Tabella          | Tabella Festività<br>Tabella Paghe Orarie Artigiani<br>Tabella Paghe Orarie Cooperative<br>Tabella Paghe Orarie Industria |                                | Tabella Festività<br>Tabella Paghe Orarie Artigiani<br>Tabella Paghe Orarie Cooperative |                |              |                     |                         |             |   |
| Dt. Inizio Valid | Tabella Paghe Orarie<br>Contributo Contrattu                                                                              | Industria<br>ale Previdenziale | nca 1                                                                                   | Codice I8      | BAN          | Codice CAB ABI CIN  | C/C Banca               | Città Banca |   |
| 01/01/2004       | Tabella Anzianità Mal                                                                                                    | lattia                         | I SIE.                                                                                  | -              |              |                     | IT77 Z010 3003 4000 000 | NAPOLI      | 1 |
| 01/01/2004       | Tabella CAP/ Province                                                                                                    | BRINCO DI IMPOLI               | ALIA                                                                                    |                |              |                     | IT50 0010 1003 4941 000 |             |   |
| 01/01/2004       | 3                                                                                                    | BANCO DI NAPOLI                | FILIA.                                                                                  |                |              |                     | IT35 H010 1003 4000 000 |             |   |
| 01/01/2004       | 4                                                                                                    | BANCA POPOLARE                 | di SVI                                                                                  |                |              |                     | IT97 T050 2303 4000 000 |             |   |
| 01/01/2004       | 5                                                                                                    | BANCA DELLA CAM                | Pania                                                                                   |                |              |                     | IT86 K053 9203 4000 000 |             |   |
| 01/01/2004       | 6                                                                                                    | UNICREDIT BANCA                | DI RO                                                                                   | -              |              |                     | IT02 D030 0203 4290 004 |             |   |
| 01/01/2004       | 7                                                                                                    | CREDEM                         |                                                                                         |                |              |                     | IT46 F030 3203 4050 100 |             |   |
|                  |                                                                                                    |                                |                                                                                         |                |              |                     |                         |             |   |
|                  |                                                                                                    |                                |                                                                                         |                |              |                     |                         |             |   |
|                  |                                                                                                    |                                |                                                                                         |                |              |                     |                         |             |   |
|                  |                                                                                                    |                                |                                                                                         |                |              |                     |                         |             |   |

Tipo Tabella: il menù a tendina presenta tutte le tabelle:

- Tabella banche versamento;
- Tabella Festività;
- Tabella paghe orarie Artigiani;
- Tabella Paghe orarie Cooperative;
- Tabella Paghe orarie Industria;
- Contributo contrattuale previdenziale;
- Tabella anzianità Malattia;
- Tabella CAP/Province;

Selezionando la tabella interessata, è possibile visualizzarla:

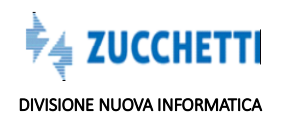

| Tabelle V       | /alori            |                |                    |                                 |        |
|-----------------|-------------------|----------------|--------------------|---------------------------------|--------|
| ipo Tabella     | Tabella Paghe Ora | rie Artigiani  | 🧹 Modello Denuncia | Validità modello : 01/01/2012 - | $\sim$ |
| Tabella         | 0.3               | ۵.             |                    |                                 |        |
| Dt. Inizio Vali | idita Livello Ope | eraio Minimo I | Paga Massimo       | Paga                            |        |
| 01/08/2018      | 4A ~              | 7,94           | 7,94               | 1                               |        |
| 01/08/2018      | 4B                | 8,16           | 8,16               | 2                               |        |
| 01/08/2018      | 4C                | 8,47           | 8,47               | 3                               |        |
| 01/08/2018      | 4D                | 8,47           | 8,47               | 4                               |        |
| 01/08/2018      | 4E                | 9,22           | 9,22               | 5                               |        |
| 01/08/2018      | 4F                | 9,22           | 9,22               | 6                               |        |
| 01/08/2018      | 4G                | 9,76           | 9,76               | 7                               |        |
| 01/08/2018      | 4H                | 9,76           | 9,76               | 8                               |        |
| 01/08/2018      | 4L                | 10,30          | 10,30              | 9                               |        |
| 01/08/2018      | 4M                | 10,30          | 10,30              | 10                              |        |
| 01/08/2018      | 5A                | 7,51           | 7,51               | 1                               |        |
| 01/08/2018      | 5B                | 7,94           | 7,94               | 2                               |        |
| 01/08/2018      | 5C                | 8,16           | 8,16               | 3                               |        |
| 01/08/2018      | 5D                | 8,47           | 8,47               | 4                               |        |
| 01/08/2018      | 5E                | 8,69           | 8,69               | 5                               |        |
| 01/08/2018      | 5F                | 9,22           | 9,22               | 6                               |        |

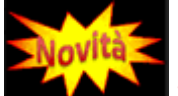

2019 Le attuali Tabelle Paghe Contrattuali (PAGART, PAGIND, PAGCOOP..) già utilizzate per il controllo delle Paghe Orarie sono state 'estese' aggiungendo la colonna **Paga FSN** per dare la possibilità di codificare le Paghe Orarie FSN corrispondenti agli elementi paga indicati dall'Accordo per il calcolo del Fondo Sanitario e del Fondo Occupazione (*minimo, contingenza, EDR, ITS*).

La stessa colonna può essere utilizzata per le Qualifiche Impiegati per indicare/tabellare le Retribuzioni minime mensili (*minimo, contingenza, EDR, premio di produzione*).

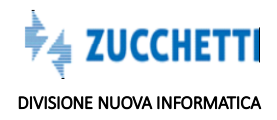

| Tabelle \      | /alori            |                |                  |                        |              | 4        |
|----------------|-------------------|----------------|------------------|------------------------|--------------|----------|
| Tipo Tabella   | Tabella Paghe Ora | arie Industria | Modello Denuncia | Validità modello : 01/ | /01/2012 - 🗸 |          |
| Tabella        | рс                | (¥)            |                  |                        |              | 4        |
| Dt. Inizio Val | lidita Livello Op | eraio Minimo P | aga Massir       | mo Paga                |              | Paga FSN |
| 01/07/2018     | AF                | 9,16           | 0                |                        |              | •        |
| 01/07/2018     | AL                | 10,22          | 0                |                        |              | -        |
| 01/07/2018     | AM                | 11,02          | 0                |                        |              |          |
| 01/07/2018     | D1                | 8,04           | 0                |                        |              |          |
| 01/07/2018     | D3                | 7,41           | 0                |                        |              | 1        |
| 01/07/2018     | 11                | 9,04           | 0                |                        |              | 1500,00  |
| 01/07/2018     | 12                | 10,08          | 0                |                        |              | 1600,00  |
| 01/07/2018     | 13                | 10,88          | 0                |                        |              | 1700,00  |
| 01/07/2018     | 14                | 11,5           | 0                |                        |              | 1800,00  |
| 01/07/2018     | 15                | 12,16          | 0                |                        |              | 1900,00  |
| 01/07/2018     | 16                | 14,02          | 0                |                        |              | 2000,00  |
| 01/07/2018     | 17                | 15,23          | 0                |                        |              | 2010,00  |
| 01/07/2018     | 01                | 9,16           | 0                |                        |              | 9,07     |
| 01/07/2018     | 02                | 10,22          | 0                |                        |              | 10"05    |
| 01/07/2018     | 03                | 11,02          | 0                |                        |              | 11,00    |
| 01/07/2018     | O4                | 11,63          | 0                |                        |              | 11,50    |
| 01/07/2018     | XA                | 0,5            | 0                |                        |              | 1        |
| 01/07/2018     | XX                | 0              | 0                |                        |              |          |
| 01/11/2017     | A1                | 6,05           | 0                |                        |              | 4        |
| 01/11/2017     | A2                | 6,55           | 0                |                        |              |          |
| 01/11/2017     | A3                | 7,06           | 0                |                        |              | 4        |

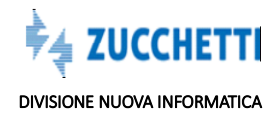

| T <b>ipo Tabella</b><br>Tabella | Contributo Contrattuale Previdenziale |           | Modello Denuncia Val | idită modello : 01/01/2012 - | $\sim$      |  |
|---------------------------------|---------------------------------------|-----------|----------------------|------------------------------|-------------|--|
|                                 | <i>р</i> с                            | ۲.<br>۲   |                      |                              |             |  |
| Dt. Inizio Val                  | idita Livello                         | Industria | Artigianato          | Cooperazione                 | PMI Confapi |  |
| 01/02/2015                      | D1                                    | 0,0456    | 0,0456               | 0,0456                       | 0,0456      |  |
| 01/02/2015                      | D2                                    | 0,0456    | 0,0456               | 0,0456                       | 0,0456      |  |
| 01/02/2015                      | D3                                    | 0,0456    | 0,0456               | 0,0456                       | 0,0456      |  |
| 01/02/2015                      | DIS                                   | 0,0456    | 0,0456               | 0,0456                       | 0,0456      |  |
| 01/02/2015                      | n                                     | 8         | 8                    | 8                            | 8           |  |
| 01/02/2015                      | 12                                    | 9,36      | 9,20                 | 9,36                         | 9,36        |  |
| 01/02/2015                      | 13                                    | 10,40     | 10,40                | 10,40                        | 10,40       |  |
| 01/02/2015                      | 14                                    | 11,20     | 11,12                | 11,20                        | 11,20       |  |
| 01/02/2015                      | 15                                    | 12,00     | 12,00                | 12,00                        | 12,00       |  |
| 01/02/2015                      | 16                                    | 14,40     | 14,40                | 14,40                        | 14,40       |  |
| 01/02/2015                      | 17                                    | 16,00     | 16,40                | 16,00                        | 16,00       |  |
| 01/02/2015                      | 18                                    | 0         | 0                    | 20,00                        | 0           |  |
| 01/02/2015                      | IM_APP                                | 8         | 8                    | 8                            | 8           |  |

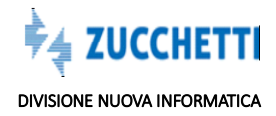